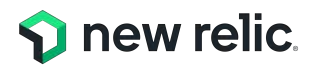

# NRU 304 「AIOps とアラート設計の基本」

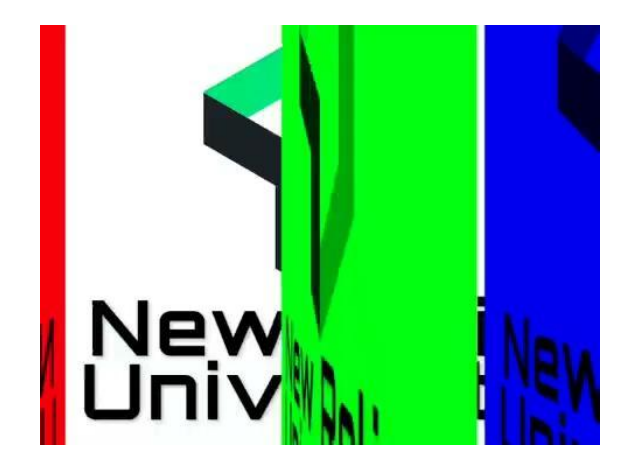

February 15, 2023

15:00より開始致します。しばらくお待ちください。 音声が聞こえづらい場合は退出、再入室をお試しください。

Ktżan.

### ウェビナー 各種ご連絡

1.ご質問がある場合は、"Q&A"からご入力ください。

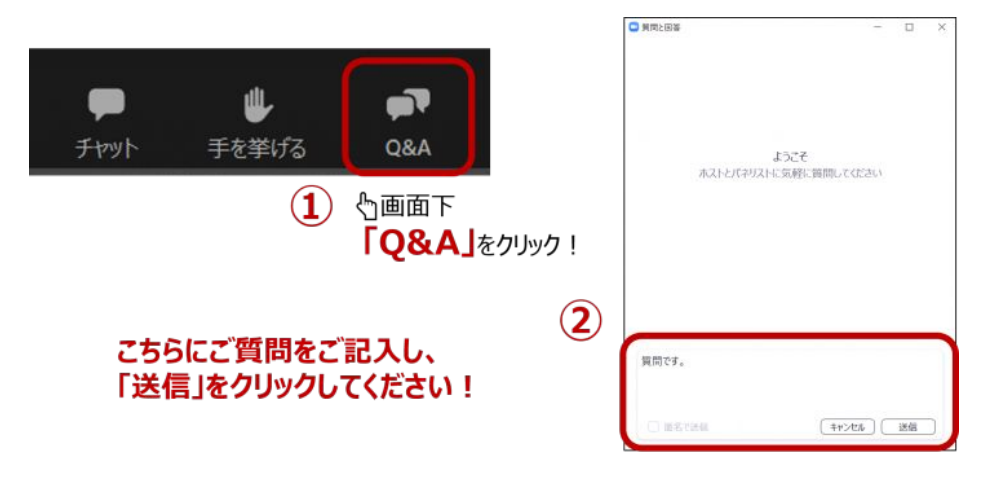

2. 本日の資料はこの後 "チャット"でURLを共有します。アクセスできない場合は、 "Q&A"よりお名前とメールアドレスをご連絡ください。

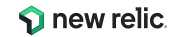

# New Relic 株式会社 技術統括 コンサルティング部

Slerにて、さまざまなお客様のシステム開発やプロジェクトマネージャに従事。品質課題の改善を 目的として主にWebシステムの負荷テストや機能テストの自動化を取り入れる。

外資テストツールベンダーに転職し、より多くのエンジニアにテスト自動化を取り入れてもらうべく プリセールスやコンサルティング業務を担当。

その後、データマネジメントベンダーにてデータ連携やデータ活用におけるプリセールスを担当。

開発や運用フェーズにおける自動化や効率化向上提案の経験を経て2022年より現職。

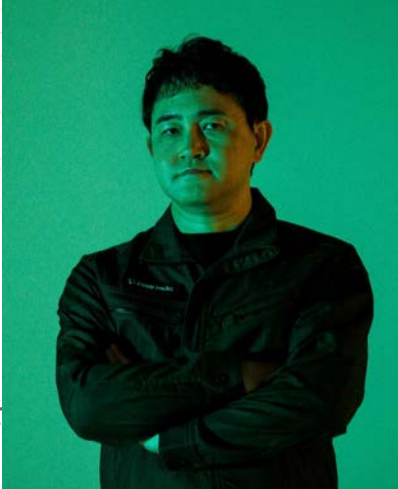

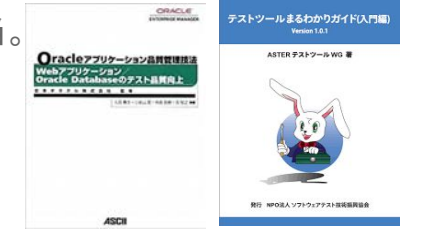

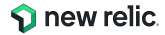

### Safe Harbor

This presentation and the information herein (including any information that may be incorporated by reference) is provided for informational purposes only and should not be construed as an offer, commitment, promise or obligation on behalf of New Relic, Inc. ("New Relic") to sell securities or deliver any product, material, code, functionality, or other feature. Any information provided hereby is proprietary to New Relic and may not be replicated or disclosed without New Relic's express written permission.

Such information may contain forward-looking statements within the meaning of federal securities laws. Any statement that is not a historical fact or refers to expectations, projections, future plans, objectives, estimates, goals, or other characterizations of future events is a forward-looking statement. These forward-looking statements can often be identified as such because the context of the statement will include words such as "believes," "anticipates," "expects" or words of similar import.

Actual results may differ materially from those expressed in these forward-looking statements, which speak only as of the date hereof, and are subject to change at any time without notice. Existing and prospective investors, customers and other third parties transacting business with New Relic are cautioned not to place undue reliance on this forward-looking information. The achievement or success of the matters covered by such forward-looking statements are based on New Relic's current assumptions, expectations, and beliefs and are subject to substantial risks, uncertainties, assumptions, and changes in circumstances that may cause the actual results, performance, or achievements to differ materially from those expressed or implied in any forward-looking statement. Further information on factors that could affect such forward-looking statements is included in the filings New Relic makes with the SEC from time to time. Copies of these documents may be obtained by visiting New Relic's Investor Relations website at ir.newrelic.com or the SEC's website at www.sec.gov.

New Relic assumes no obligation and does not intend to update these forward-looking statements, except as required by law. New Relic makes no warranties, expressed or implied, in this presentation or otherwise, with respect to the information provided.

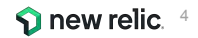

### 本日のゴール

- New Relicを使ってよりユーザー体験に近い指標でアラート を設定する手法を学ぶ
- New Relicを使ってAIOpsを実現する手法を学ぶ

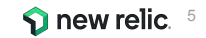

### 本セッションの想定対象者と前提条件

- これまでのインフラ監視から脱却し、ユーザー体験の悪化を迅速に知りたいと思っている
- 大量のアラートに悩んでいる、逆にアラートでは気づけない障害に悩んでいる
- アラートから素早く根本原因にたどり着きたい
- New Relicの基本的な知識をお持ちであること
- 簡単なNRQLを知っている

New Relicの知識に不安のある方はこちらを受講ください!(オンデマンド視聴可)

- <u>New Relicの基礎</u>
- <u>ダッシュボードワークショップ(NRQL入門編に相当)</u>

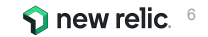

### Agenda

| 時間(目安)      | 内容       |                          |
|-------------|----------|--------------------------|
| 15:00-15:15 | 座学(1)    | ユーザー視点のアラート              |
| 15:15-15:35 | 座学(2)    | New Relicのアラート機能         |
| 15:35-15:45 | ハンズオン(0) | 環境を確認する                  |
| 15:45-16:05 | ハンズオン(1) | アラートを作成する                |
| 16:05-16:15 | 座学(3)    | New RelicのAlOps機能        |
| 16:15-16:30 | ハンズオン(2) | AlOpsを使った異常検知と原因分析       |
| 16:30-16:45 | 座学(4)    | AlOpsの意義                 |
| 16:45-16:55 | ハンズオン(3) | AlOpsを使った異常検知と原因分析 (応用編) |
| 16:55-17:00 |          | まとめ、アンケートご記入             |

© 2023New Relic, Inc. All rights reserved

🕥 new relic.

# 座学**(1)** ユーザー視点のアラート

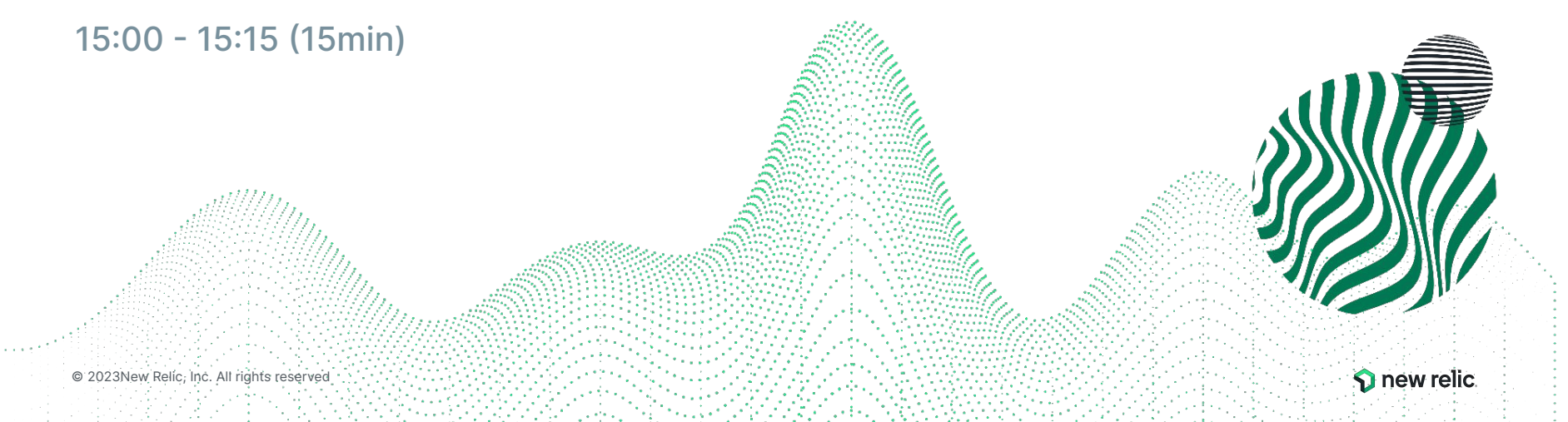

### 突然ですが

どんなアラートを設定していますか?

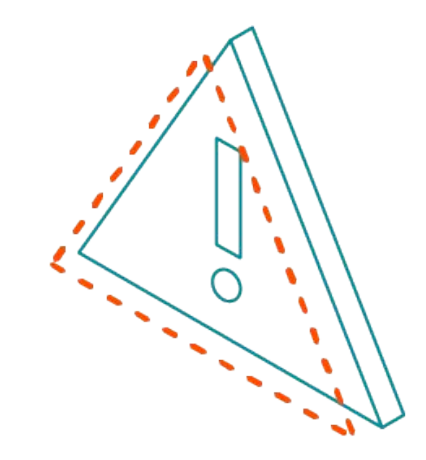

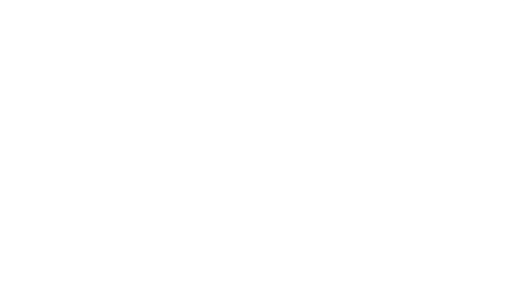

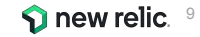

### アラートを設定する目的

対象システムが以下のような観点で対応が必要であることを知るための通知を得るために行う

- 1. システムの停止、またはパフォーマンスの悪化が発生し、ユーザーへのサービス提供に支 障が出ている
- 2. 1のような事象が近いうちに発生する可能性がある兆候が出ている

<u>"受け取った結果、何かしらのアクションを起こせるようなアラード</u>を設定する

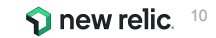

アラートのアンチパターンとデザインパターン

アンチパターン:OSのメトリクスのアラート

" MySQLが継続的にCPU全部を使っていたとしても、 レスポンスタイムが許容範囲に収まっていれば何も問題ありません。" "OSのメトリクスは診断やパフォーマンス分析にとっては重要です。 しかし99%の場合、これらのメトリクスは誰かを叩き起こすには値しません。"

出典:入門監視 (Oreilly, 2019)

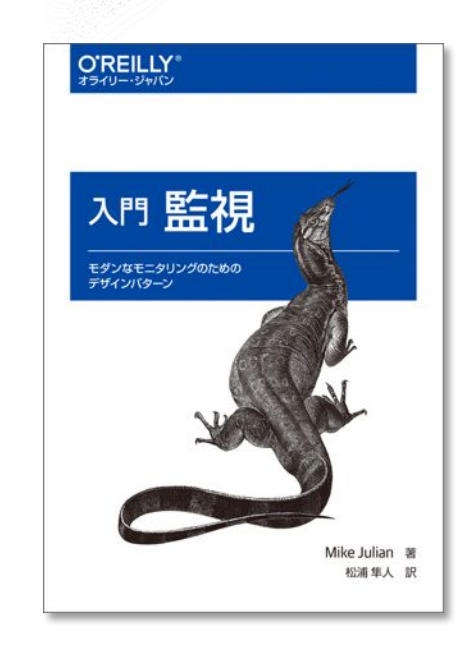

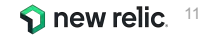

アラートのアンチパターンとデザインパターン

デザインパターン:ユーザー視点の監視

"ユーザーが気にするのは、アプリケーションが動いているかどうかで す。"

"ユーザー視点優先の監視によって、個別のノードを気にすることから 解放されます。"

出典:入門監視 (Oreilly, 2019)

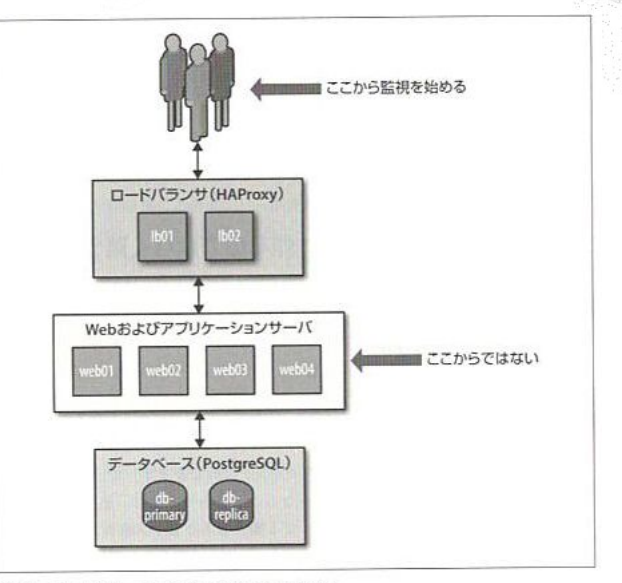

図2-1 できるだけユーザに近いところから監視を始める

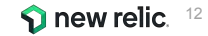

### なぜアンチパターンが生み出されたのか

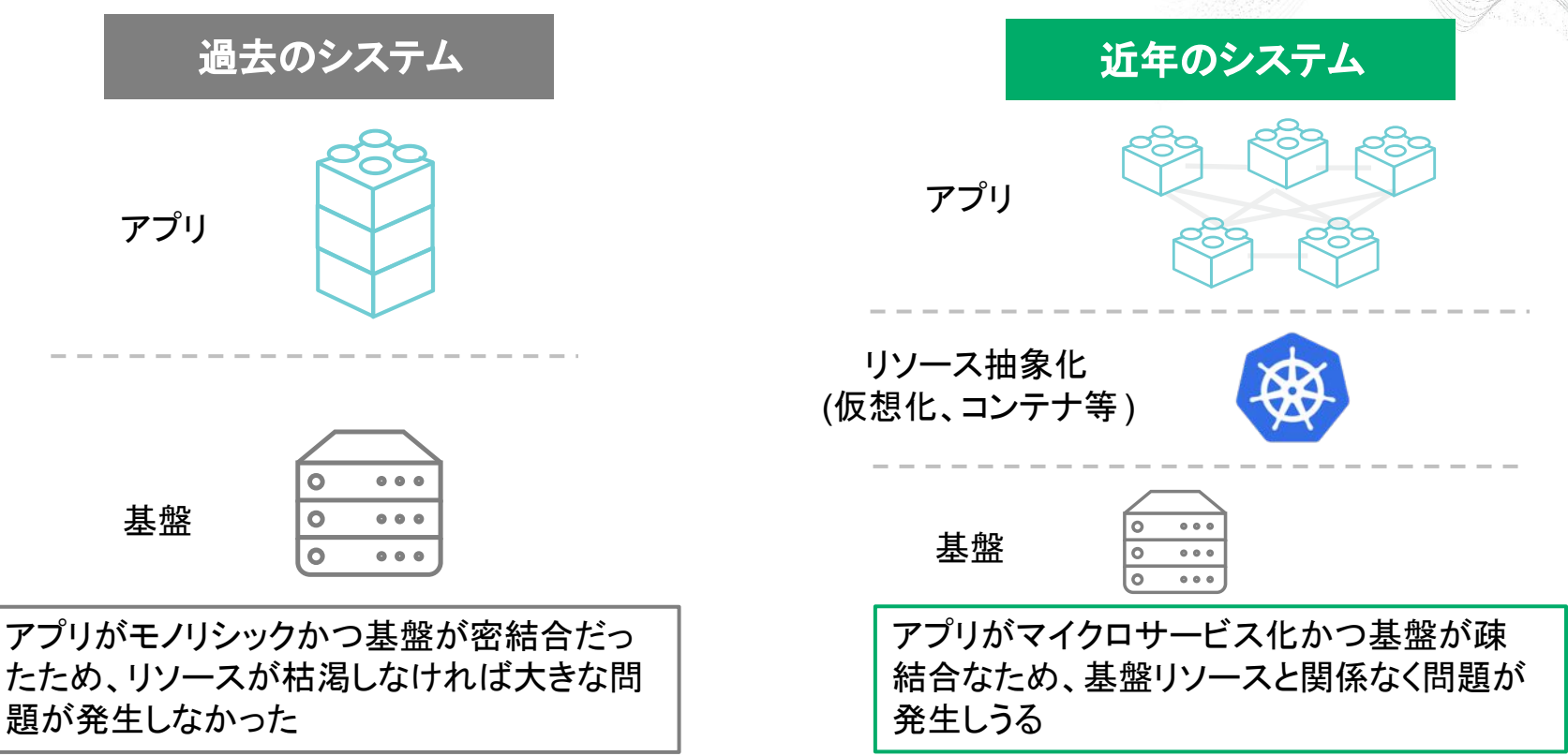

© 2023New Relic, Inc. All rights reserved

**New relic** 

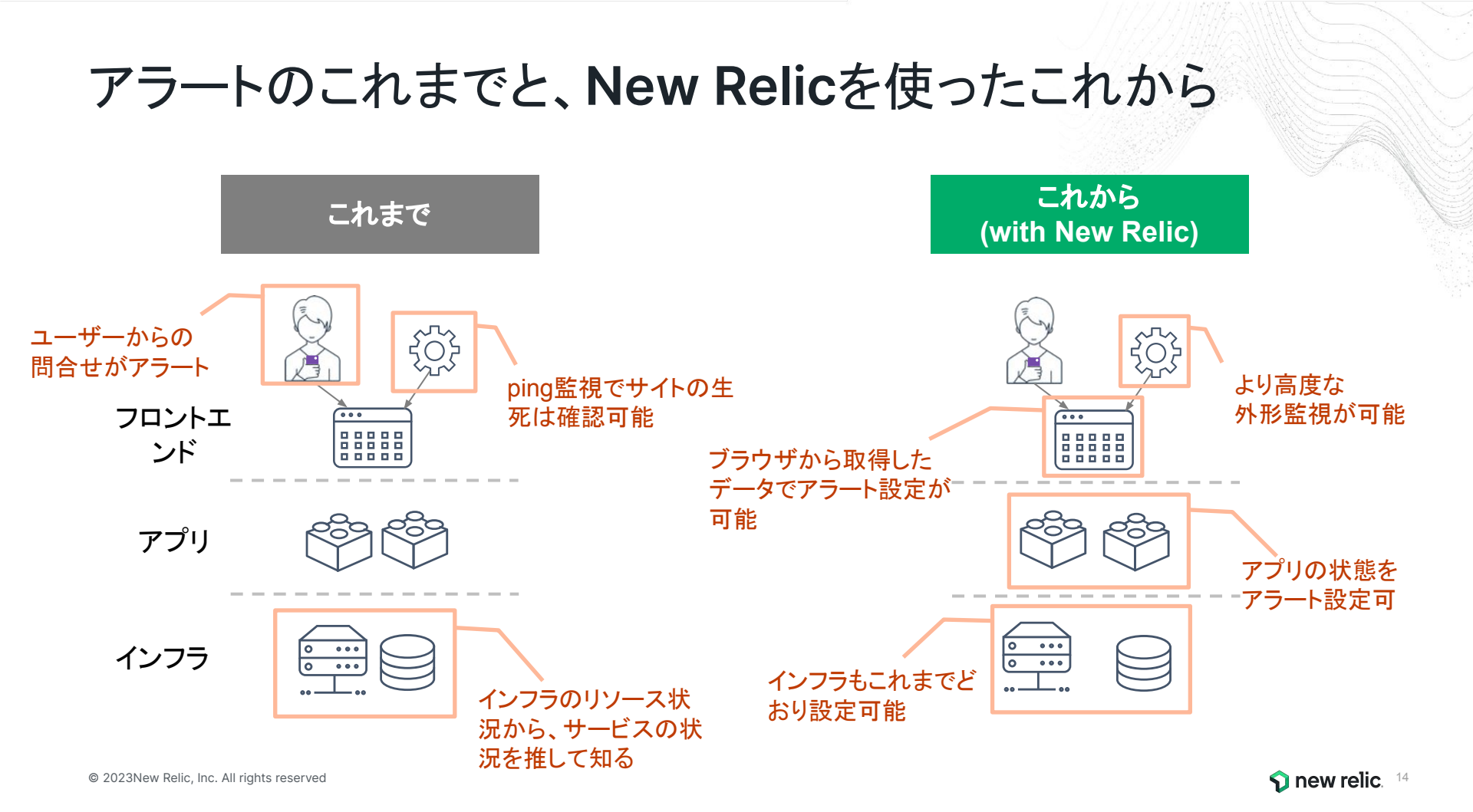

## 目的別、アラート設定例(Webアプリの一例)

| カテゴリ     | 現在起こってい       | るサービス影響     | 将来のリス           | くつの兆候          |
|----------|---------------|-------------|-----------------|----------------|
| 具体例      | サイトが遅い        | エラーを返す      | キャパシティを<br>超える  | リソースが<br>枯渇する  |
| 外形監視     | チェック応答時間      | チェックエラー     |                 |                |
| フロントエンド  | Apdex         | JSエラー       |                 |                |
| アプリケーション | Apdex<br>応答時間 | 4xx, 5xxエラー | スループット<br>バッチ遅延 |                |
| インフラ     |               |             |                 | 各種インフラ<br>リソース |

# 座学(2) New Relicのアラート機能

15:15 - 15:35 (20min)

© 2023New Relic, Inc. All rights reserved

**1** new relic

### New Relicのアラート機能

New Relicが**収集しているデータ**を使って、ア ラートを設定することが可能

アラートを設定すると、アラート条件に従ってインシデントが起票され、通知を受けることができる

※アラートを上げる条件や頻度、通知先の設定など、 様々な設定が可能なので、次ページ以降で解説していき ます

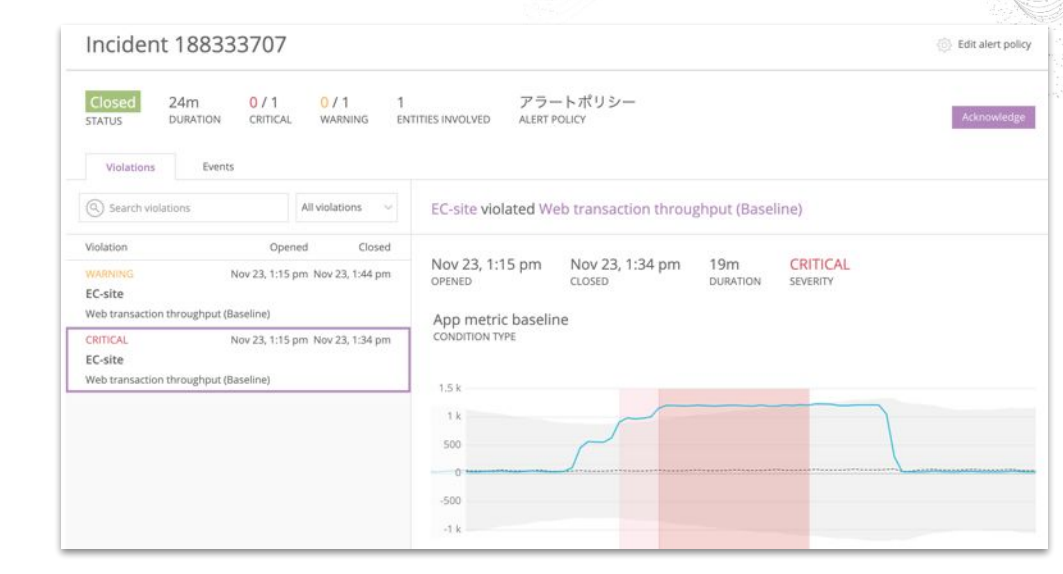

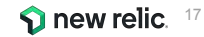

### New Relicのアラート構造全体像

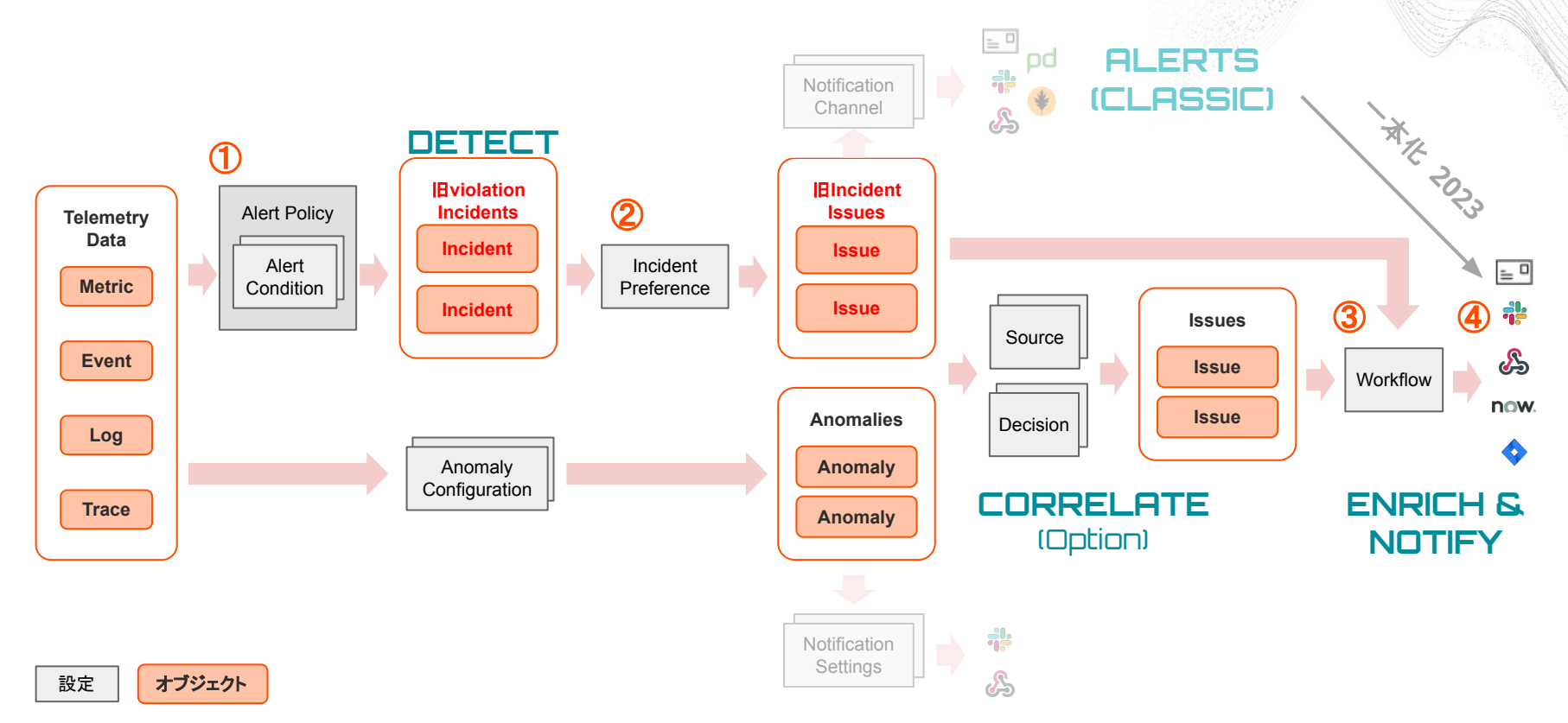

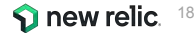

### アラート機能の全体UIと重要メニュー

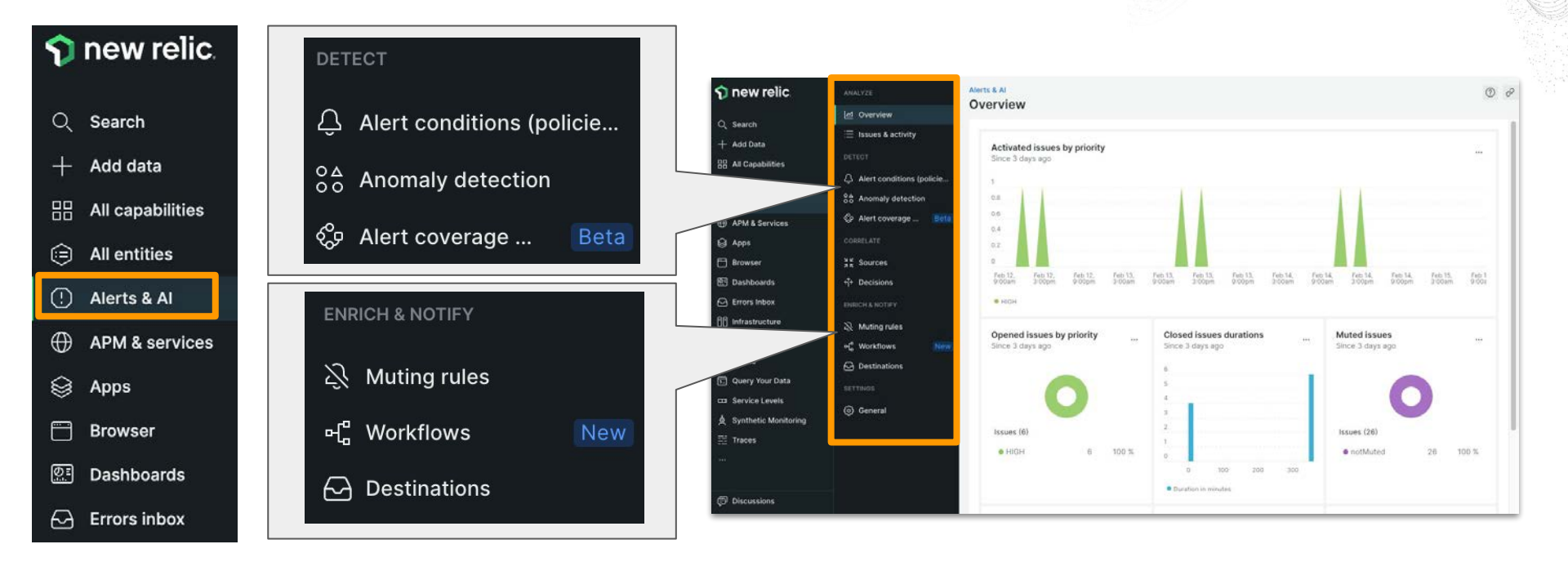

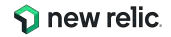

New Relic のアラートは、Alert Policyという器にAlert Conditionを内包した構造となっている Alert Policyは複数のAlert Conditionを内包し、送信先を制御できる

通常、送信先やアラートの目的別にポリシーを分けることが多い

| Alert Policy                                  | アラートポリシー ③ Incident preference: By condition  Delete this policy id: 545592                                                                             |
|-----------------------------------------------|----------------------------------------------------------------------------------------------------|
| Alert Condition<br>(例: フロントエンドApdex)          | 2 Alert conditions 2 Notification channels Last modified Feb 7, 4:13 pm by Akihiro Ito                                                                  |
| Alert Condition                               | Search conditions     O     Add a condition                                                                                                    |
| (例: DBレスポンス)                                  | INFRASTRUCTURE METRIC Disk Used Last modified Feb 5, 4:53 pm Manage                                                                                     |
| Alert Condition<br>(例:サーバーサイドエラー <del>)</del> | All Entities          Solution       diskUsedPercent > 90 for at least 2 mins         MiskUsedPercent > 70 for at least 2 mins                          |
| Alert Condition<br>(例:JSエラー)                  | APM APPLICATION METRIC BASELINE Web transaction throughput (Baseline) <sup>50 modified Nov 19, 3:38 pm by Akihiro Ito 🤌 Edit 🕜 Copy 🝵 Delete 🛛 on</sup> |
|                                               | EC-site $\oplus$ Add entities                                                                                                    |
| :                                             | Web transaction throughput deviates from baseline for at least 5 mins           Web transaction throughput deviates from baseline for at least 5 mins   |

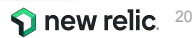

New Relicが収集しているデータを使って、Alert Conditionを作成できる

機能(例. APM, Browser等)ごとに簡単にアラートを作れる機能を持つ他、汎用的なNRQLを使い、自分で クエリを書いて細かな Alert Conditionを作成することも可能

| 1. Categor     | ize |         |        |            |                |
|----------------|-----|---------|--------|------------|----------------|
| Select a produ | ct  |         |        |            |                |
| NRQL           | APM | Browser | Mobile | Synthetics | Infrastructure |
|                |     |         |        |            |                |
|                |     |         |        |            |                |
|                |     |         |        |            |                |

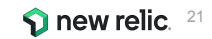

アラートのしきい値設定は2種類から選択可能

| 種類                        | 説明                                                                                                    | アラートトリガー例              |
|---------------------------|----------------------------------------------------------------------------------------------------|------------------------|
| 静的(Static)                | ある特定の数値を上回った、または下回った場合にア<br>ラートをトリガー                                                                                                    | エラー発生割合が5%を超過した        |
| 動的(Dynamic)<br>* baseline | いつもと異なる振る舞いをした場合にアラートをトリ<br>ガー、どの程度の変動を許容するかを設定できる<br>https://docs.newrelic.com/docs/alerts-applied-intelligence/new-relic-alerts/alert-condition<br>ns/create-baseline-alert-conditions | エラー発生割合がいつもよりも増<br>加した |

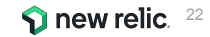

しきい値を超過した場合のアラート発報タイミング

#### • For at least xx minutes

しきい値をxx分継続して超過した場合のみ Incidentが起票される

• at least once in xx minutes

しきい値を1回でも超過した場合にIncidentが起票される

Alert ConditionはCriticalとWarning(オプション)2種類を作成可能

その他条件の設定に関する詳細は以下参照:

https://newrelic.com/jp/blog/how-to-relic/alert-configuration-guidance

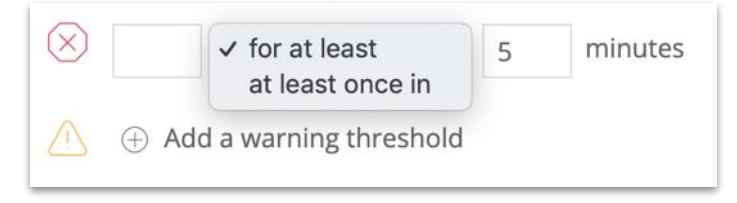

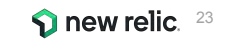

効果的な通知を送るためのプラクティス

- Additional settingsのcustom violation descriptionから発報されるアラートに詳細な情報を付加す る様に設定することが可能 (参考情報)
- Additional settingsのRunbook URLを設定することにより、
   アラート発報時に対応手順へのリンクにすぐにアクセスすることが可能

| 1 | Additional settings              |        |                       |
|---|----------------------------------|--------|-----------------------|
|   | Close open violations after: 3   | days ~ | Why is this required? |
|   | Add custom violation description |        |                       |
|   | Runbook URL                      |        |                       |
|   | http://                          |        | × Remove              |

### New Relic アラートの構成要素2: Incident Preference 1/2

New RelicはAlert Conditionの閾値を超過した場合は Incidentを起票する

Incident Preferenceの設定によって、Issueを起票する(Incidentをまとめる)粒度を設定できる

※アラートポリシーを作成する際に設定(後で編集可)

| ISSUE CREATION PREFERENCE | Specify how we create issues and group incidents into them. (You get notifications when an issue opens, is acknowledged, and closes.)                          |
|---------------------------|----------------------------------------------------------------------------------------------------|
|                           | $\textcircled{0}$ <u>We streamlined our terminology</u> , See what's changed ${\Bbb L}^{\Bbb A}$                                                               |
|                           | One issue per policy     Group all incidents for this policy into one open issue     at a time.                                                                |
|                           | One issue per condition<br>Group incidents from each condition into a separate<br>issue.                                                                       |
|                           | One issue per incident<br>No grouping. Create a separate issue for every<br>incident.                                                                          |
|                           | See our docs                                                                                                    |
|                           | Correlate and suppress noise<br>Automatically correlate related incidents and issues to suppress noise, so you only get notified when you need to take action. |
|                           | * Data is sent to the U.S. for processing.                                                                                                    |
|                           |                                                                                                    |

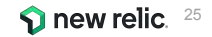

New Relic アラートの構成要素2: Incident Preference 2/2

lssueの起票粒度について

例. 1つのAlert Policyに2つのAlert Conditionを設定し、その全てが Criticalになった

- フロントエンドのJSエラー率上昇(対象サイトは1つ)
- サーバーサイドのエラー率上昇(対象アプリケーションは3つ)

| 設定名                        | lssueの起票粒度                           | この例で起票されるIssue                  |
|----------------------------|--------------------------------------|---------------------------------|
| By Policy                  | ポリシーごと                               | 1つ<br>(ポリシー全体で1つ)               |
| By condition               | アラート条件ごと                             | 2つ<br>(JSエラーで1つ, サーバーサイドエラーで1つ) |
| By condition<br>and signal | アラート条件と、その条件の対象とな<br>るエンティティ(構成要素)ごと | 4つ<br>(JSエラーで1つ, サーバーサイドエラーで3つ) |

# New Relic アラートの構成要素3: Workflows

lssueが起票された際に所定のデータを付与したり、 通知先(Destination)と関連づけて対象 lssueを どこに通知するのかをマッピングする機能

#### **Filter data**

- どのIssueとマッピングするかを定義する
- Enrich
  - Issue対象のEntityに関する付加情報を付与する
- Mute issues
  - Muting Rulesが設定されていた場合の
     挙動について定義する
- Notify
  - 通知先のDestinationを選択
- Test workflow (重要)
  - このworkflowの通知テストを実行

| iter uata                                                                                                    |                                                     |                                       |                    |
|----------------------------------------------------------------------------------------------------|-----------------------------------------------------|---------------------------------------|--------------------|
|                                                                                                    |                                                     |                                       |                    |
| e the basic filter for the r                                                                                   | ou want to send.<br>nost common attributes or th    | e advanced filter for all attributes. | 🗋 Basic 🖉 Advanced |
| g ())                                                                                                    | Policy (i)                                          | Priority (j)                          |                    |
|                                                                                                    |                                                     | v                                     |                    |
|                                                                                                    |                                                     |                                       |                    |
| Please select at leas                                                                                          | t one value                                         |                                       |                    |
| At least one value m                                                                                           | ust be selected in one of the                       | attributes in order to build a valid  | filter             |
| Actedat one value m                                                                                            | ast be selected in one of the                       | iteributes in order to build a valid  | inter              |
|                                                                                                    |                                                     |                                       |                    |
|                                                                                                    |                                                     |                                       |                    |
|                                                                                                    |                                                     |                                       |                    |
|                                                                                                    |                                                     |                                       |                    |
|                                                                                                    |                                                     |                                       |                    |
|                                                                                                    |                                                     |                                       |                    |
| dditional settings                                                                                             |                                                     |                                       |                    |
| dditional settings                                                                                             |                                                     |                                       |                    |
| dditional settings                                                                                             |                                                     |                                       |                    |
| dditional settings<br>Dtify                                                                                    |                                                     |                                       |                    |
| dditional settings<br>Dtify                                                                                    |                                                     |                                       |                    |
| dditional settings<br>otify<br>oose one or more destina                                                        | ations and add an optional me                       | ssage.                                |                    |
| dditional settings<br><b>btify</b><br>cose one or more destina                                                 | ations and add an optional me                       | ssage.                                |                    |
| dditional settings<br>otify<br>cose one or more destina<br>d channel                                           | ations and add an optional me                       | ssage.                                |                    |
| dditional settings<br>otify<br>cose one or more destina<br>d channel                                           | ations and add an optional me                       | ssage.                                |                    |
| dditional settings<br>Dtify<br>d channel<br>now ServiceNow                                                     | ations and add an optional me                       | ssage.                                | Slack              |
| dditional settings<br>otify<br>occese one or more destina<br>d channel<br>now ServiceNow<br>incidents          | ations and add an optional me<br>& Webhook          | ssage.                                | Slack              |
| dditional settings<br>otify<br>oose one or more destina<br>d channel<br>now ServiceNow<br>incidents            | ations and add an optional me                       | ssage.                                | Slack              |
| dditional settings<br>otify<br>oose one or more destina<br>d channel<br>new ServiceNow<br>incidents            | ations and add an optional me                       | ssago.                                | Slack              |
| dditional settings<br>obtify<br>access one or more destinated<br>d channel<br>ServiceNow<br>incidents<br>Email | ations and add an optional me<br>Webhook<br>Webhook | ssage.                                | Slack              |

Configure your workflow

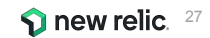

### New Relic アラートの構成要素4: Destinations

Issueのライフサイクルに応じた通知を受けることができる

デフォルトで各New Relic ユーザーは利用できる通知先として登録されている

Workflowsと関連づけると、以下の形式で通知される

- 登録メールアドレスに対する通知
- New Relicモバイルアプリ経由での通知

#### その他、追加で利用可能な通知先一覧は以下のとおりとなります

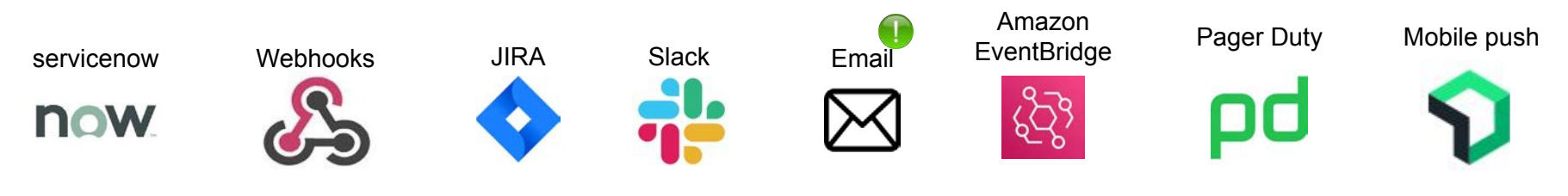

## 重要: Email / Slack 内容の設定画面

| Email Select users and emails you want to send notifications to. See our docs 🖆 Q Search by name or email Email subject (/ issueTitle )) |                 | ● <u>Workflow</u><br>内容のカス<br>た。<br>○ 補足                                                                           | <u>s変数</u> を用いて柔軟に標題や<br>、タムができるようになりまし<br>: <u>custom violation</u><br>criptionとは別の情報付加機                                                                                                    |
|----------------------------------------------------------------------------------------------------|-----------------|----------------------------------------------------------------------------------------------------|----------------------------------------------------------------------------------------------------|
| Custom Details (optional)<br>This payload uses Handlebars syntaxType "{{" to select from a list of variables.                            |                 | 能と<br>● " <del>{{</del> "と入力 <sup>-</sup><br>補完機能を<br><sup>*</sup>                                                 | なります。<br>することで、Workflows変数の<br>E活用できます。                                                                                                    |
| Send test notification                                                                                                    | Cancel S        | Slack destination New Relic Channel Select Channel  Your user is not authenticated                                 | Select where you want to receive notifications<br>Pick an existing destination or create a new one.<br>See our docs ⊡?                                                                                                    |
| 'orkflows variables:<br>.tps://docs.newrelic.com/docs/alerts-applied-intelligence/appl                                                   | <u>ied-inte</u> | Custom Details (optional)<br>This payload uses Handlebars syntax. Type<br>"{{" to select from a list of variables. | Custom Details (optional)<br>Add a custom message at the bottom of every Slack<br>notification.<br>You can also select from an array of custom variables. Just<br>type "{(" or double-press the Shift key, then select from<br>the menu. You can also customize these variables with a |

補足: Issueのライフサイクルと通知タイミング

lssueの起票、Acknowledgeがされたタイミング、およびクローズの際に通知が届く

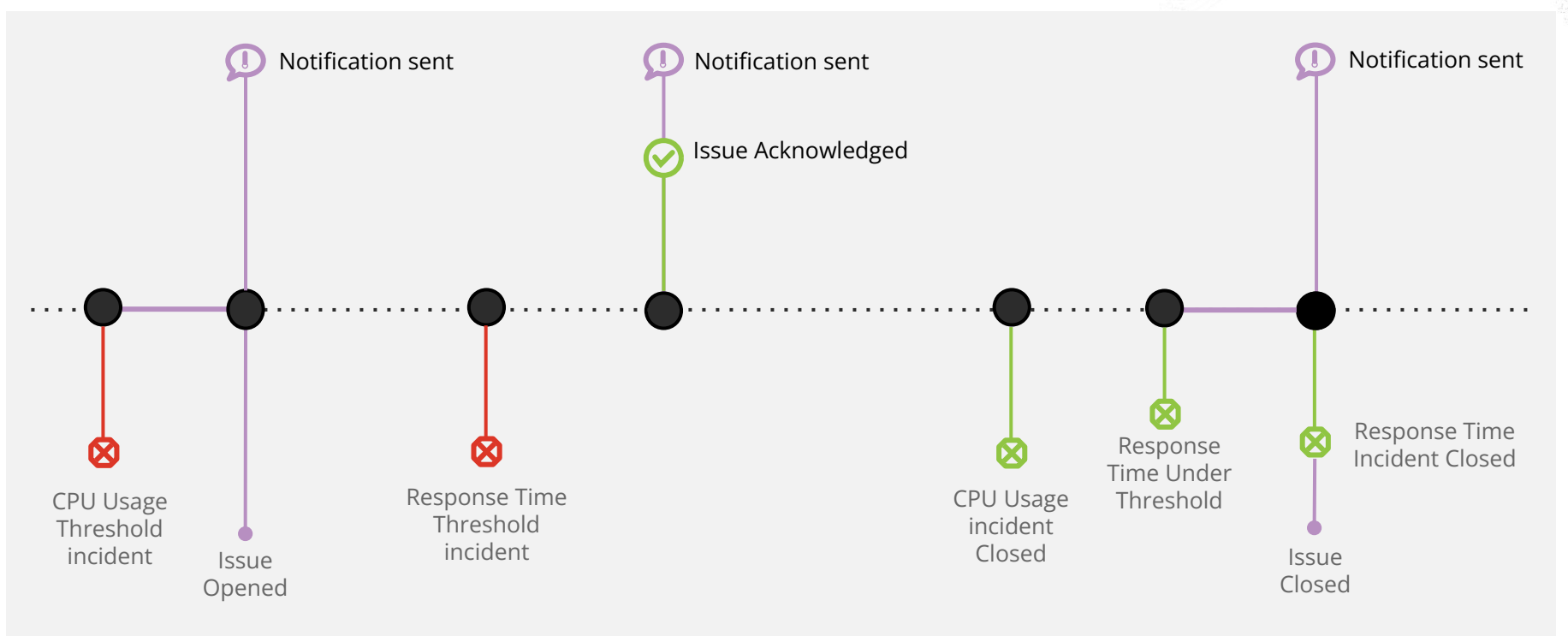

アラートを設定する前にやること

Apdex Tの値を適切に設定する

- Apdexはパフォーマンスに対するユーザーの満足度を示す指標
- 特にフロントエンドはエンドユーザー側のノイズに影響されやすいため、単純な応答時間の平 均よりも有用な場合が多い

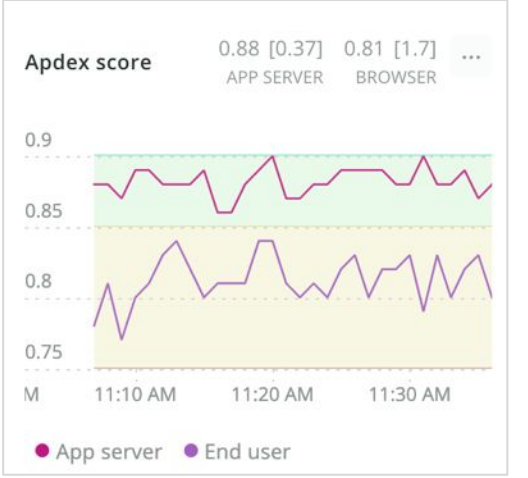

#### Application server

Apdex T is the response time threshold value for Apdex. Apdex T is the response time below which a user is satisfied with the experience. The default Apdex T threshold for an application server is 0.5 seconds. Apdex T applies to web transactions only.

Apdex T <sub>?</sub>

0.37 seconds

Please input a decimal or whole number only.

© 2023New Relic, Inc. All rights reserved

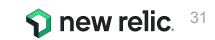

### Apdex T値について

それを満たせばユーザーが満足すると想定される、最大応答速度

APMおよびBrowserのアプリケーションごとに設定可能 (Application Settingsメニュー)

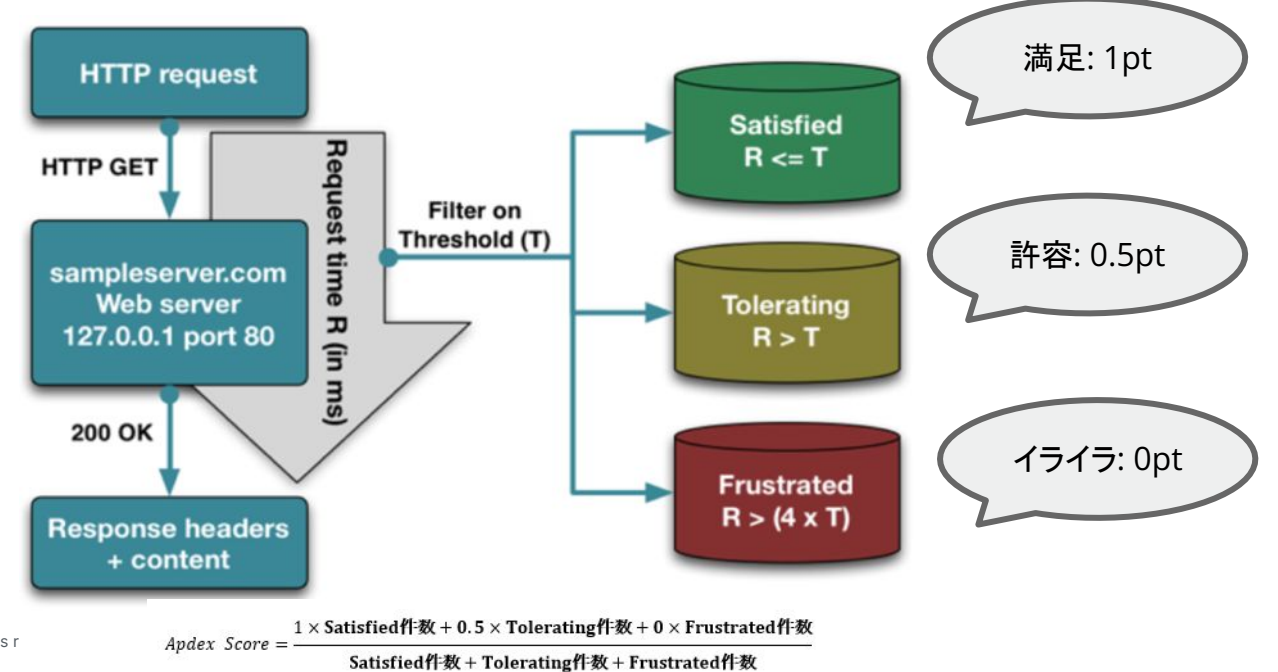

new relic. 32

© 2023New Relic, Inc. All rights r

# ハンズオン(0) 環境を確認する

15:35 - 15:45 (10min)

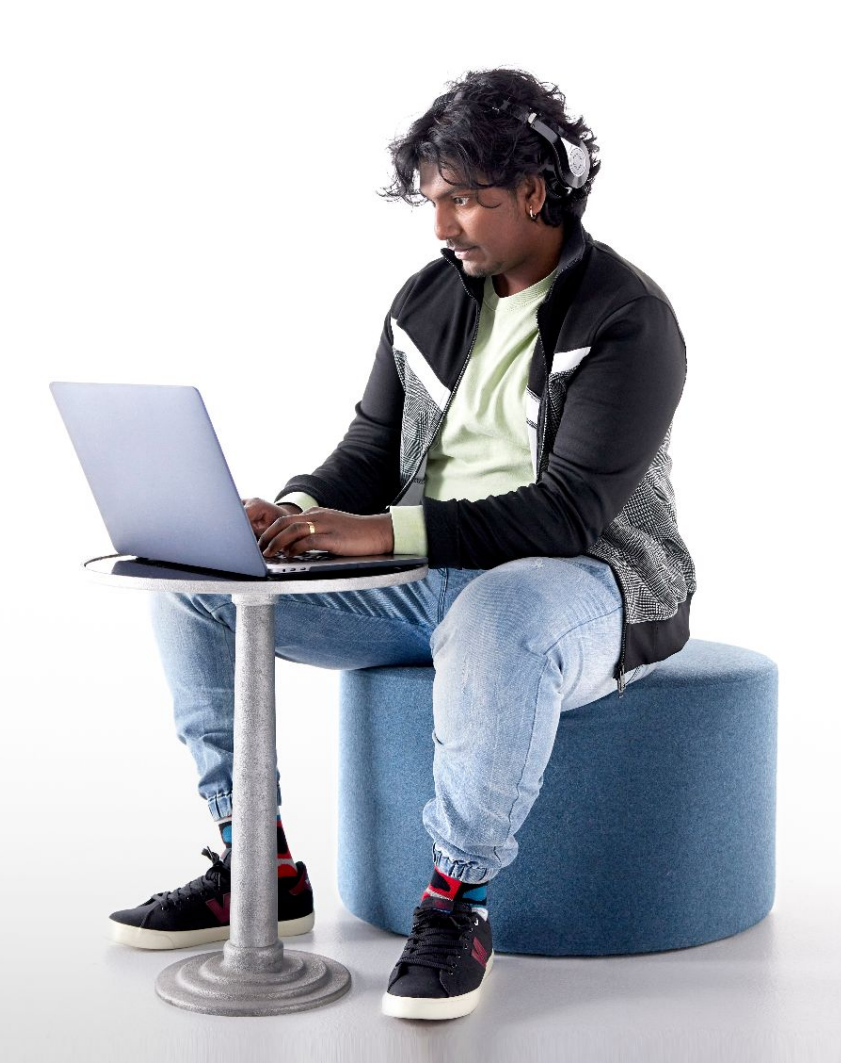

#### シ ログインするNew Relicアカウントを切り替える

#### ログイン時に[Remember my email]にチェックをつけておくと、 Log outした際に次にどこのアカウントにログインするか選択する画面が表示されるようになります。 詳細は<u>ブログ</u>を参照

| imail<br>apan-handson+2021@newrelic.com |  |
|-----------------------------------------|--|
| japan-handson+2021@newrelic.com         |  |
|                                         |  |
| Password                                |  |
| Remember my email ⑦                     |  |
| Log in                                  |  |

| NRU-User<br>japan-handson+2021@newrelic | Fu<br>com | ill platfo | rm user | d |
|-----------------------------------------|-----------|------------|---------|---|
| User preferences<br>API keys            |           |            |         | v |
| Manage your plan                        |           |            |         |   |
| View settings                           |           |            |         |   |
| Theme New                               | Light     | Dark       | Auto    |   |
| NRQL console                            |           | Show       | Hide    | 1 |
| Add more data<br>Manage your data       |           |            |         |   |
| Support                                 |           |            | >       |   |
| Log out                                 |           |            |         |   |

| <ol> <li>You have been signed out.</li> <li>We found multiple logins for your email. This happens when you belong to more than one organization or authentication domain. See the docs for more info.</li> </ol> |                                                              |
|----------------------------------------------------------------------------------------------------|--------------------------------------------------------------|
|                                                                                                    |                                                              |
| 0                                                                                                    | japan-handson+2021@newrelic.com<br>Organization: NewRelic.kk |

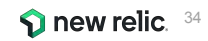

ハンズオン環境へのログイン方法

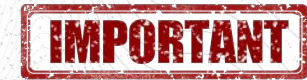

#### [準備]

New Relicにログインしてください。<u>https://login.newrelic.com/login</u>

- ユーザー: japan-handson+2021@newrelic.com
- パスワード: oSz6nrupas
   (オー、エス、ゼット、ロク、エヌ、アール、ユー、ピー、エー、エス)

#### ※本ハンズオンセミナーでは2つのNew Relicアカウントにログインします。 スムーズに切り替えを行うためにログイン時に [Remember my email]にチェックをつけてください ログイン切り替えは次項参照

※普段NewRelicをお使いの方はセッションが残っている場合がありますのでプライベートブラウジングをお使いください。

- ・ Chrome:シークレットウィンドウ
- Firefox: プライベートウィンドウ
- ・ Edge: InPrivate ウィンドウ
- ・ IE: New Relicの一部機能はIEをサポートしていません。上記のいずれかのブラウザをご利用ください。

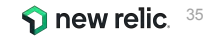

### 今回監視対象のサイト

[NRUジェラートショップ](ECサイト)

http://ec2-3-113-215-132.ap-northeast-1.compute.amazonaws.com/ec-cube/index.php

全ての商品 マ ポーワードを入力 Q

💄 新現会員登録 🎔 お気に入り 🔒 ログイン 🏋 🥥 🛛 ¥0

NRU

新入荷 ジェラート アイスサンド

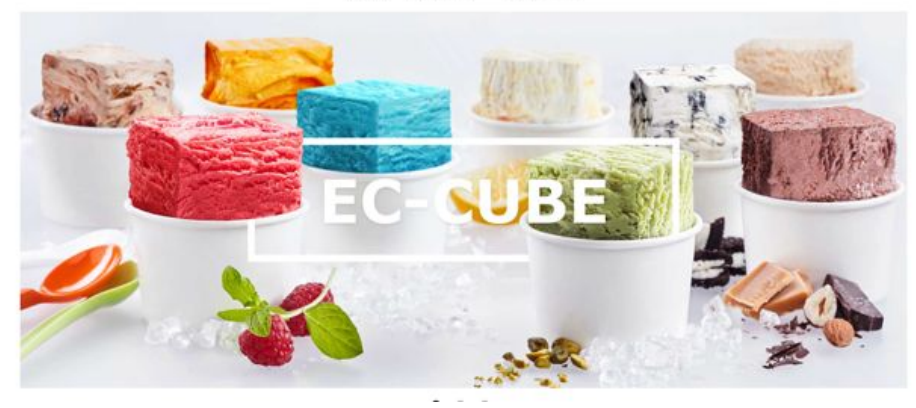

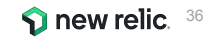
### 今回の環境の監視構成

- New Relic:
  - 外形監視, フロントエンド(ブラウザ), アプリケーション、インフラ
- Zabbix:
  - インフラ

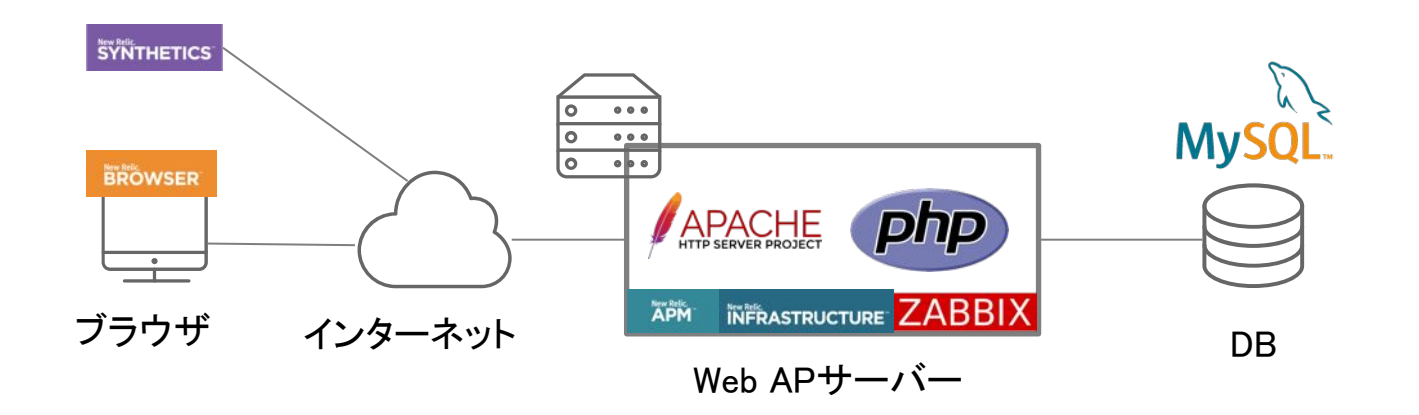

## ハンズオン(0) 2つのアカウントにログインする

- ログイン先のアカウントを切り替えて確認頂くハンズオンが後半に予定されています。
- <u>こちら</u>の手順に従って、事前作業を行ないます。

| og   | in to your account                                            |  |
|------|---------------------------------------------------------------|--|
| D Yo | u have been signed out.                                       |  |
| 0    | japan-handson+2021@newrelic.com<br>Original New Relic account |  |
| 0    | japan-handson+2021@newrelic.com<br>NewRelic.kk<br>Default     |  |

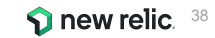

# ハンズオン(0) FSO UIの確認

- New Relicポータルの左ペイン の"APM & Services"を選択し、 EC-siteアプリを選択します。
- Summaryが選択されていることを 確認します。
- 表示するデータの表示幅を7 days に変更します。

同様に、BrowserやInfrastructureを参照してください。

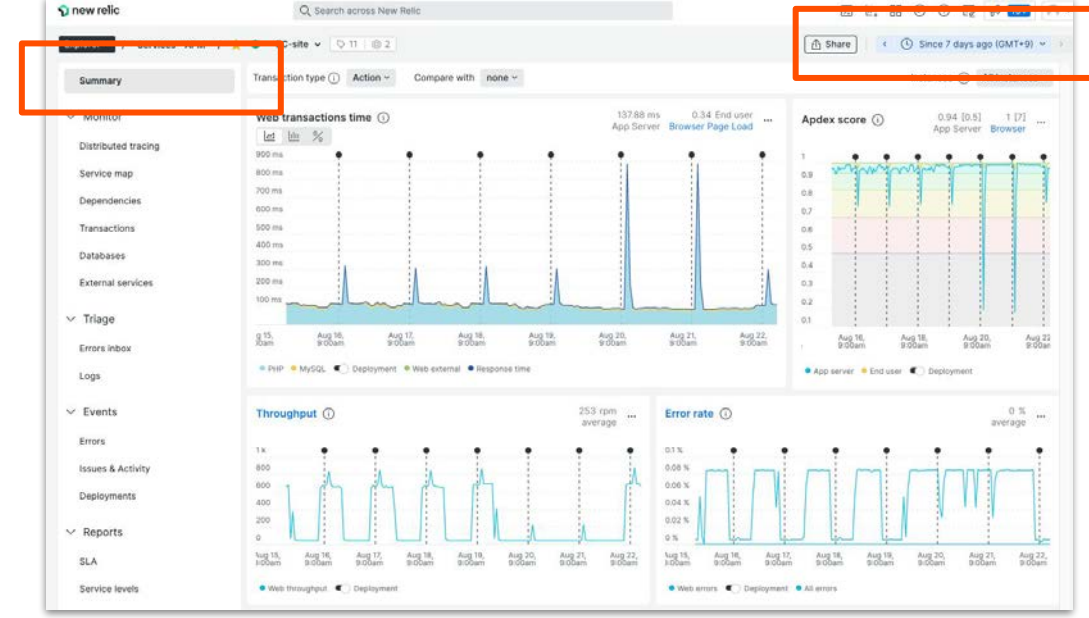

## ハンズオン(0) Apdex Tの設定箇所の確認

#### 変更は行わない!!!

- New Relicポータルの左ペイン の"APM & Services"を選択し、 EC-siteアプリを選択します。
- Settings → Applicationを選択し ます。

| EC-site                                                                                                    |                                                                  |
|----------------------------------------------------------------------------------------------------|------------------------------------------------------------------|
| Application settings                                                                                                    |                                                                  |
| Application alias<br>Set a name for this application in New Relic. You can change the name here without modifying the agent configuration<br>file. This may take 5-30 minutes to propagate through your reporting agent.                          | Any saved change will restart all agents for<br>this application |
| Allas<br>EC-site                                                                                                    |                                                                  |
| Application server<br>Apdex T is the response time threshold value for apdex. Set a response time your users would consider satisfactory.<br>The default apdex T for an application server is 0.5 seconds. This applies to web transactions only. |                                                                  |
| Apdex T ①<br>0.5 Enter a decimal or whole number only.                                                                                                    |                                                                  |

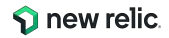

### ハンズオン(0) Alerts & Alの確認

変更は行わない!!!

詳細については、後ほどご説明します。

- Alert coverage gaps (Beta)にアクセスします。Alerts & Al → Alert coverage gaps
- EC-siteのAdd alertボタンを押します。

| Alert coverage ga                  | aps<br>o't have alerts set up. Our mach | ine learning engine recommends adding these a | lerts. See our docs [∠7] |           |
|------------------------------------|-----------------------------------------|-----------------------------------------------|--------------------------|-----------|
|                                    | 0% covered                              | 1 entities                                    |                          |           |
| <ul> <li>Services - APM</li> </ul> |                                         |                                               |                          |           |
| Name 0                             |                                         | Throughput                                    | Error Rate               | Action    |
| EC-site                            |                                         | 39.35 req/min                                 | 0 %                      | Add alert |

- 表示される一覧の中の任意の1つを選び、鉛筆アイコンをクリックします。
- (後ほど説明します。)アラートに関する設定 (condition)のUIが表示されます。
  - 表示を確認したら、保存などは一切行わずに、設定の UIを閉じてください。

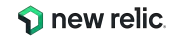

### ハンズオン(0) Alerts & Alの確認

| Alert coverage gaps Some of your services don't have alerts set up. Our machine learning engine recommends adding these alerts. See our docs 🖄                                                                                                  |                                                                                                    |
|----------------------------------------------------------------------------------------------------|----------------------------------------------------------------------------------------------------|
| Services - APM Name      Throughput Error Rate Action                                                                                                    |                                                                                                    |
| EC-site     39.35 reg/min     0 %     Add alert  Add an alert  EC-site     Add recommended conditions  Our power users add these conditions to similar entities.  Dur power users add these conditions to similar entities.  Highly recommended | Create an alert condition         Ansure 1910(1- handwidthermany, spen         Enter condition name         @Code -dodor         Orfice your signal         Enter MDQ, Comy ()         Statict 11 ()         Statict 21 ()         Statict 21 ()                                                                                                    |
|                                                                                                    |                                                                                                    |
| Critical EC-site - Response Time (Web)                                                                                                    | 1         1         1         1         1         1         1         1         1         1         1         1         1         1         1         1         1         1         1         1         1         1         1         1         1         1         1         1         1         1         1         1         1         1         1         1         1         1         1         1         1         1         1         1         1         1         1         1         1         1         1         1         1         1         1         1         1         1         1         1         1         1         1         1         1         1         1         1         1         1         1         1         1         1         1         1         1         1         1         1         1         1         1         1         1         1         1         1         1         1         1         1         1         1         1         1         1         1         1         1         1         1         1         1         1         1         1 |
| Select policy to get notified                                                                                                    | Set your condition thresholds     Tanabala Type:      Data:      Data:      Data:      Annoney     Annoney     Annoney     Annoney     Annoney     Annoney     Annoney     Annoney     Annoney     Annoney     Annoney     Annoney     Annoney     Annoney                                                                                                    |
| Looking for more options? QSet up an alert from scratch.                                                                                                    | Treated declor: Upper ad low: v                                                                                                    |

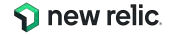

# ハンズオン(1) アラートを作成する

15:45 - 16:05 (20min)

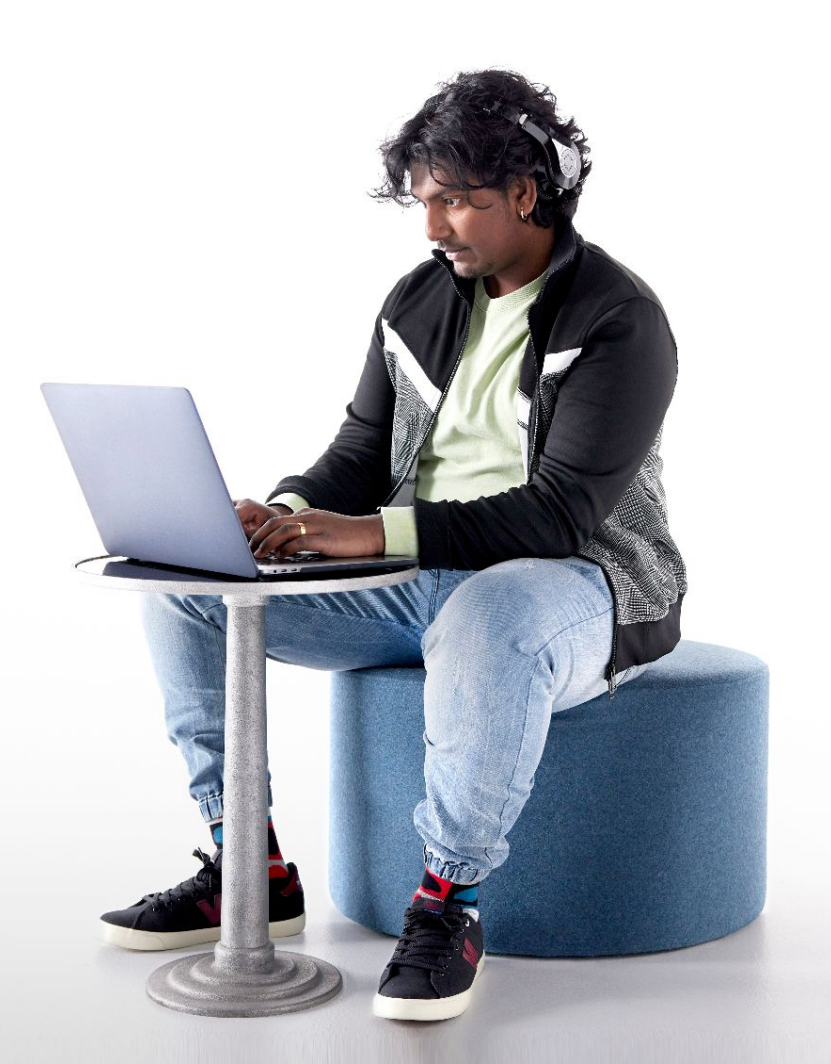

#### 今回の環境の監視構成

#### [前提]

今回は赤字のアラートを設定してみます。

| カテゴリ     | 現在起こっているサービス影響       |             | 将来のリスクの兆候       |                |
|----------|----------------------|-------------|-----------------|----------------|
| 具体例      | サイトが遅い               | エラーを返す      | キャパシティを<br>超える  | リソースが<br>枯渇する  |
| 外形監視     | チェック応答時間             | チェックエラー     |                 |                |
| フロントエンド  | Apdex                | JSエラー       |                 |                |
| アプリケーション | Apdex<br><b>応答時間</b> | 4xx, 5xxエラー | スループット<br>バッチ遅延 |                |
| インフラ     |                      |             |                 | 各種インフラ<br>リソース |

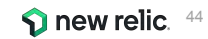

ハンズオン(1)アラートを作成する

#### 作業内容

- 1. Alert Policyを作成する
- 2. Alert Condition (4つ)を作成する
- 3. Workflowsを作成する

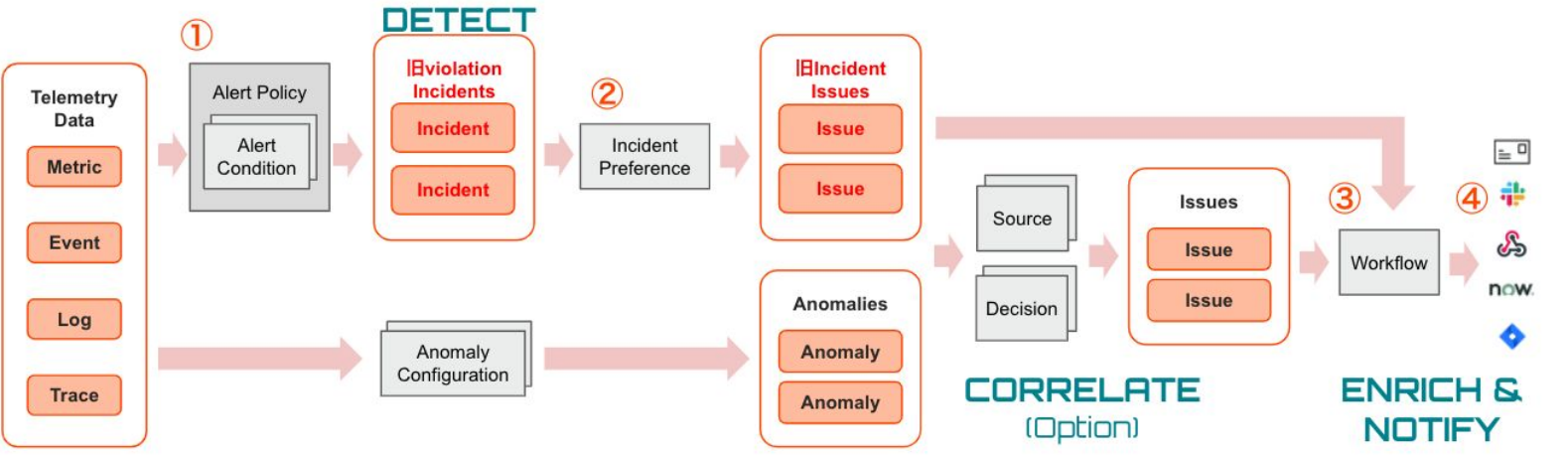

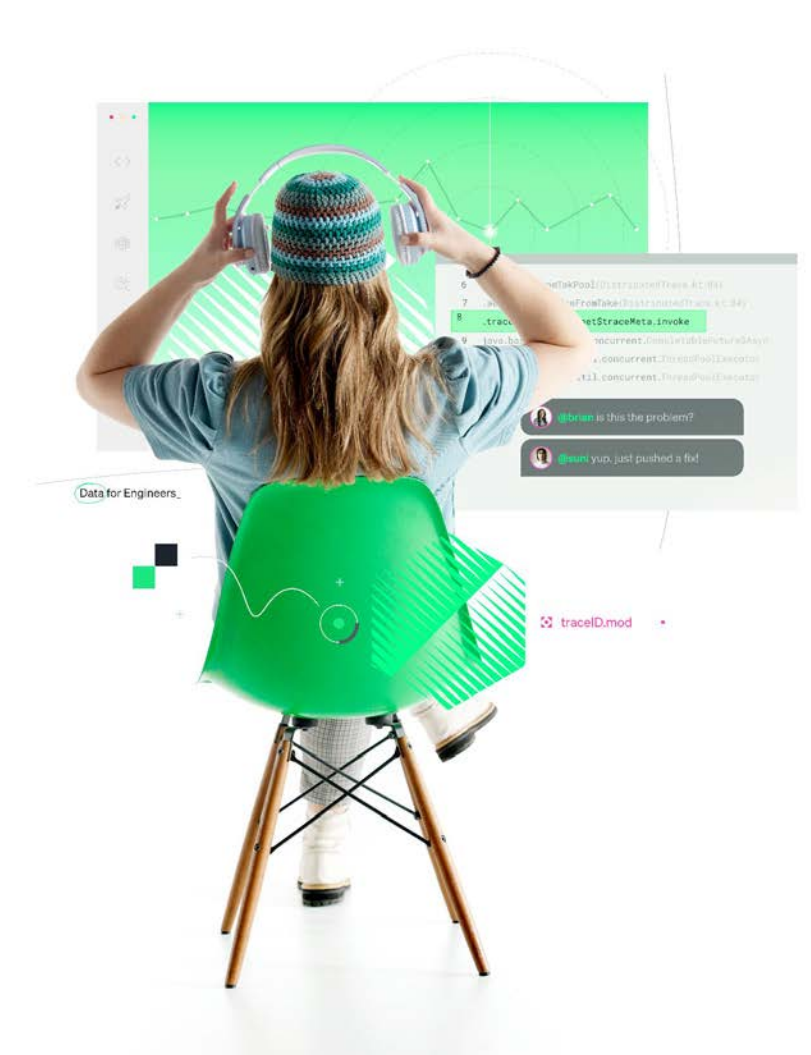

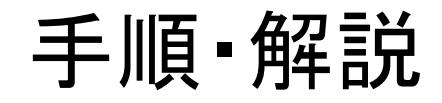

#### 使用アカウント: NewRelic.kk (ログイン先選択は<u>こちら</u>参照)

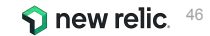

# ハンズオン(1)-1 Alert policyを作成する 1/4

• Alerts & Al メニューを開きます。

| 🕤 new relic            | Alerts & Al                 |                                                                                                    | 0 0                           |
|------------------------|-----------------------------|----------------------------------------------------------------------------------------------------|-------------------------------|
| Q Search               |                             | < 🕐 Since 7 days a                                                                                                    | igo (GMT+9) 🗸 🌖               |
| + Add data             | ANALYZE                     | Issues Incidents Anomalies Postmortems Associated account: NewRelicUnive                                                                                                    | ersity-Japan ⑦                |
| All capabilities       | POPULINE.                   |                                                                                                    |                               |
| All entities           | Overview                    | state = 'Active' × Search or click the dropdown for options                                                                                                    |                               |
| Alerts & Al            | Issues & activity           |                                                                                                    |                               |
| APM & services         | DETECT                      | 1 08                                                                                                    |                               |
| 😂 Apps                 | DETECT                      | 0.6                                                                                                    |                               |
| Browser                | Alert conditions (Policies) | 02                                                                                                    |                               |
| Dashboards             | Anomaly detection           | 16, Nov 26, Nov 27, Nov 27, Nov 28, Nov 28, Nov 28, Nov 29, Nov 30, Nov 30, Dec 01, Dec 01, Dec 02, Dec 02, D<br>Im 8:59pm 8:59am 8:59pm 8:59am 8:59pm 8:59am 8:59pm 8:59am 8:59pm 8:59am 8:59pm 8:59am | ec 03, Dec 03,<br>59am 8:59pm |
| C Errors inbox         | Alert coverage gaps Beta    | Low      Medium     Orifical                                                                                                    |                               |
| IIII Metrics & events  |                             |                                                                                                    |                               |
| Hosts                  | CORRELATE                   | Sta 🗘 Pri 🗘 Created 🤤 Issue name 🗘 Entity name Notified Contains C                                                                                                    |                               |
| Infrastructure         | Sources                     | Active High 3h 52m ago Problem started at 05:53:0 1 incident                                                                                                    |                               |
| 🖹 Logs                 | Decisions                   | Active High 6h 40m ago Problem started at 03:04:3 1 incident                                                                                                    |                               |
| G Mobile               |                             | Andrew Mark Days 2 200 Decision and a 10/10/07                                                                                                    |                               |
| 点 Synthetic monitoring | ENRICH & NOTIFY             | Active rign Dec 2, 202 Problem started at 10:18:07 Fincident                                                                                                    |                               |
| Duery your data        | Mutina rules                |                                                                                                    |                               |
| 문국 Serverless          | and any root                |                                                                                                    |                               |
| Service levels         | Workflows New               |                                                                                                    |                               |
| ⑦ Help 14              | Destinations                |                                                                                                    |                               |
| NRU-User<br>In-        | SETTINGS                    |                                                                                                    |                               |

© 2023New Relic, Inc. All rights reserved

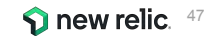

# ハンズオン(1)-1 Alert policyを作成する 2/4

• 「Alert conditions (Policies)」をクリックします。

| Alerts & Al                 |                       |                      |                  |            | 0 0              |
|-----------------------------|-----------------------|----------------------|------------------|------------|------------------|
| ANALYZE                     | Search policies       | +New alert condition | +New alert polic | Browse p   | pre-built alerts |
| Overview                    |                       |                      |                  |            |                  |
| Issues & activity           | Policy                |                      | ^                | Conditions | Open issues      |
|                             | NRU インスタンス メンテナンス     |                      |                  | 1          | 0                |
| DETECT                      | ダッシュボードハンズオン用アラートポリシー |                      |                  | 2          | 0                |
| Alert conditions (Policies) |                       |                      |                  |            |                  |
| Anomaly detection           |                       |                      |                  |            |                  |
| Alert coverage gaps Beta    |                       |                      |                  |            |                  |
|                             |                       |                      |                  |            |                  |
| CORRELATE                   |                       |                      |                  |            |                  |
| Sources                     |                       |                      |                  |            |                  |
| Decisions                   |                       |                      |                  |            |                  |

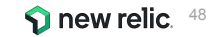

# ハンズオン(1)-1 Alert policyを作成する 3/4

• 「+ New alert policy」をクリックして新しい Policyを作成します。

| Alerts & Al                 |                    |                      |                  |            | 0 0              |
|-----------------------------|--------------------|----------------------|------------------|------------|------------------|
| ANALYZE                     | ( Search policies  | +New alert condition | +New alert polic | y Browse p | pre-built alerts |
| Overview                    |                    |                      |                  |            |                  |
| Issues & activity           | Policy             |                      | ^                | Conditions | Open issues      |
|                             | NRU インスタンス メンテナンス  |                      |                  | 1          | 0                |
| DETECT                      | ダッシュボードハンズオン用アラート7 | ポリシー                 |                  | 2          | 0                |
| Alert conditions (Policies) |                    |                      |                  |            |                  |
| Anomaly detection           |                    |                      |                  |            |                  |
| Alert coverage gaps Beta    |                    |                      |                  |            |                  |
| CORRELATE                   |                    |                      |                  |            |                  |
| Sources                     |                    |                      |                  |            |                  |
| Decisions                   |                    |                      |                  |            |                  |

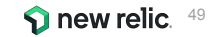

# ハンズオン(1)-1 Alert policyを作成する 4/4

- 自分用と判断できる名前を付けて AlertPolicyを作 Create alert policy
   成します
- New Relic アラートの構成要素② Incident
   Preference 1/2 を参考に、好みの「INCIDENT PREFERENCE」を選択してください
- 3. [Create policy without notifications]をクリックしま
  - a. あえてすべてのコンポーネントを手動で作成したいため、ここではAlert policyのみを作成します

| 作 | Create alert poli         | CY                                                                                                    |
|---|---------------------------|----------------------------------------------------------------------------------------------------|
|   | ALERT POLICY NAME         | Give your policy a concise and descriptive name.                                                                                                    |
| ま | ISSUE CREATION PREFERENCE | Specify how we create issues and group incidents into them. (You get notifications when an issue opens, is acknowledged, and closes.)                                    |
|   |                           | One issue per incident<br>No grouping. Create a separate issue for every<br>incident.<br>See our docs<br>Cancel Create policy without notifications Set up notifications |

### ハンズオン(1)-2 Alert Conditionを作成する 1/18

#### [前提]

今回は赤字のアラートを設定してみます。

| カテゴリ     | 現在起こっているサービス影響       |             | 将来のリス           | くつの兆候          |
|----------|----------------------|-------------|-----------------|----------------|
| 具体例      | サイトが遅い               | エラーを返す      | キャパシティを<br>超える  | リソースが<br>枯渇する  |
| 外形監視     | チェック応答時間             | チェックエラー     |                 |                |
| フロントエンド  | Apdex                | JSエラー       |                 |                |
| アプリケーション | Apdex<br><b>応答時間</b> | 4xx, 5xxエラー | スループット<br>バッチ遅延 |                |
| インフラ     |                      |             |                 | 各種インフラ<br>リソース |

## ハンズオン(1)-2 Alert Conditionを作成する 2/18

• 新規Alert Conditionの追加

4つのアラートを順番に設定していきます

- 1. 外形監視:チェックエラー
- 2. フロントエンド: Apdex(静的)
- 3. アプリケーション:応答時間(動的)
- 4. アプリケーション: 4xx,5xxエラー(ホストごと発生数を設定する)

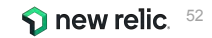

# ハンズオン(1)-2 Alert Conditionを作成する 3/18

• Policyを作成したら「Create a condition」からconditionを作成します。

| 🕥 new relic                                                     | Alerts & Al                              | •                                                                                                    | 9 |
|-----------------------------------------------------------------|------------------------------------------|----------------------------------------------------------------------------------------------------|---|
| Q. Search<br>+ Add data<br>맘 All capabilities<br>ⓒ All entities | ANALYZE<br>Overview<br>Issues & activity | 参加者名 アラートポリシー<br>id: 3759739                                                                                                    |   |
| Alerts & Al     APM & services                                  | DETECT                                   | 0 Alert conditions Notification settings ① Create a workflow to receive notifications Last modified 9:55 am by NRU-User               |   |
| <ul> <li>Apps</li> <li>Browser</li> <li>Dashboards</li> </ul>   | Anomaly detection                        | ~~~~                                                                                                    |   |
| Errors inbox                                                    | CORRELATE                                | रं्ट्र                                                                                                    |   |
| Hosts                                                           | Sources<br>Decisions                     | This policy doesn't have any conditions                                                                                               |   |
| Mobile     Synthetic monitoring                                 | ENRICH & NOTIFY                          | Alert conditions are the criteria for creating incidents.<br>Notifications are sent when an issue opens, is acknowledged, and closes. |   |
| ତ Query your data<br>라 Serverless                               | Workflows New                            | Create a condition                                                                                                    |   |
|                                                                 | SETTINGS                                 |                                                                                                    |   |
| NRU-User                                                        | General                                  |                                                                                                    |   |

© 2023New Relic, Inc. All rights reserved

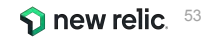

# ハンズオン(1)-2 Alert Conditionを作成する 4/18

- 外形監視:チェックエラー
- 監視設定は次のようにしてください。
- 1. Categories
  - a. Synthetics -> Single failure

#### 2. Select a monitor

a. EC-CUBE-Checkout

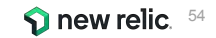

# ハンズオン(1)-2 Alert Conditionを作成する 5/18

• Categories を選択し、「Next, select entities」をクリックします。

|  | ew | con | diti | on |
|--|----|-----|------|----|
|--|----|-----|------|----|

Next, select entities

Cance

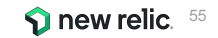

# ハンズオン(1)-2 Alert Conditionを作成する 6/18

• Select a monitor で「EC-CUBE-Checkout」を選択し「Next, define thresholds」をクリックします。

| 2. Select a monitor       |                        |         |         |              |                |
|---------------------------|------------------------|---------|---------|--------------|----------------|
| Search monitors           |                        |         |         |              |                |
| Select:                   |                        | View:   | All (4) | Selected (1) | Unselected (3) |
| O EC-Cube-TOP             |                        |         |         |              |                |
| C EC-CUBE-Ping            |                        |         |         |              |                |
| EC-CUBE-Checkout          |                        |         |         |              |                |
| EC-CubeAdministrationPage |                        |         |         |              |                |
|                           |                        |         |         |              |                |
|                           |                        |         |         |              |                |
|                           |                        |         |         |              |                |
|                           |                        |         |         |              |                |
|                           |                        |         |         |              |                |
|                           |                        |         |         |              |                |
|                           | < Back to Name and Cat | egorize |         | Next, defin  | e thresholds   |

## ハンズオン(1)-2 Alert Conditionを作成する 7/18

• コンディション名にわかりやすい名前を入力して「Create condition」をクリックします。

New condition

| 1. Categorize                                                               | Sy                      | nthetics - Single failure |
|-----------------------------------------------------------------------------|-------------------------|---------------------------|
| 2. Select monitor                                                           |                         | 1 monitor                 |
| 3. Define thresholds<br>A violation occurs whenever a monitor fails a check |                         |                           |
| Name this condition<br>わかりやすい通知名                                            |                         |                           |
| ① Add runbook URL                                                           | < Back to Select entity | Create condition          |

(∞) Cancel

## ハンズオン(1)-2 Alert Conditionを作成する 8/18

• コンディションが作成されました。名前やcategoryをクリックすれば設定を編集できます。

| 参加者名 アラートポリシー<br><sup>id: 1314626</sup>                                                                                                    | Connect to Incident Intelligence 👸 Incident preference: <b>By policy</b> Delete this policy |
|----------------------------------------------------------------------------------------------------|---------------------------------------------------------------------------------------------|
| 1 Alert condition 0 Notification channel                                                                                                    | O Add a notification channel to receive alerts     Last modified 7:37 am by NRU-User        |
| <ul> <li>Search conditions</li> <li>SYNTHETICS MONITOR FAILURE わかりやすい通知</li> <li>EC-CUBE-Checkout</li> <li>Monitor check failure</li> </ul> | ① Add a condition                                                                           |

① Add a condition

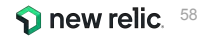

# ハンズオン(1)-2 Alert Conditionを作成する 9/18

• 新規Alert Conditionの追加

②フロントエンド: Apdex(静的)

- 1. Categories:
  - a. Browser -> Metric
- 2. Select entities:
  - a. EC-site
- 3. Define thresholds
  - a. Critical: End User Apdexが5分間に<u>1度でも(</u>at least once)<u>0.7</u>を下回ったら(below)

Condition名は適切なものを各自設定してください

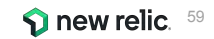

# ハンズオン(1)-2 Alert Conditionを作成する 10/18

• 「+ Add a condition」をクリックすれば Policyにconditionを追加できます。

| 参加者名アラ                | ートポリシー                  | Connect to Incident Intelligence                 | ्रि Incident preference: <b>By policy</b> Delete this policy |  |
|-----------------------|-------------------------|--------------------------------------------------|--------------------------------------------------------------|--|
| id: 1314626           |                         |                                                  |                                                              |  |
| 1 Alert condition     | 0 Notification channels | (i) Add a notification channel to receive alerts | Last modified 7:37 am by NRU-User                            |  |
| Search conditions     |                         |                                                  | ① Add a condition                                            |  |
| SYNTHETICS MONITOR FA | ILURE わかりやすい通知名         | Last modified 8                                  | :05 am by NRU-User 🖉 Edit 🗇 Copy 🛍 Delete On                 |  |
| EC-CUBE-Checkout      |                         |                                                  |                                                              |  |
| 🛞 Monitor check failu | ire                     |                                                  |                                                              |  |
|                       |                         |                                                  | ⊕ Add a condition                                            |  |

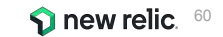

# ハンズオン(1)-2 Alert Conditionを作成する 11/18

• Categories を設定します。

New condition

| ct a pro | oduct                                                            |                                |                          |              |                  |                |
|----------|------------------------------------------------------------------|--------------------------------|--------------------------|--------------|------------------|----------------|
| RQL      | APM                                                              | Browser                        | Mobile                   | Plugins      | Synthetics       | Infrastructure |
|          | D Province                                                       | Alarte can no                  | who croated              | ucing MDOL c | onditions Loarn  | mara           |
|          | Browse                                                           | e <mark>r</mark> Alerts can no | ow be created            | using NRQL c | onditions. Learn | more           |
|          | ⊖ Browse                                                         | er Alerts can no               | ow be created            | using NRQL c | onditions. Learn | more           |
| t a typ  | ⊖ Browse<br>e of conditi                                         | er Alerts can no               | ow be created            | using NRQL c | onditions. Learn | more           |
| t a typ  | <ul> <li>Browse</li> <li>e of conditi</li> <li>Metric</li> </ul> | on                             | w be created<br>Metric b | using NRQL o | onditions. Learn | more           |

Cancel

(X)

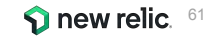

© 2023New Relic, Inc. All rights reserved

## ハンズオン(1)-2 Alert Conditionを作成する 12/18

• Select entities で対象にするアプリケーションを選択します。

| 2. 1 entity selected        |                                                       |
|-----------------------------|-------------------------------------------------------|
| Search browser applications |                                                       |
| Select: All (1) None        | View: All (1) Selected (1) Unselected (0)             |
|                             | < Back to Name and Categorize Next, define thresholds |

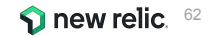

# ハンズオン(1)-2 Alert Conditionを作成する 13/18

• Thresholds を設定しわかりやすい名前を設定します。

© 2023New Relic, Inc. All rights reserved

| 3. Define thresholds                                              | EC-site 🗸                                                                         |
|-------------------------------------------------------------------|-----------------------------------------------------------------------------------|
| When target browser application                                   |                                                                                   |
| End User Apdex $\checkmark$ has an apdex score below $\checkmark$ |                                                                                   |
| Ø 0.7 at least once in ∨ 5 minutes                                | 0.8                                                                               |
|                                                                   | 0.6                                                                               |
| Add a warning threshold                                           | 0.4                                                                               |
| Condition name                                                    | 0.2                                                                               |
| 名前を追記 End User Apdex (Low)                                        | 0                                                                                 |
|                                                                   | 03:00 AM 04:00 AM 05:00 AM 06:00 AM 07:00 AM 08:00 AM                             |
| Add runbook URL                                                   | <ul> <li>Apdex</li> <li>Critical threshold</li> <li>Critical violation</li> </ul> |
|                                                                   |                                                                                   |
|                                                                   | K Back to Select entities Create condition                                        |
|                                                                   |                                                                                   |
|                                                                   |                                                                                   |

# ハンズオン(1)-2 Alert Conditionを作成する 14/18

• 2つめのconditionが作成されました。

| 2 Alert conditions                                         | 0 Notification channels               | (i) Add a notification chann | el to receive alerts              | Last modified 7:37 am by | γ NRU-User |
|------------------------------------------------------------|---------------------------------------|------------------------------|-----------------------------------|--------------------------|------------|
| Search conditions                                          |                                       |                              |                                   | ① Add a c                | ondition   |
| APM BROWSER APPLICATIC                                     | NN METRIC 名前を追記 Er                    | nd User Apdex (Low)          | Last modified 8:28 am by NRU-User | 🖉 Edit 🗇 Copy 🛍 Delete   | On         |
| EC-site ① Add entities                                     |                                       |                              |                                   |                          |            |
| End User Apdex < 0 $\bigcirc$ $\bigcirc$ Add a warning the | .7 at least once in 5 mins<br>reshold |                              |                                   |                          |            |
| SYNTHETICS MONITOR FAIL                                    | URE わかりやすい通知名                         |                              | Last modified 8:05 am by NRU-User | 🖉 Edit 🛛 Copy 📋 Delete   | On         |
| EC-CUBE-Checkout                                           |                                       |                              |                                   |                          |            |
| 🛞 Monitor check failur                                     | e                                     |                              |                                   |                          |            |

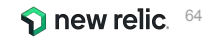

# ハンズオン(1)-2 Alert Conditionを作成する 15/18

- 新規Alert Conditionの追加
   ③アプリケーション:応答時間(動的)
- 1. Categories
  - a. APM -> Application metric baseline
- 2. Select entities
  - a. EC-site
- 3. Define thresholds
  - a. 次ページ参照

Condition名は適切なものを各自設定してください

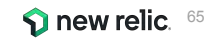

## ハンズオン(1)-2 Alert Conditionを作成する 16/18

ベースラインアラートではスライドバーで感度が変化します。

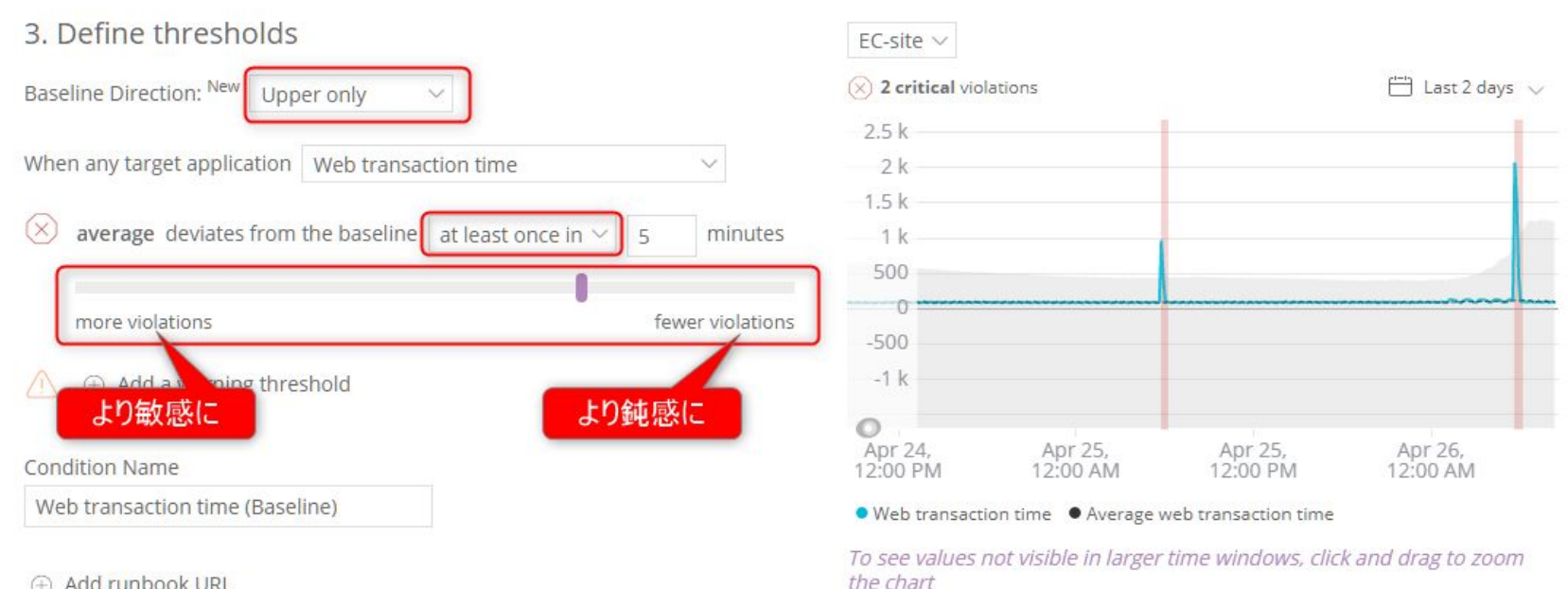

Add runbook URL

66

# ハンズオン(1)-2 Alert Conditionを作成する 17/18

#### • 新規Alert Conditionの追加

④アプリケーション: 4xx,5xxエラー(ホストごとに評価)

#### 1. Categories

a. NRQL

#### 2. Enter NRQL query

SELECT percentage(count(\*), WHERE httpResponseCode >= '400') FROM Transaction facet host

#### 3. Set your condition thresholds

a. Threshold type: Staticで適宜好きな値(%)を設定してください

Condition名は適切なものを各自設定してください

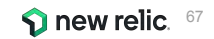

### ハンズオン(1)-2 Alert Conditionを作成する 18/18

- NRQLを入力すると自動的に参考となる Chartが表示されます。
  - ✓ Define your signal

| What's possible with NRQI       | Alerting ~             |                          |                   |        |        |   |      |
|---------------------------------|------------------------|--------------------------|-------------------|--------|--------|---|------|
| ignal loss violations and fille | d data gaps are currer | ntly not reflected in th | ie chart. See our | docs 🗗 |        |   |      |
| howing 1/1 time series ⑦        |                        |                          |                   |        |        |   |      |
|                                 |                        |                          |                   |        |        |   |      |
| .9                              |                        |                          |                   |        |        |   |      |
| .4                              |                        | 1                        |                   |        |        | ¥ | <br> |
|                                 |                        |                          |                   |        | 1      |   |      |
| -                               |                        | 120002000200020003       |                   |        |        |   |      |
| 4                               |                        |                          |                   |        |        |   |      |
| 9                               |                        |                          |                   |        |        |   | <br> |
| .4                              |                        |                          |                   |        |        |   |      |
|                                 | Δ.                     | 0                        | ٨                 |        |        |   |      |
|                                 |                        |                          |                   |        | ****** |   | <br> |

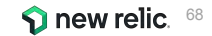

© 2023New Relic, Inc.

# ハンズオン(1)-3 Workflowsを作成する 1/6

- 1. Alerts & AlメニューのWorkflowsをクリックし、[+ Add a workflow]をクリックします
- ご自身のworkflowsであることがわかる名前を入 カします
- 3. Filter dataで"Advanced"を選択し、次のフィルタを 設定します
  - a. Select or enter attribute: policyName
  - b. Select operator: exactly matches
  - c. Select or enter value: 作成したポリシーを選択

#### <u>次のスライドに進みます</u>

| 3     Need help?       butes.     ▲ Advanced       ★ Clear filters                                     |
|----------------------------------------------------------------------------------------------------|
| Interview     Need help?       Interview     Versition does C <sup>2</sup> Interview     Clear filters |
| Butes. O I Race 🔬 Advances Workflow docs 🖉                                                             |
| (x Clear litters)                                                                                      |
| (x Clear fitters)                                                                                      |
|                                                                                                    |
|                                                                                                    |
| Destination Rose 77                                                                                    |
| Destruitor Docs E                                                                                      |
| Manage destinations P <sup>2</sup>                                                                     |
| Destination Boer                                                                                       |

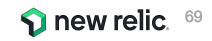

# ハンズオン(1)-3 Workflowsを作成する 2/6

- 4. Notify: Emailを選択します (重要)
- 5. メール送信内容を設定します
  - a. ご自身のメールアドレスを入力して下さい。
- 6. Send test notificationボタンをクリックし、指定し たメールアドレスに通知メールが届くかを確認しま す
  - a. メール内容を確認します
    - i. Policy名やCondtion名 すか?
    - ii. Runbook情報URLはど いますか?
    - iii. Tagsというセクションはな

#### 次のスライドに進みます

| は確認できま        |     | 1007                                                                             |
|---------------|-----|----------------------------------------------------------------------------------|
|               |     | Email                                                                            |
|               |     | Select users and emails you want to send notifications to. See our docs 🕼        |
| こに記載されて       |     | O, Search by name or email                                                       |
| ここ見ていて        |     |                                                                                  |
|               |     | Email subject                                                                    |
|               | (5) | - (( issue) ne ))                                                                |
| t + t + t = 0 | Ū   | Custom Details (optional)                                                        |
| めりよう かく       |     | This payload uses Handlebars syntaxType "{(" to select from a list of variables. |
|               |     |                                                                                  |
|               |     |                                                                                  |
|               | 6   | Bend test notification                                                           |
|               |     |                                                                                  |
|               |     |                                                                                  |
|               |     |                                                                                  |
|               |     |                                                                                  |

Notifu

message

Test this workflow

Choose one or more destinations and add an optional

We'll use existing data from your account to test what you've

configured and send a sample notification.

(4

(8)

Kaizawa@newrelic.com

now ServiceNow incidents

Slack

D PagerDuty

Test workflow

A Webhook

Email

I We found a possible problem above

0 X

0 Jira

AWS EventBridge

**(9**)

Cancel

ew relic

Activate workflo

## ハンズオン(1)-3 Workflowsを作成する 3/6

- Send test notificationボタンをクリックし、指定したメールアドレスに通知メールが届くかを確認します
  - b. 無事に手元に届いたことを確認の後に、⑤に 戻り、Email subjectやCustom Detailsを変 更します。再度 Send test notificationをク リックし、どのようにメールの中身が変わるか を確認します。(色々試してみて下さい。)
    - i. 補足:環境変数を利用する際は、"{{"と
       入力して開始して下さい。
- 7. Saveボタンを押します

#### <u>次のスライドに進みます</u>

| Notify<br>Choose of<br>message      | one or more destinations and add an optional<br>t.                                                                                                    | kaizawa@newrelic.com                   |                        | l                          |
|-------------------------------------|----------------------------------------------------------------------------------------------------|----------------------------------------|------------------------|----------------------------|
|                                     |                                                                                                    | NOW ServiceNow incidents               | 🔊 Webhook              | Jira                       |
|                                     |                                                                                                    | Siack                                  | Email                  | AWS EventBridge            |
| Test this<br>We'll use<br>configure | workflow<br>existing data from your account to test what you've<br>ed and send a sampl notification.                                                                                                    | PagerDuty 8 Test workflow We found a p | ossible problem above. | (9)<br>Cancel Activate wor |
| _                                   |                                                                                                    |                                        |                        |                            |
|                                     | Email Seriect users and emails you want to send notification Q. Search by name or email                                                                                                    | ns ta. See dur docs 😂                  |                        |                            |
|                                     | Email Select users and emails you want to send notification Q. Search by name or email                                                                                                    | ns ta. See aur doos 😂                  |                        |                            |
|                                     | Email Select users and emails you want to send notification Q. Search by name or email Email subject (() sub-Table 10                                                                                                    | ns to. See our doos 다                  |                        |                            |
| 5                                   | Email Select users and emails you want to send notificatio Q Search by name or email Email subject (( issueTitle )) Custom Details (optional)                                                                                                    | ns to. See our docs 💕                  |                        |                            |
| 5                                   | Email Email Select users and emails you want to send notification Q. Search by name or email Select (i sour Title ))<br>Email subject (i sour Title ))<br>Custom Details (optional)                                                                                                    | ns to. See our doos 'G" -              |                        |                            |
| 5                                   | Email Control Control | ns to. See our docs (5"                |                        |                            |

# ハンズオン(1)-3 Workflowsを作成する 4/6

- 8. Test workflowボタンを押し、テスト用メール内容を 確認してください。
  - b. 先程のテスト用メールとどの様な違いがある かを確認してください
- 9. Active workflowボタンをクリックし、設定を保存し ます

| Notify<br>Choose of<br>message      | one or more destinations and add an optional                                                                                                    | kaizawa@newrelic.com                                              |                        |                      | <i>ℓ</i> ×   |
|-------------------------------------|----------------------------------------------------------------------------------------------------|-------------------------------------------------------------------|------------------------|----------------------|--------------|
|                                     |                                                                                                    | NOW ServiceNow incidents                                          | S Webhook              | 🧄 Jira               |              |
|                                     |                                                                                                    | Siack                                                             | Email                  | AWS EventBridge      | •            |
| Test this<br>We'll use<br>configure | workflow<br>existing data from your account to test what you've<br>d and send a sampl notification.                                                                                                    | 8 Test workflow I We found a p                                    | ossible problem above. | (9)<br>Cancel Active | a unadalfano |
|                                     | Email                                                                                                    |                                                                   |                        |                      | e worknow    |
|                                     | Email Select users and emails you want to send notifications Q. Search by name or email                                                                                                    | to. See sur docs 12"                                              |                        |                      | e worksidw   |
|                                     | Email Select users and emails you want to send notifications Q. Search by name or email                                                                                                    | to. See our docs 15°                                              |                        |                      | e workildw   |
|                                     | Email Select users and emails you want to send notifications Q. Search by name or email Email subject ((issueTitle 1))                                                                                                    | 16. See our doos 🖸                                                |                        |                      | e workstow   |
| 5                                   | Email Email Emails you want to send notifications<br>Q. Search by name or email<br>Email subject<br>(((Issuef.Tiki ))                                                                                                    | 10. See our docs 🗗                                                |                        |                      | e workildy   |
| 5                                   | Email Control of the send notifications Control of the send notifications Control of the send notifications Control of the send notifications Email subject ((issue Trile )): Custom Details (optional)                                                                                                    | io. See our docs 🗹                                                |                        |                      | e workildy   |
| 5                                   | Email Select users and emails you want to send notifications C Search by name or email Email subject ((issueTitle )) Custom Details (optional) This period uses Handlebars syntaxType "((' to select                                                                                                    | to. See our docs 12"<br>t from a list of variables.               |                        |                      | e workildw   |
| 5                                   | Email Content of the send of the send of t | to. See our docs 15 <sup>47</sup><br>It from a list of variables. | 7                      |                      |              |
# ハンズオン(1)-3 Workflowsを作成する 5/6

Workflows内でEmailを追加すると、Destinationも自動的に作成されます。

Alerts & AlメニューのDestinationsをクリックし、External addressとしてご自身のメールアドレスが追加されていることを確認します

| Add a dest<br>Add destinat | ination<br>ions where we send no | tifications.     |         |                        |           |                           |                     |                            |                     |        |
|----------------------------|----------------------------------|------------------|---------|------------------------|-----------|---------------------------|---------------------|----------------------------|---------------------|--------|
| 🔷 Jira                     |                                  | now. ServiceNow  | 1       | Slack                  | S Webhook | PagerDuty                 | م                   | AWS EventBridge            | <b>N</b> obile push |        |
| Notificatio                | ons Log Destination              | s (3)            |         |                        |           |                           |                     |                            |                     |        |
| Manage dest                | tinations where we send          | d notifications. |         |                        |           |                           |                     |                            |                     |        |
| <u> </u>                   | Search                           |                  |         |                        |           |                           |                     |                            |                     |        |
| Туре 🗘                     | Name 🗘                           |                  | Two-way | URL/Details            |           | Last updated $\ \Diamond$ | Updated by $\hat{}$ | Enabled $\hat{\downarrow}$ | Status 🗘            |        |
|                            | External address                 |                  |         | m_ogawa@atlas.jp       |           | Aug 10, 2022 2:41pm       | 1001038720          |                            | DEFAULT             |        |
|                            | NRU-User                         |                  |         | japan-handson+2021@new | relic.com | Aug 10, 2022 2:41pm       | 1001038720          |                            | DEFAULT             |        |
| $\square$                  | External address                 |                  |         | kaojiri@gmail.com      |           | Jun 6, 2022 7:49pm        | 1001038720          |                            | DEFAULT             | 2011 B |
|                            |                                  |                  |         |                        |           |                           |                     |                            |                     |        |

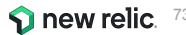

## ハンズオン(1)-3 Workflowsを作成する 6/6

メール通知をこのセッション中に無効にしたい場合、Enabledトグルボタンを無効化して下さい。

| Jira                | now. ServiceNow          | Kebhook                | PagerDuty       | AWS<br>Event | Bridge Mobile push |     |     |
|---------------------|--------------------------|------------------------|-----------------|--------------|--------------------|-----|-----|
| ifications Log Des  | stinations (3)           |                        |                 |              |                    | 有効中 | 無効中 |
| e destinations when | e we send notifications. |                        |                 |              |                    |     | 0   |
| Search              | Turn III Provide         |                        | Indeed by A. P. |              | ô                  |     |     |
| External addre      | rwo URL/Details          | Last updat 🗸           | 1001038720      | CID DEF      | FAULT ···          |     |     |
| NRU-User            | japan-handson+2021       | @newrelic Aug 22, 2022 | 1001038720      | C DEF        | FAULT              |     |     |
| External addre      | kaojiri@gmail.com        | Jun 6, 2022 7          | 1001038720      | DEF          | FAULT              |     |     |
|                     |                          |                        |                 |              |                    |     |     |

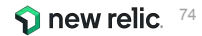

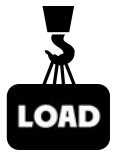

# 座学(3) New RelicのAlOps機能

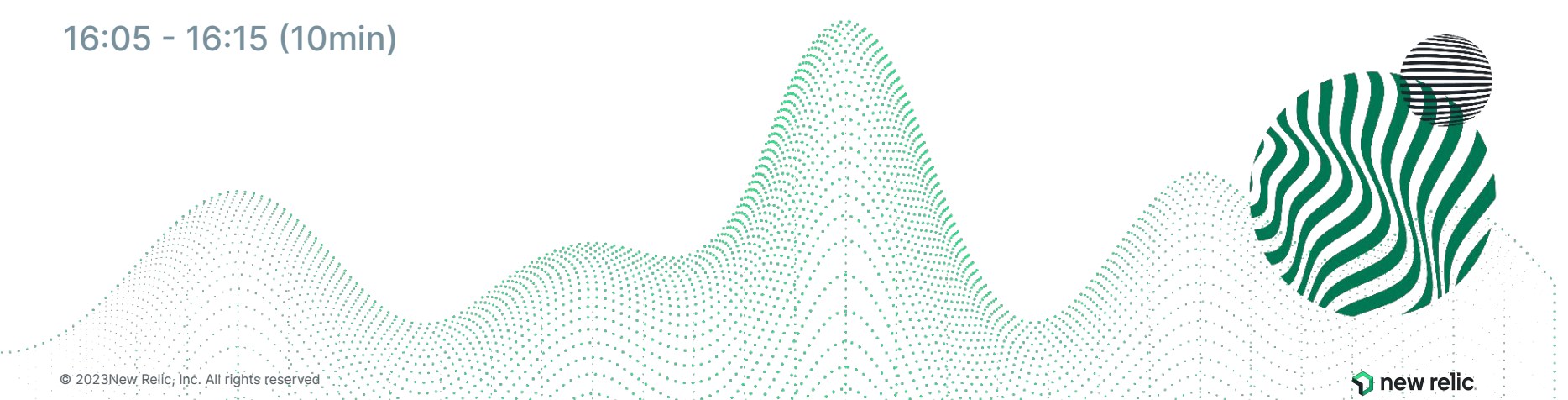

### New Relic AlOpsによるインシデント対応フロー

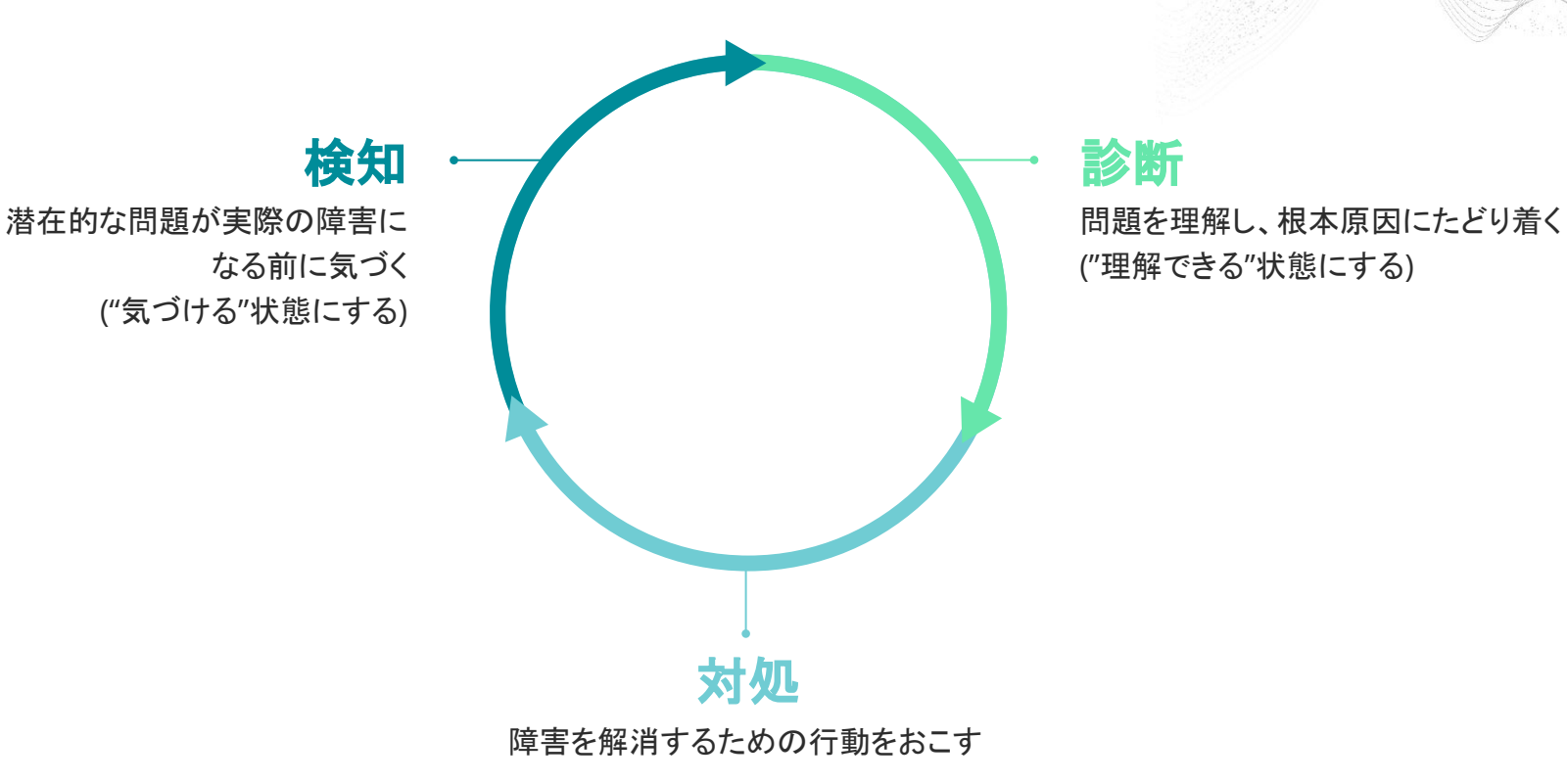

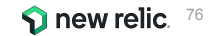

### 検知1:重要な指標に対する手動アラートによる気づき

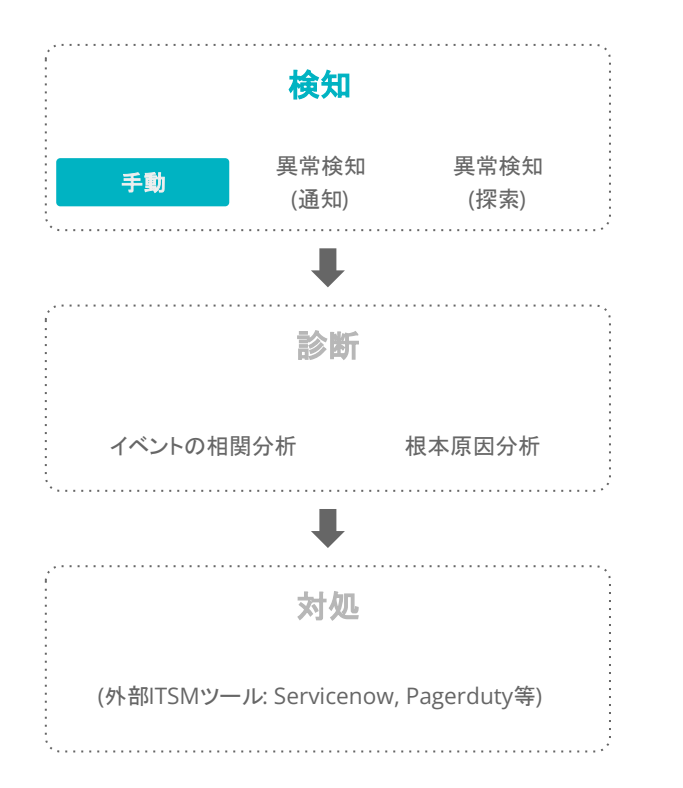

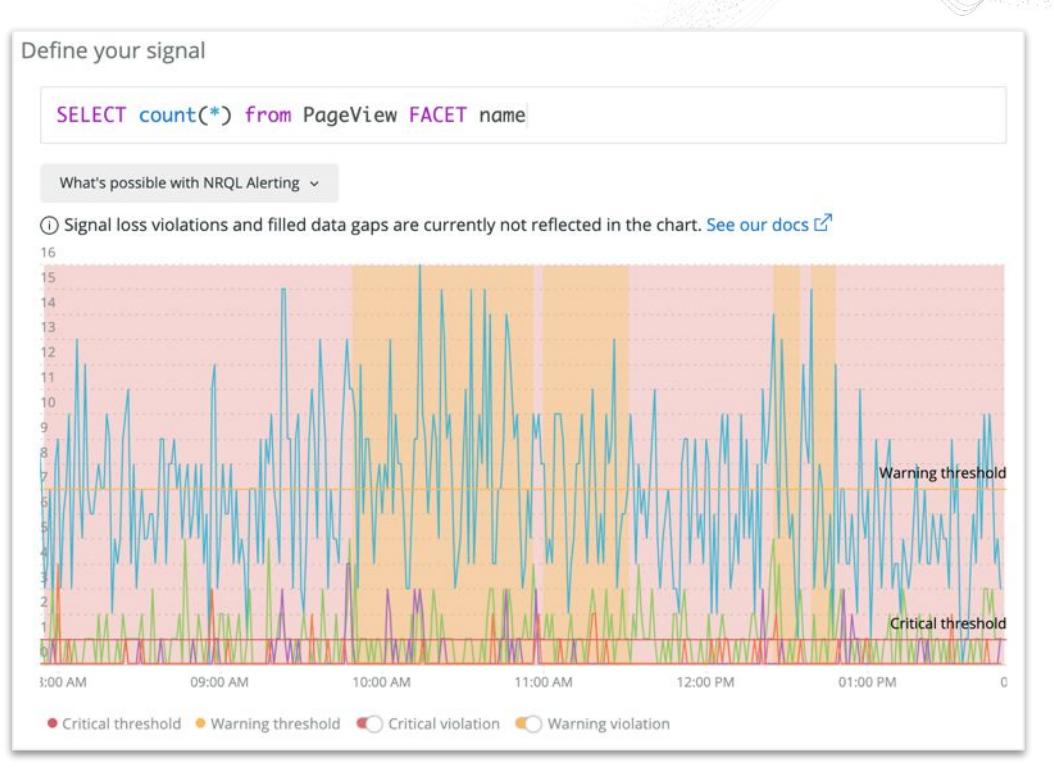

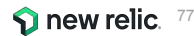

### 検知2: Anomaly Detectionによる異常の通知

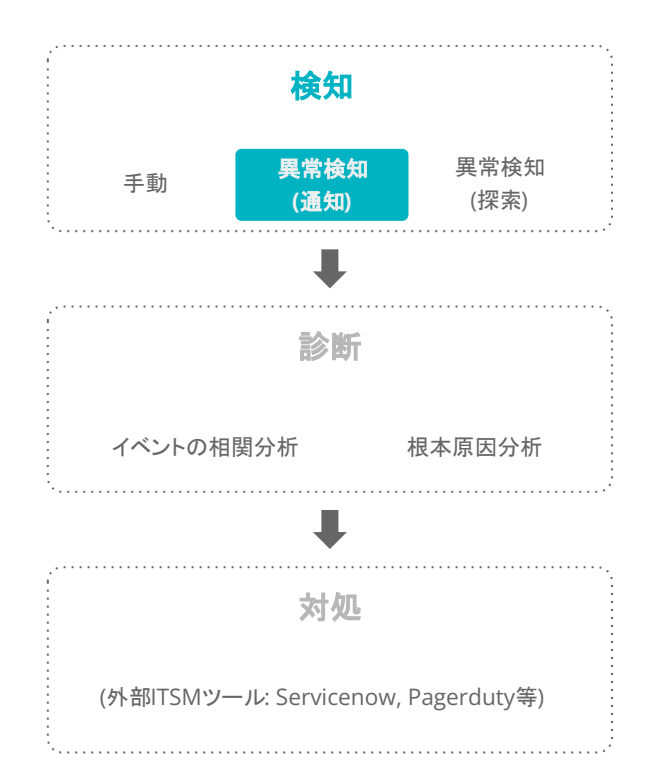

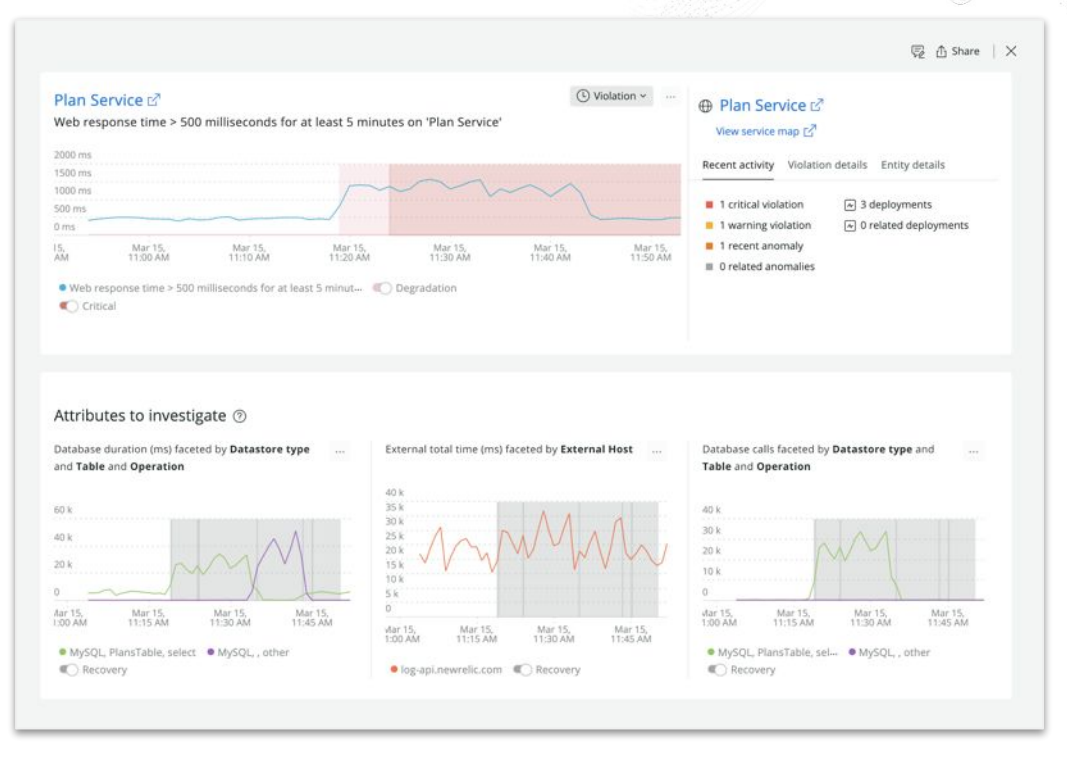

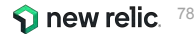

### 検知3: Lookoutによる異常の可視化と探索

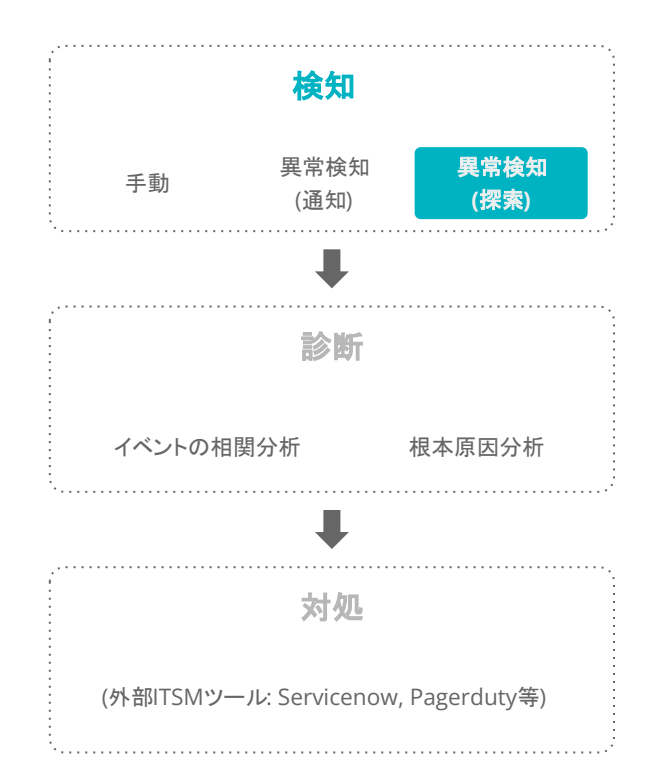

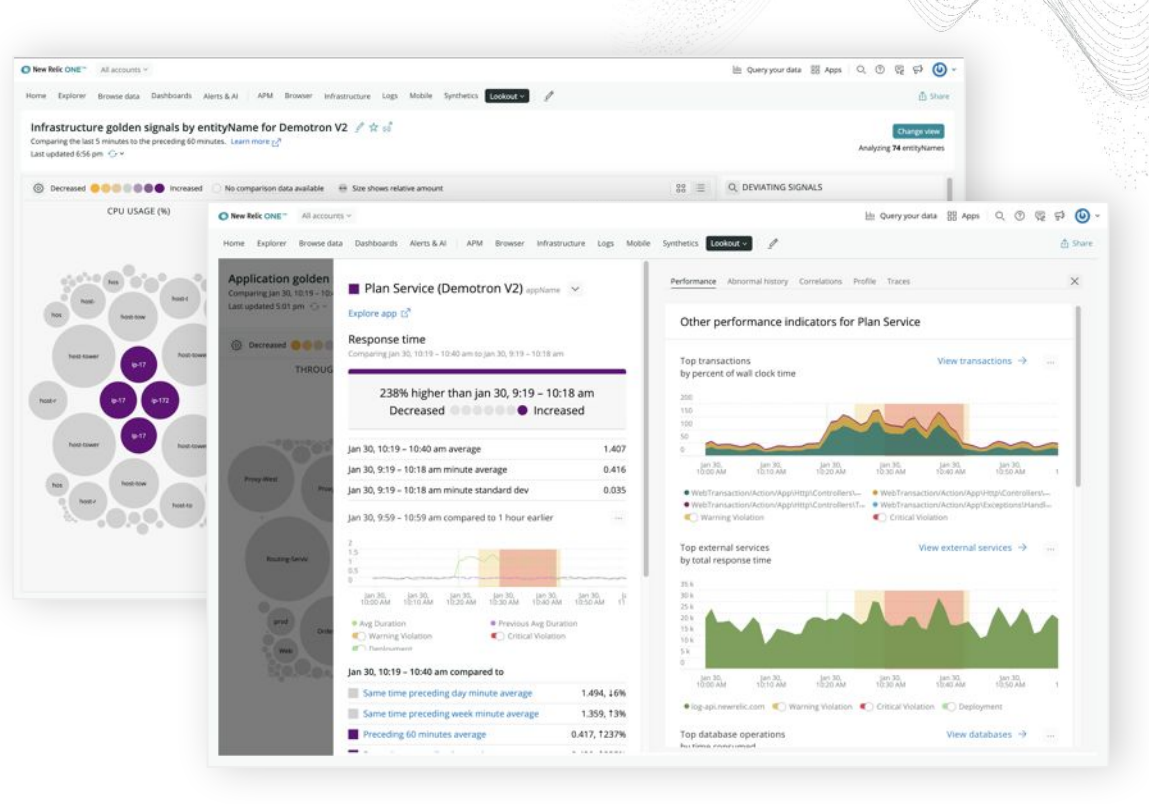

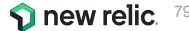

### 診断1: Correlationによるアラート統合とノイズの削減

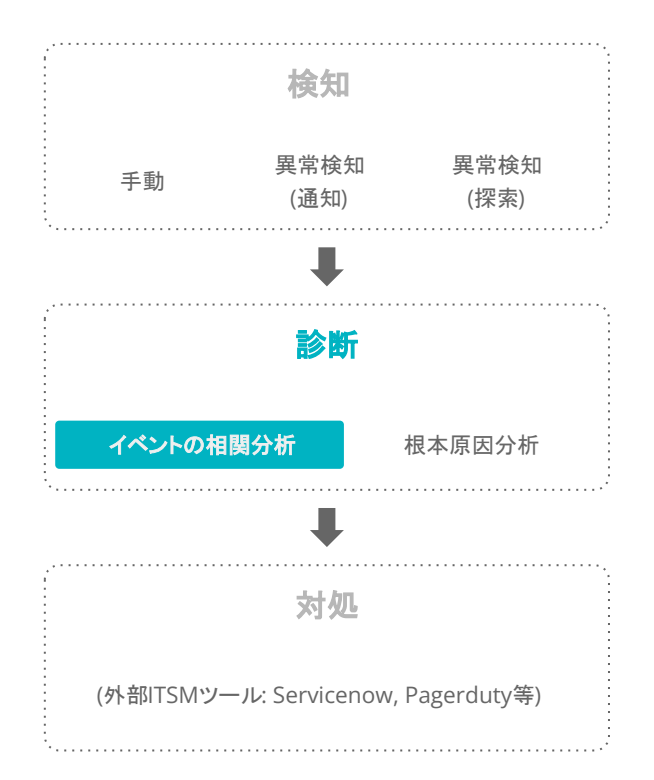

| UFLOS                                                                                                    |                                                                                                    |                                                                                                    |                                                                                                    | 0120                                                                                            | 220                                                                                                 |                                                                                 |                                              |                                                                                                    |
|----------------------------------------------------------------------------------------------------|----------------------------------------------------------------------------------------------------|----------------------------------------------------------------------------------------------------|----------------------------------------------------------------------------------------------------|-------------------------------------------------------------------------------------------------|----------------------------------------------------------------------------------------------------|---------------------------------------------------------------------------------|----------------------------------------------|----------------------------------------------------------------------------------------------------|
|                                                                                                    |                                                                                                    |                                                                                                    |                                                                                                    |                                                                                                 |                                                                                                    |                                                                                 |                                              |                                                                                                    |
| NCIDENTS III 101                                                                                                    | ligiohved                                                                                                    |                                                                                                    |                                                                                                    |                                                                                                 |                                                                                                    |                                                                                 | Cristal Righ                                 | · Madium W Li                                                                                        |
|                                                                                                    |                                                                                                    |                                                                                                    |                                                                                                    |                                                                                                 |                                                                                                    | -                                                                               |                                              |                                                                                                    |
|                                                                                                    |                                                                                                    |                                                                                                    |                                                                                                    |                                                                                                 |                                                                                                    |                                                                                 |                                              |                                                                                                    |
|                                                                                                    |                                                                                                    |                                                                                                    |                                                                                                    |                                                                                                 |                                                                                                    |                                                                                 |                                              |                                                                                                    |
|                                                                                                    |                                                                                                    |                                                                                                    |                                                                                                    |                                                                                                 |                                                                                                    |                                                                                 |                                              |                                                                                                    |
|                                                                                                    |                                                                                                    | -                                                                                                    |                                                                                                    |                                                                                                 |                                                                                                    |                                                                                 |                                              |                                                                                                    |
|                                                                                                    |                                                                                                    |                                                                                                    |                                                                                                    |                                                                                                 |                                                                                                    | -                                                                               |                                              |                                                                                                    |
|                                                                                                    |                                                                                                    |                                                                                                    |                                                                                                    |                                                                                                 |                                                                                                    |                                                                                 |                                              |                                                                                                    |
|                                                                                                    |                                                                                                    |                                                                                                    |                                                                                                    |                                                                                                 |                                                                                                    |                                                                                 |                                              |                                                                                                    |
| 10:15 AM                                                                                                    | 10:20 AM 10:25 AM 10                                                                                                    | 1:30 AM                                                                                                    |                                                                                                    | 10:25 441                                                                                       | 10-09 AM 10-66 A                                                                                    | M - 10:44 AM                                                                    | 10.50                                        |                                                                                                    |
| to 15 Aur                                                                                                    | 10.00 AM 10.00 AM 10                                                                                                    | 1:30 X84                                                                                                    |                                                                                                    | HELES ANY                                                                                       | 1049 AM 1044 A                                                                                      | M - 1038 AM                                                                     | 1858                                         |                                                                                                    |
| ed activity                                                                                                    | 1625 AM 1625 AM 18                                                                                                    | 130 AM                                                                                                    |                                                                                                    | ICCES AN                                                                                        | 10.40 AM 10.44 A                                                                                    | M - 10:44 AM                                                                    | 1858                                         |                                                                                                    |
| ed activity                                                                                                    | 1020 AM 1025 AM 10<br>22                                                                                                    | 130 AM                                                                                                    | SOURCE                                                                                                   | STATE                                                                                           | IDERAM 1044A                                                                                        | PAYLOAD                                                                         | ANAL VZE                                     | NEW RELIC OR                                                                                         |
| ed activity 2<br>uppared<br>2, 10:41am<br>2, 20:41am                                                                                        | 1020 AM 1025 AM 10                                                                                                    | 130 AM                                                                                                    | sounce<br>pr                                                                                             | STATE<br>Closed                                                                                 | 1040 AM 1044 A<br>REATO (VENTS<br>2                                                                 | PAYLOAD                                                                         | ANALYZE                                      | NEW RELIC ORI                                                                                        |
| ed activity 2<br>upparted<br>2, 10:41am<br>2, 10:41am<br>2, 10:42am                                                                         | 1020 AM 1025 AM 10                                                                                                    | 130 AM                                                                                                    | eouxce<br>per<br>O                                                                                       | STATE<br>Closed<br>Closed<br>Closed                                                             | 10.00 AM 10.40 A<br>ALIATO DYINTS<br>2<br>2<br>2                                                    | PAYLOAD                                                                         |                                              | NEW RELIC ORI                                                                                        |
| 10:15 AAF<br>Show more<br>ed activity 2<br>2, 10:41am<br>2, 10:41am<br>2, 10:43am<br>2, 10:43am                                             | biblio Anne         10.00 Anne         10           22         Thick         WebSharhal in heating Learney problems feaching, data from Plan Service         Emministration           WebSharhal in heating Learney problems feaching, data from Plan Service         Emministration         Emministration           WebSharhal in heating Learney problems feaching, data from Plan Service         Emministration         Emministration           WebSharhal in heating Learney problems feaching, data from Plan Service         Emministration         Emministration           CVL by SS for a clearst from waters on (pr172)-19-357         Emministration         France                                                                                                    | ਤ<br>ਦੀ<br>ਦੀ                                                                                                    | source<br>pr<br>O                                                                                        | STATE<br>Closed<br>Closed<br>Closed<br>Closed                                                   | 1044 A                                                                                              | PAYLOAD                                                                         | ANALYZE<br>Q. Analyze                        | NEW RELIC ORI                                                                                        |
| 10.15.AAF<br>+ Show more<br>teed activity :<br>2.10.41am<br>2.10.41am<br>2.10.43am<br>2.10.43am<br>2.10.43am                                | biblio Axe     tic25 AXE     tic     tic25 AXE     tic     tic25 AXE     tic     tic25 AXE     tic     tic25 AXE     tic25 AXE     tic25 | ਦੇ<br>ਦੇ<br>ਦੇ<br>ਦੇ                                                                                                    | source<br>(e)<br>O<br>O                                                                                  | EXATE<br>Dosed<br>Oosed<br>Oosed<br>Oosed<br>Oosed                                              | 10.00 AM 10.00 A                                                                                    | PAYLOAD<br>(0)<br>(0)<br>(0)<br>(0)<br>(0)<br>(0)<br>(0)<br>(0)                 | 0, Analyze                                   | NEW RELIC ORI                                                                                        |
| 10:15 AV<br>Show more<br>ed activity 2<br>2, 10:41am<br>2, 10:43am<br>2, 10:43am<br>2, 10:43am<br>2, 10:43am<br>2, 10:43am                  | biblio Anne         16205 ANN         10           22         TITLE         Web Program Banking Statistics from Plan Service         10           Web Program Banking Statistics of the Statistic Statistics on Web Program Banking Annu Plan Plan Service         10         10           Web Program Banking Statistics on Statistics on Web Program Banking Annu Plan Plan Service         10         10           OFUS # 55 Title at least 5 minutes on Spr23-19-357         Emperantage 4-50 minutes on Strateging Service*         WebProst In Annue Service Service           WebProst In Annue Strateging Line Annue Service         WebProst In Annue Service Service         10                                                                                                    | ය<br>ජ<br>ජ<br>ජ<br>ජ<br>ජ<br>ජ<br>ජ<br>ජ<br>ජ<br>ජ<br>ජ<br>ජ<br>ජ<br>ජ<br>ජ<br>ජ<br>ජ<br>ජ<br>ජ                        | 100UKCE<br>107<br>00<br>00<br>00                                                                         | STATE<br>Dosed<br>Oosed<br>Oosed<br>Oosed<br>Oosed<br>Oosed                                     | 1044 A                                                                                              | PAYLOAD<br>(02)<br>(02)<br>(02)<br>(02)<br>(02)<br>(02)<br>(02)<br>(02)<br>(02) | ANAAYZE<br>Q, Analyze<br>Q, Analyze          | NEW BELIC ORI                                                                                        |
| (1335 AM<br>- Show more<br>ed activity ;<br>2, 10-41am<br>2, 10-41am<br>2, 10-41am<br>2, 10-43am<br>2, 10-43am<br>2, 10-43am                | biblio Axee         16205 AXE         10           22         THE         Second Second Seco                                                                                | ය<br>ජ<br>ජ<br>ජ<br>ජ<br>ජ<br>ජ<br>ජ<br>ජ<br>ජ<br>ජ<br>ජ<br>ජ<br>ජ<br>ජ<br>ජ<br>ජ<br>ජ<br>ජ<br>ජ                        | 50UKET<br>(47)<br>(5)<br>(5)<br>(4)<br>(5)<br>(5)<br>(5)<br>(5)<br>(5)<br>(5)<br>(5)<br>(5)<br>(5)<br>(5 | TTATE<br>Ocsed<br>Ocsed<br>Ocsed<br>Ocsed<br>Ocsed<br>Ocsed<br>Ocsed                            | 10.00 AM 10.00 A                                                                                    | PAYLGAD<br>(0)<br>(0)<br>(0)<br>(0)<br>(0)<br>(0)<br>(0)<br>(0)                 | ANALYZE -<br>Q. Analyze<br>Q. Analyze        | NEW RELIC ORI                                                                                        |
| (1335.84)<br>+ Showmore<br>ed activity 2<br>2,1041am<br>2,1041am<br>2,1043am<br>2,1043am<br>2,1044am<br>2,1044am                            | biblio Axee     1625 AXE     10       22     Version of the streng set of the streng set o                                                             | ය<br>ස්<br>ඒ<br>ස්<br>ස්<br>ස්<br>ස්<br>ස්                                                                              | 50UKCE<br>(47<br>0<br>0<br>0<br>0<br>0<br>0<br>0<br>0<br>0<br>0<br>0                                     | STATE<br>Crosed<br>Crosed<br>Crosed<br>Crosed<br>Crosed<br>Crosed<br>Crosed<br>Crosed<br>Crosed | 10.00 AM 10.00 A<br>ABLATEO PYIMIS<br>2<br>2<br>2<br>2<br>2<br>2<br>2<br>2<br>2<br>2<br>2<br>2<br>2 | PAYLOAD<br>(1)<br>(1)<br>(1)<br>(1)<br>(1)<br>(1)<br>(1)<br>(1)                 | ANALYZE -<br>Q. Analyze<br>Q. Analyze        | NEW RELCORY                                                                                          |
| (1335.84)<br>+ 3how more<br>ed activity :<br>2, 10-41am<br>2, 10-41am<br>2, 10-41am<br>2, 10-43am<br>2, 10-43am<br>2, 10-43am<br>2, 10-43am | biblio boot     Biblio boot     Biblio boot     Biblio boot     Biblio boot                                                                                                    | 20 AM<br>21<br>21<br>22<br>22<br>23<br>23<br>24<br>24<br>24<br>24<br>24<br>24<br>24<br>24<br>24<br>24<br>24<br>24<br>24 | 50UNCT<br>(47<br>0<br>0<br>0<br>0<br>0<br>0<br>0<br>0<br>0<br>0<br>0<br>0<br>0                           | STATE<br>Cosed<br>Oosed<br>Oosed<br>Cosed<br>Cosed<br>Cosed<br>Cosed<br>Cosed                   | 10.00 AM 10.00 A                                                                                    | PAYLOAD<br>(1)<br>(1)<br>(1)<br>(1)<br>(1)<br>(1)<br>(1)<br>(1)                 | 2001<br>AAAAAVZE<br>Q, Anabyze<br>Q, Anabyze | NEW RELIC OR<br>2<br>3<br>10<br>10<br>10<br>10<br>10<br>10<br>10<br>10<br>10<br>10<br>10<br>10<br>10 |

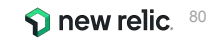

### 診断2: Correlationによる根本原因の示唆

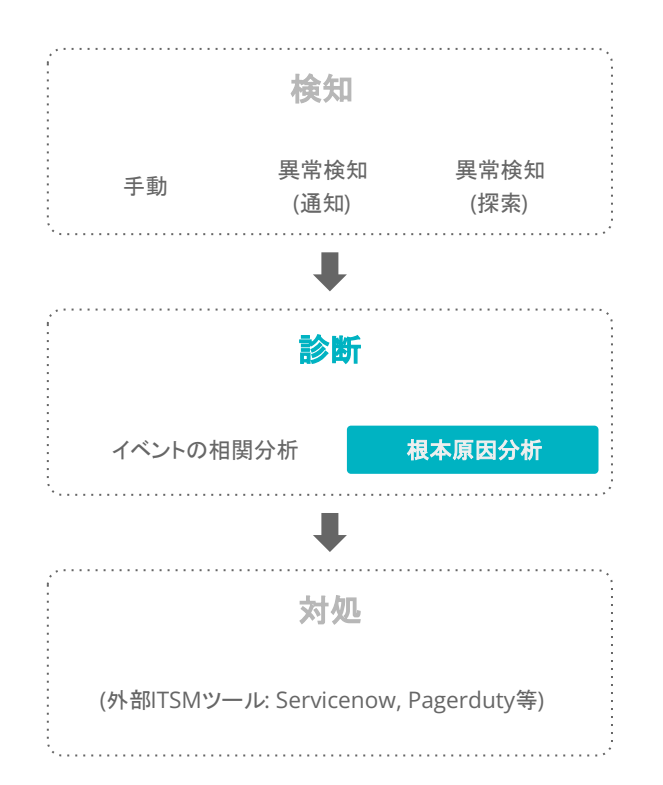

|                                                                                                    |                                                                                                    | 冕 合 Share                                                                                                    |
|----------------------------------------------------------------------------------------------------|----------------------------------------------------------------------------------------------------|----------------------------------------------------------------------------------------------------|
| The response time > 700 milliseconds for at least 10 minutes $r = 10^{-10} \text{ pd} \rightarrow 22^{-10}$                                                                                                 | tes on 'Plan Service'                                                                                          | () 24m Mar 15, 11:57an                                                                                                    |
| Issue summary                                                                                                    |                                                                                                    | m. ^                                                                                                    |
| Analysis summary<br>② Golden signals: Latency ゆ 会 ⑧ Related components: Applicatio                                                                                                    | Suggested responders<br>அபில் அபில் குற                                                                        |                                                                                                    |
| Impacted entities (1)   ⊕ 1 Application                                                                                                    |                                                                                                    |                                                                                                    |
| (P) Plan Service                                                                                                    |                                                                                                    | ▲ Deployment events O, Anomaly overview  ⊕ Entity overview                                                                                                    |
|                                                                                                    |                                                                                                    |                                                                                                    |
| Root cause analysis                                                                                                    | Error loss (3)                                                                                                 | Attributes to investigate (3)                                                                                                    |
| Root cause analysis<br>Deployment events (3)<br>3 Deployments () Last 12h                                                                                                    | Error logs (3)<br>error logs                                                                                   | Attributes to investigate (3) Plan Service Plantses are the Unit former to Destate provide the Table and Destates                                                                          |
| Root cause analysis Deployment events (3) 3 Deployments  Deployment  Deployment  Tm ulter issue créated  Application: Plan Service Deploymer gyarker@telca.mdemo.com   Revision: Hottic: Floring baid query | Error logs (3)<br>error logs<br>Sime Mar 15, 110 Bare Unit Mar 15, 110 Dares<br>1<br>8.8<br>8.6<br>9.6<br>9.2  | Attributes to investigate (3) Plan Service Ostabase dutation (ms) faceted by Datastare type and Table and Operation                                                                        |
| Root cause analysis Deployment events (3) 3 Deployments                                                                                                    | Error logs (3) error logs Since Mar 15, 111/Barn Unité Mar 15, 11.43ban  1 0 4 0 1 1 0 1 1 0 1 1 1 1 1 1 1 1 1 | Attributes to investigate (3)<br>Plan Service<br>Database duration (and formed by Datastare type and Table and Operation<br>04<br>05<br>05<br>05<br>05<br>05<br>05<br>05<br>05<br>05<br>05 |

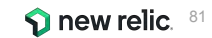

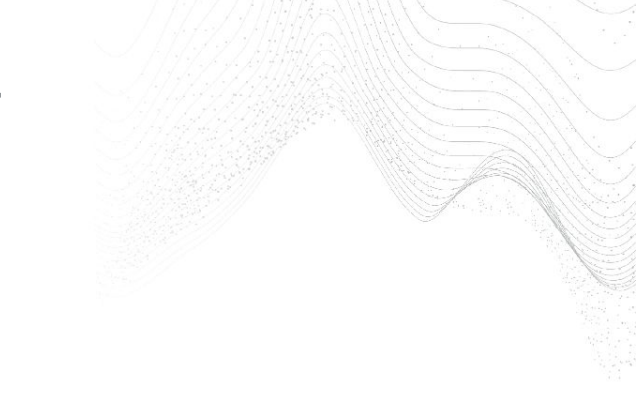

### 対処: ITSMツールと連携しアクションを実行

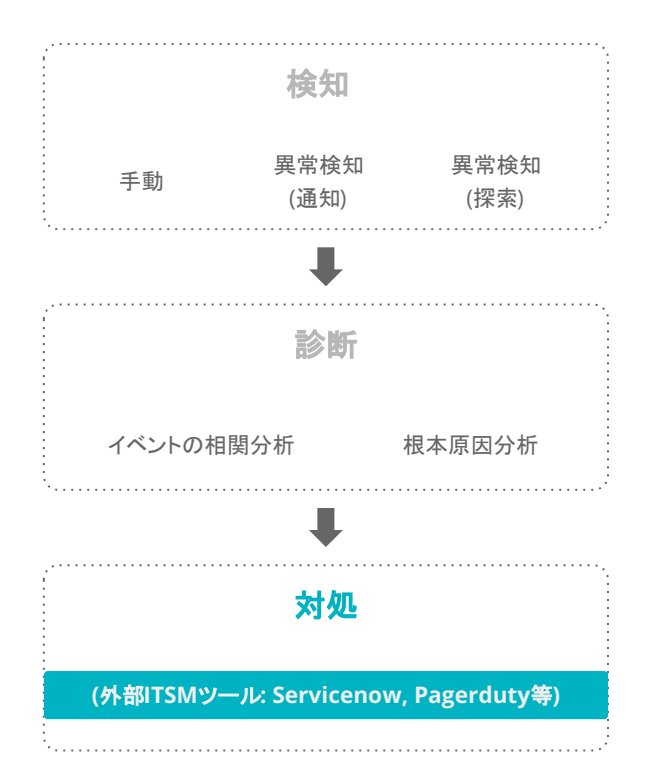

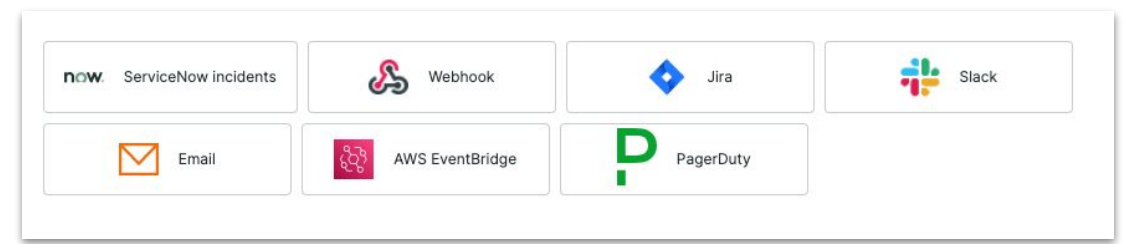

© 2023New Relic, Inc. All rights reserved

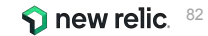

### ハンズオン(2) AlOpsを使った異常検知 と原因分析

16:15 - 16:30 (15min)

※使用アカウント: NewRelic.kkとOriginal newrelic account (ログイン先選択は<u>こちら</u>参照)

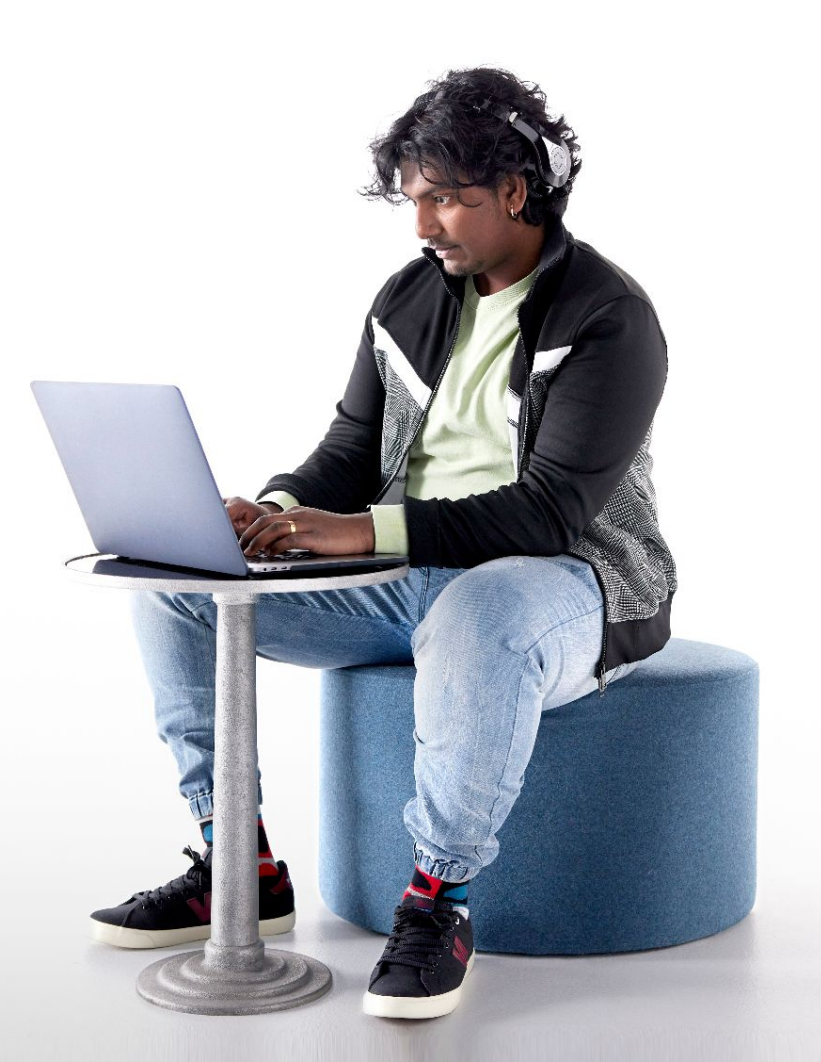

## 今回の環境の監視構成(再掲)

- New Relic:
  - 外形監視, フロントエンド(ブラウザ), アプリケーション、インフラ
- Zabbix:
  - インフラ

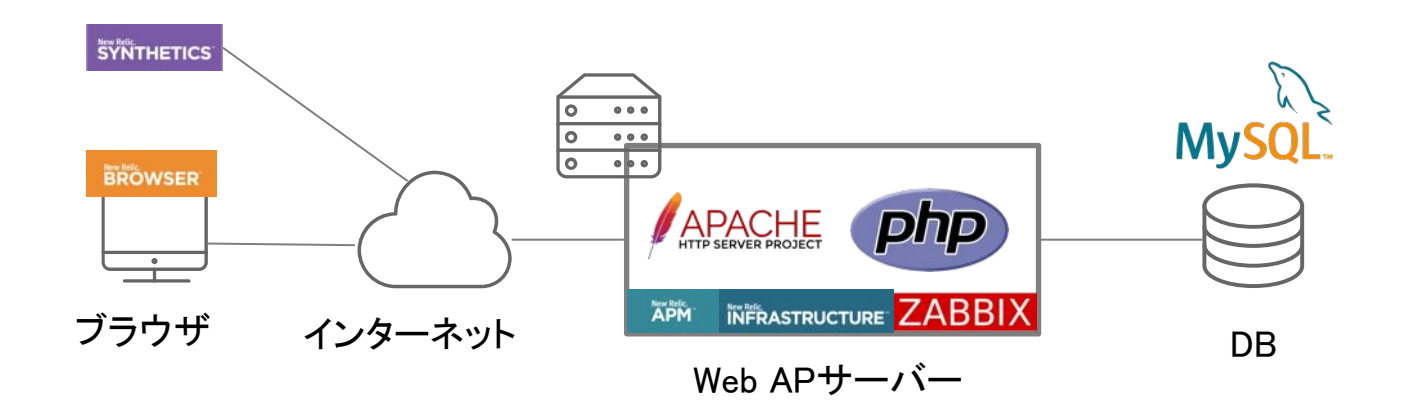

ハンズオン(2)

1. 異常を可視化する

#### [目的]

AIOpsの異常検知の仕組みを使い、異常を可視化する機能を学びましょう

- Topメニューの"More"から"Lookout"を選択
  - 何が表示されているか確認しましょう
  - 目的に応じたカスタムのビューを作ってみましょう

#### 注: Lookoutを見るときだけ、「Original New Relic account」にログインしてください (詳細は<u>こちら</u>)

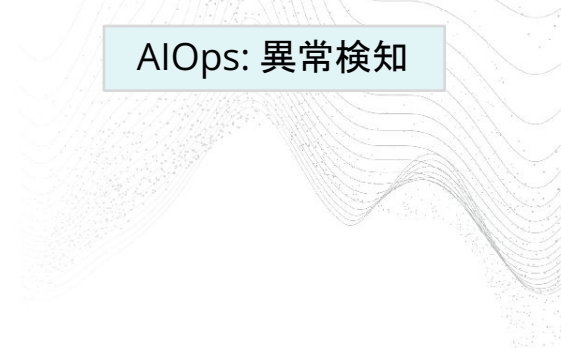

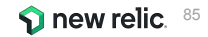

ハンズオン(2)

#### 2. 個々のアラートを確認する

#### [目的] AIOpsに送られたアラートを把握します(後続の演習の事前確認)

- Alerts & Al -> Overview -> Incidentsで、Open中のアラートを確認する
  - それぞれ、Originがなにかを確認しましょう
  - メッセージから、どのようなアラートかを推測してみましょう

#### AlOps:イベントの相関分析

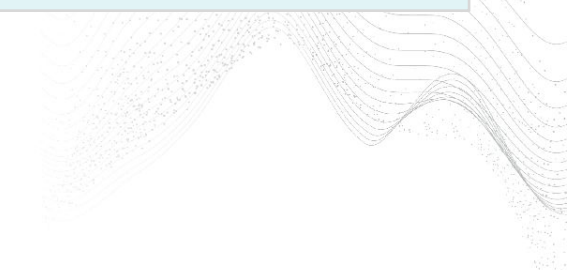

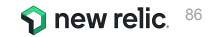

ハンズオン(2)

AlOps:イベントの相関分析

AlOps:根本原因分析

#### 3. 複数のアラートを紐付け、トラブルシューティングに役立てる

[目的]

2で確認した個々のアラートがどのように紐付けられ、分析されているかを確認しましょう

- Alerts&AI -> Overview -> Issueで、Active中のIssueを確認する
  - それぞれ、どのようなアラートが紐付いているかを確認しましょう
  - Root cause analysisにどのような項目が書かれているでしょうか

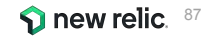

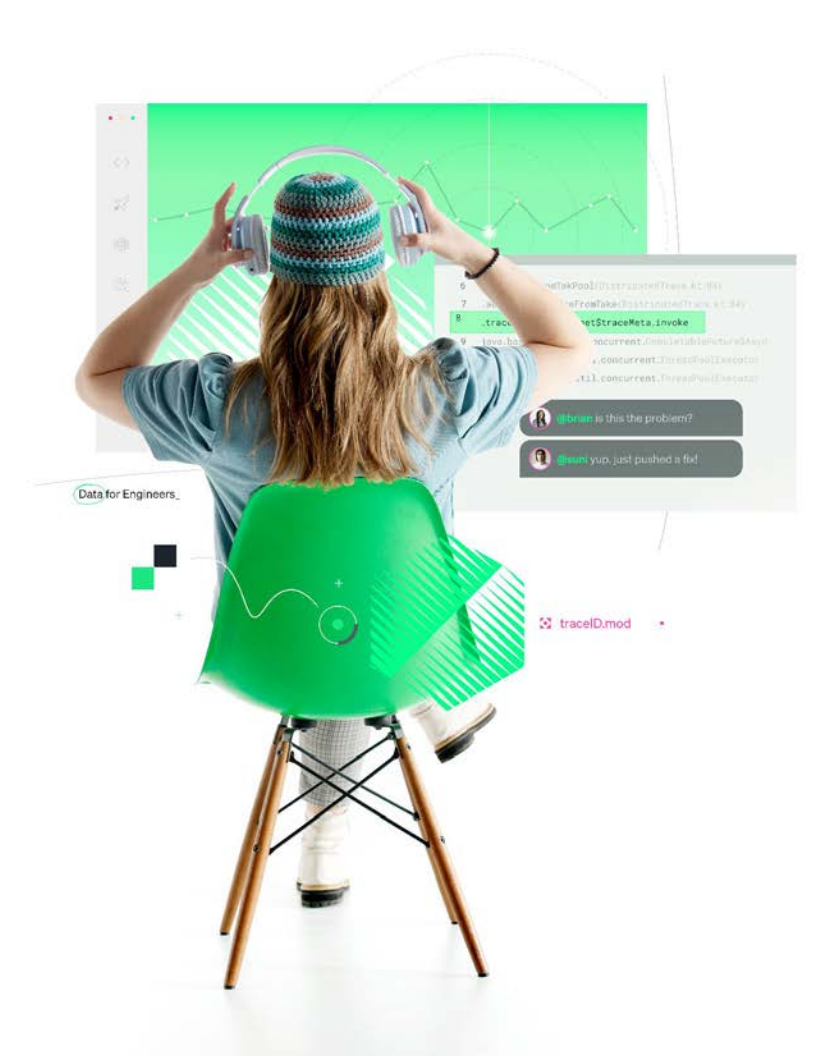

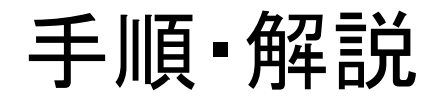

使用アカウント: NewRelic.kkとOriginal New Relic Account (ログイン先選択は<u>こちら</u>参照)

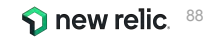

### ハンズオン(2)異常を可視化する

C

- 「Original New Relic account」側にログインします(詳細手順は <u>こちら</u>)
- メニューから「Lookout」をクリックし、現れた画面上でサービスの現状を読み解きましょう

| 🕥 new relic        | Lookout                             |                                        |                      |                           |                    |                |                              |
|--------------------|-------------------------------------|----------------------------------------|----------------------|---------------------------|--------------------|----------------|------------------------------|
| Q Search           |                                     |                                        |                      |                           |                    |                |                              |
| + Add data         |                                     |                                        |                      |                           |                    |                |                              |
| 品 All capabilities | Application & service golden signal | Is by appName for New Relic TSS        |                      |                           |                    |                |                              |
| All entities       | Select account                      | View data from                         | Compare data to      | Auto Refresh ()           |                    |                |                              |
| APM & services     | New Relic TSS v                     | Last 5 minutes 👻                       | Preceding 60 minutes | Last updated 7:56pm       |                    |                |                              |
| Duery your data    |                                     | 7:46pm to 7:51pm                       | 6:46pm to 7:46pm     |                           |                    |                |                              |
| Apps               | Ø Decreased                         | Increased 💮 Size shows relative amount |                      |                           | E Add to dashboard | % Chart ≣ List |                              |
| Browser            |                                     | Throughput (rpm)                       | Error rate (%)       | Response time (ms)        |                    |                |                              |
| Dashboards         |                                     |                                        |                      | 1000 B 1000 0 0000 B 100B |                    |                |                              |
| Alerts & Al        |                                     |                                        |                      |                           |                    |                |                              |
| Errors inbox       |                                     |                                        |                      |                           |                    |                |                              |
| 🗄 Hosts            |                                     |                                        |                      |                           |                    |                |                              |
| 00 Infrastructure  |                                     |                                        |                      |                           |                    |                |                              |
| Logs               |                                     |                                        |                      |                           |                    |                |                              |
| Mobile             |                                     |                                        |                      |                           |                    |                |                              |
|                    |                                     |                                        |                      |                           |                    | すの買            | 首位けアプリケーション単位です              |
| h Metrics & events |                                     | New Relic Pet Clinic                   | FoodMe               | FoodMe                    | New Relic Pet Cl   | 76074          |                              |
| 28 Lookout         |                                     |                                        |                      |                           |                    | 丸のブ            | てきさは値の大きさを、                  |
|                    |                                     |                                        |                      |                           |                    | $+ \sigma A$   | もけ 男 尚 が み ナー てい て か じ こ か た |
|                    |                                     |                                        |                      |                           |                    | 옷이면            | 日は共吊が光生しているかとうかを             |
|                    |                                     |                                        |                      |                           |                    | 表現し            | ています                         |
|                    |                                     |                                        |                      |                           |                    | 1000           |                              |
|                    |                                     |                                        |                      |                           |                    |                |                              |
|                    |                                     |                                        |                      |                           |                    |                |                              |
| (?) Help ??        |                                     |                                        |                      |                           |                    |                |                              |
| NRU-User           |                                     |                                        |                      |                           |                    |                | new relic. 👓                 |

ハンズオン(2)異常を可視化する

・ 気になる○(丸)を選択し、どのような変化が生じているか、詳細を確認します

| 🕥 new relic            | Lookout                 |                                                     |                   |                                                                                               | 0 🖾 8                                                                                                   |                    |  |  |  |
|------------------------|-------------------------|-----------------------------------------------------|-------------------|-----------------------------------------------------------------------------------------------|----------------------------------------------------------------------------------------------------|--------------------|--|--|--|
| Q_ Search              | 😇 Filter by name or tag | 25                                                  |                   |                                                                                               |                                                                                                    |                    |  |  |  |
| + Add data             | 22 102 1022 10. 10.     |                                                     |                   |                                                                                               | 見終わったら                                                                                                  | xを押して閉じます          |  |  |  |
| 88 All capabilities    | Application & service ( | New Relic Pet Clinic                                |                   |                                                                                               |                                                                                                    |                    |  |  |  |
| All entities           | Select account          | Throughout                                          |                   | Performance Abnormal history Correlations P                                                   | Profile Traces X                                                                                        |                    |  |  |  |
| APM & services         | New Relic TSS           | Comparing the last 5 minutes to the preceding 60 mi | nutes             |                                                                                               |                                                                                                    |                    |  |  |  |
| D. Query your data     |                         |                                                     |                   | Other performance indicators for N                                                            | New Relic Pet Clinic                                                                                    |                    |  |  |  |
| 😂 Apps                 | Ø Decreased             | 1% lower than the preceding 6                       | 60 minutes        |                                                                                               | 各タブをクリックして                                                                                              | どのような情報が           |  |  |  |
| Browser                |                         | Decreased                                           | ncreased          | Top transactions                                                                              | 目 Vin Zothine てみま!                                                                                      | +-5                |  |  |  |
| Dashboards             |                         |                                                     |                   | by percent of wall clock time                                                                 | 元んのかったこのよう                                                                                              |                    |  |  |  |
| ① Alerts & Al          |                         | Comparison windows                                  | Evaluation a      | 15                                                                                            |                                                                                                    |                    |  |  |  |
| Errors inbox           |                         | Last 5 minutes average                              | 552.8             | 10                                                                                            |                                                                                                    |                    |  |  |  |
| 🖽 Hosts                |                         |                                                     |                   | 5                                                                                             | and the second start .                                                                                  |                    |  |  |  |
| 1 Infrastructure       |                         | Preceding 60 minutes minute average                 | 557.3             | 0                                                                                             |                                                                                                    |                    |  |  |  |
| 🖹 Logs                 |                         | Preceding 60 minutes minute standard dev            | 72.6              | 6:50pm 7:00pm 7:10pm                                                                          | 7:20pm 7:30pm 7:40pm 7:50p                                                                              |                    |  |  |  |
| D Mobile               |                         |                                                     |                   | WebTransaction/Serviet/petclinic     WebTransaction/SpringController/owners/(ownerid)/edit (G | WebTransaction/SpringController/owners/(ownerld) (GET)     WebTransaction/SpringController/owners (GET) |                    |  |  |  |
| ద Synthetic monitoring |                         | Last 5 minutes compared to Preceding 60 minutes     |                   | WebTransaction/SpringController/vets (GET)                                                    |                                                                                                    |                    |  |  |  |
| Metrics & events       |                         | 1.4 k                                               |                   | Top errors<br>by error class                                                                  | View errors ⊠ <sup>*</sup>                                                                              |                    |  |  |  |
| 88 Lookout             |                         | 128                                                 |                   |                                                                                               |                                                                                                    |                    |  |  |  |
|                        |                         | 800                                                 |                   | 0.8                                                                                           |                                                                                                    |                    |  |  |  |
|                        |                         | 400                                                 |                   | 0.6                                                                                           |                                                                                                    |                    |  |  |  |
|                        |                         | 200                                                 |                   | 0.4                                                                                           |                                                                                                    |                    |  |  |  |
|                        |                         | 3pm 6:50pm 7:00pm 7:10pm 7:20pm 7:3                 | 0pm 7:40pm 7:50pm | 0.2                                                                                           |                                                                                                    |                    |  |  |  |
|                        |                         | Newralic goldenmetrics.apm.application.throughputs  |                   | 0                                                                                             | 200.00                                                                                                  |                    |  |  |  |
| ⑦ Help 70              |                         | > Alternative comparison windows                    |                   | • 0-30pm 7/00pm 7/10pm                                                                        | 7/20pm 7/30pm 7/40pm 7/50pm                                                                             | S new relic 90     |  |  |  |
| NRU-User               |                         |                                                     |                   | IransactionError                                                                              |                                                                                                    | <b>N</b> Hem Jelic |  |  |  |

ハンズオン(2)異常を可視化する

FoodM

• カスタムのビューを作成します

New Relic Pet Clinic

Manage Views -> Create a new queryを選択

| Lookout                              |                                                    |                                 |                               |                                               |                                                | ⑦ ☑ c <sup>2</sup> |
|--------------------------------------|----------------------------------------------------|---------------------------------|-------------------------------|-----------------------------------------------|------------------------------------------------|--------------------|
| Filter by name or tags               |                                                    |                                 |                               |                                               |                                                |                    |
| Application & service golden signals | s by appName for New Relic TSS                     |                                 |                               |                                               |                                                | Manage Views ~     |
| Select account                       | Select account View data from                      |                                 | a to                          | Auto Refresh (i)                              |                                                | Open a saved view  |
| New Relic TSS ~                      | Last 5 minutes                                     | <ul> <li>Preceding 6</li> </ul> | 0 minutes v                   | Last updated 7:56pm                           |                                                |                    |
|                                      | 7:46pm to 7:51pm 6:46pm to 7:                      |                                 | 16pm                          |                                               |                                                | Edit current query |
| Decreased                            | Increased $ igodot  \Theta $ Size shows relative a | mount                           | 图: Add to dashboard 🜼 Chart 📃 | List Q Deviating serv                         | ices Save view                                 |                    |
| ιT                                   | Error rate (%) Respon                              |                                 | time (ms)                     | We found no significar the prior time window. | Save view as<br>nt deviation in approames from |                    |
|                                      |                                                    |                                 |                               |                                               |                                                |                    |
|                                      |                                                    |                                 |                               |                                               |                                                |                    |
|                                      |                                                    |                                 |                               |                                               |                                                | 91                 |

FoodMe

ハンズオン(2)異常を可視化する

カスタムのビューを作成します(続き)。作成後の画面から詳細分析ができます。
 この手順によりアクセス先URLごとでのレスポンスの多さと速さの大きさ、変化率が可視化できます。

| Browse data Dashboards Alerts & Al Errors Inbox APM Browser | Infrastructure Logs Mobile Synthetics Lookout - |                                                                                                    |                                                                      |
|-------------------------------------------------------------|-------------------------------------------------|----------------------------------------------------------------------------------------------------|----------------------------------------------------------------------|
|                                                             |                                                 | Create a new query                                                                                      |                                                                      |
| on golden signals by appivame for 3 accounts                |                                                 | Select account                                                                                          |                                                                      |
| ount View data from                                         | Compare data to Auto Refresh (                  | All accessible accounts ~                                                                               |                                                                      |
| ible accounts 🔍 Last 5 minutes 🗸                            | Preceding 60 minutes - Last updated 3           | select data <u>type</u> ①Eventsを選択                                                                      |                                                                      |
| reased 🕘 🌒 🌒 🌒 🕒 Increased 😐 Size shows relative amount     | (한국 Add to                                      | Metrics Events D Or write a N                                                                           | <sup>RQL query</sup> ②Select your event -><br>Build a custom queryから |
| Throughput                                                  | Response time                                   | View a chart with Transaction : count >                                                                 | Transaction->countを選択<br>■ 🔍 ⊗                                       |
|                                                             |                                                 | Transaction : average : duration<br>+ Add row<br>Facet by                                               | × 〒 @<br>③Add rowし、同じ要領でTransaction<br>->average->durationを選択        |
| EC-site FoodMe                                              | EC-site                                         | request.uri View data from Compare data to                                                              | ④request.uriを選択                                                      |
| New Relic Pet C                                             |                                                 | Last 5 minutes     Preceding 60 minutes       Name your view (optional)       Csassaki       ⑤ご自身の名前を入力 | ~                                                                    |
|                                                             |                                                 | ⑥Create New Viewを押ず 🛛 🗠                                                                                 | te New View 92                                                       |

### ハンズオン(2)個々のアラートを確認する

- 「Organization: NewRelic.kk」アカウントにログインし直します
- Alerts & Al、[Overview]をクリックします

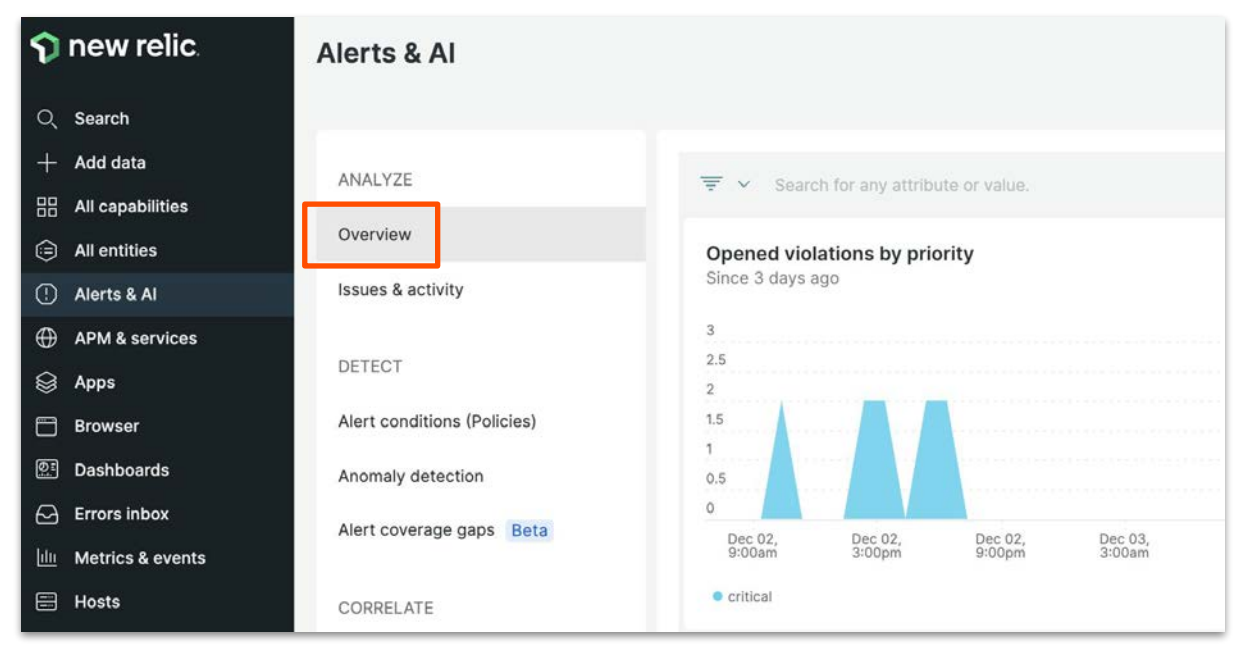

© 2023New Relic, Inc. All rights reserved

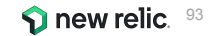

ハンズオン(2)個々のアラートを確認する

• 「Issues & activity」>「Incidents」タブをクリックします。

| 🕤 new relic                                                                                                    | Alerts & Al                 | 0                                                                                                    | 0   |
|----------------------------------------------------------------------------------------------------|-----------------------------|----------------------------------------------------------------------------------------------------|-----|
| Q. Search                                                                                                    |                             | C Since 3 days ago (GMT+9)                                                                                                    | 1.8 |
| + Add data                                                                                                    | ANALYZE                     | Issue Incidents Anomalies Postmortems Associated account: NewRelicUniversity-Japan (?)                                                                                                   | 1   |
|                                                                                                    | CTITILE LEE                 |                                                                                                    |     |
| All entities                                                                                                    | Overview                    | I This page is going away soon                                                                                                    |     |
| ① Alerts & Al                                                                                                    | Issues & activity           | To analyze incidents side-by-side with other related activity, check the issues page.<br>See your issues                                                                                 |     |
| APM & services                                                                                                    |                             |                                                                                                    |     |
| 😝 Apps                                                                                                    | DETECT                      | ₩ Q. Search or click the dropdown for options                                                                                                    |     |
| Browser                                                                                                    | Alert conditions (Policies) |                                                                                                    | - 1 |
| Dashboards                                                                                                    | Anomaly detection           | 3                                                                                                    |     |
| C Errors inbox                                                                                                    | Alert coverage gaps Beta    |                                                                                                    |     |
| http://www.commons.com/www.commons.com/www.com/www.co |                             |                                                                                                    | - 1 |
| 🗄 Hosts                                                                                                    | CORRELATE                   | Dec 02, Dec 02, Dec 03, Dec 03, Dec 03, Dec 03, Dec 03, Dec 04, Dec 04, Dec 04, Dec 04, Dec 04, Dec 05, Dec 05,<br>8:59am 2:59pm 8:59pm 2:59am 8:59am 2:59pm 8:59am 8:59am 8:59am 8:59am | 8   |
| infrastructure                                                                                                    | Sources                     | Low • Medium • Fligh. • Critical                                                                                                    |     |
| 🖹 Logs                                                                                                    |                             | STALIO PRILIO INCIDILIO CRELIO DIO ENTITUIO ANALILIO SOULIO EVENILIO MUTED                                                                                                    |     |
| D Mobile                                                                                                    | Decisions                   |                                                                                                    |     |
| 点 Synthetic monitoring                                                                                                    | ENRICH & NOTIFY             | Closed Critical EC-site Dec 4, 2022 2 12m EC-site Compone 🍞 2                                                                                                    |     |
| 🔁 Query your data                                                                                                    |                             |                                                                                                    |     |
| 🛃 Serveriess                                                                                                    | Muting rules                | Closed Critical Dec 4, 2022 2 12m EC-site Compone 🥎 2                                                                                                    |     |
| 🖽 Service levels                                                                                                    | Workflows New               | Brohlam                                                                                                    |     |
| 88 Lookout                                                                                                    | Destinations                | Open High started at Dec 4, 2022 2 18h 35m API 1                                                                                                    |     |

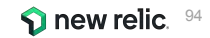

ハンズオン(2)個々のアラートを確認する

個々のIncidentをクリックします。

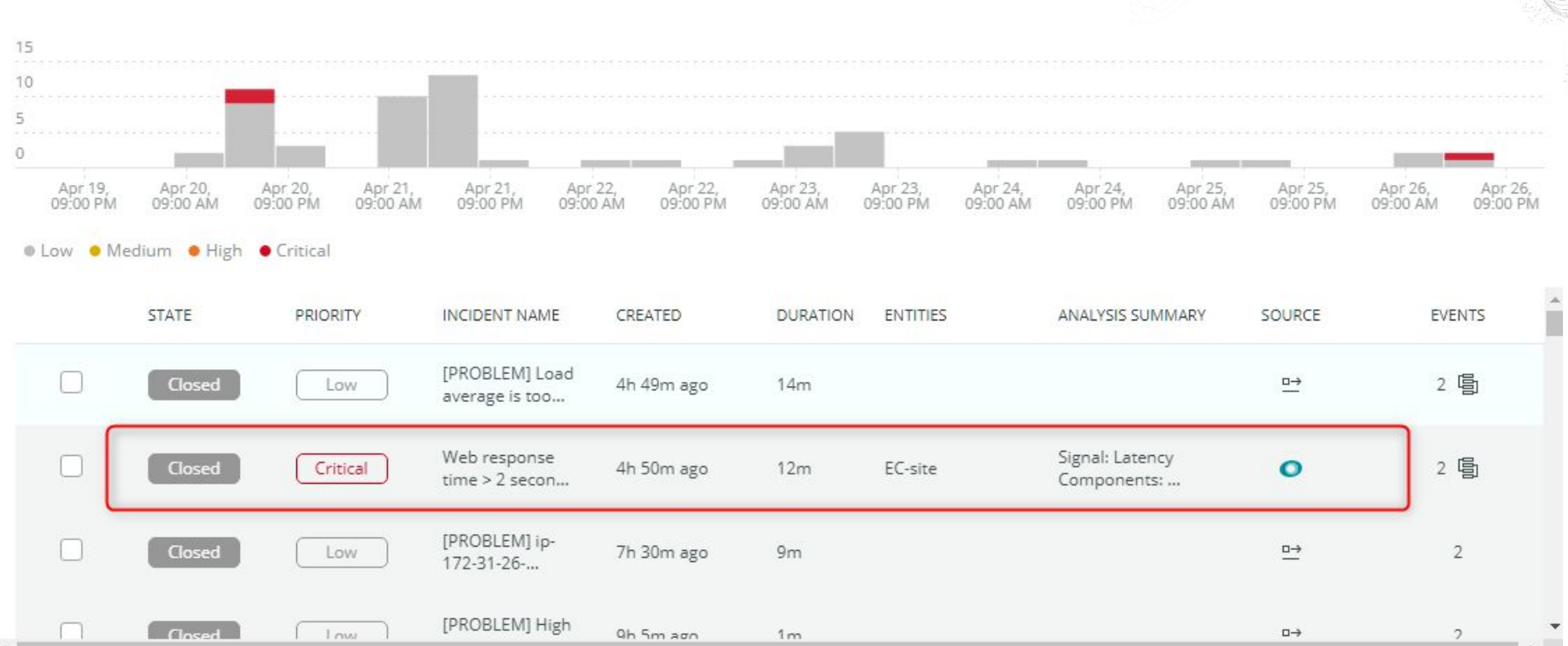

ハンズオン(2)個々のアラートを確認する

• Origin Key の値を確認することで、どのツールによって判定されたアラートかを確認することができます。

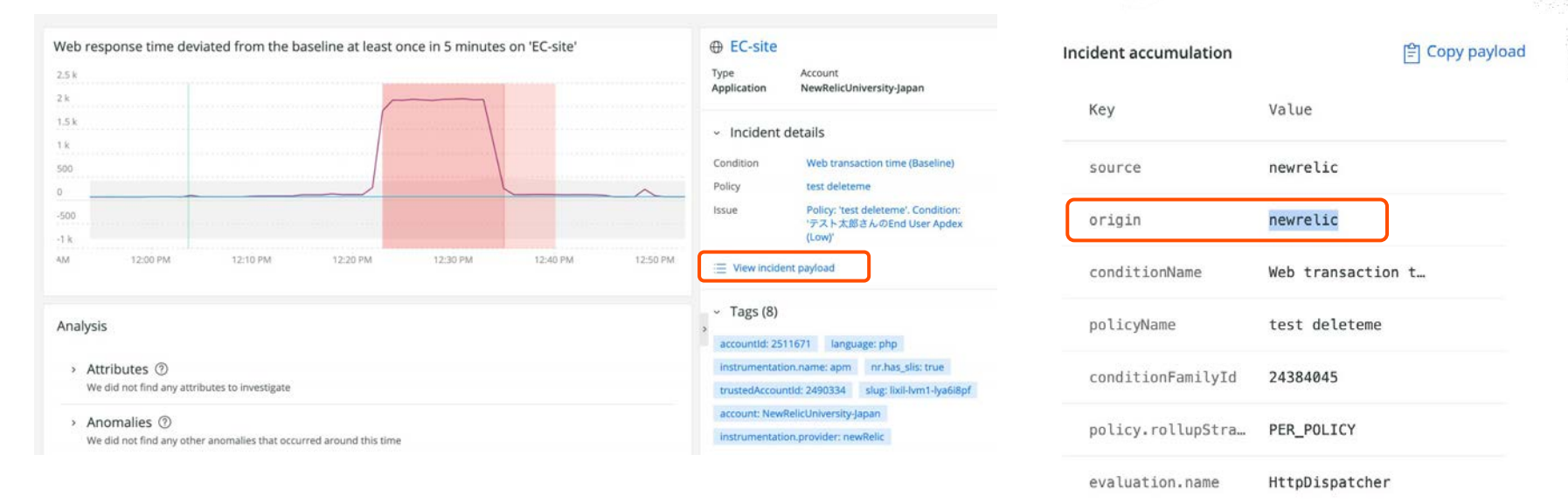

© 2023New Relic, Inc. All rights reserved

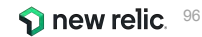

### ハンズオン(2) 複数のアラートを紐付け トラブルシューティングに役立てる

• 「Issues」タブをクリックします。

| 🕥 new relic      | Alerts & Al                 |                                                                                                    | 0 0          |
|------------------|-----------------------------|----------------------------------------------------------------------------------------------------|--------------|
| Q Search         |                             | < 🕓 Since 3 days ago (OMT+                                                                                                    | 9) ~ 7       |
| + Add data       | ANALYZE                     | Issues Incidents Anomalies Postmortems Associated account: NewRelicUniversity-Japa                                                                                                    | n (?)        |
| All capabilities |                             |                                                                                                    |              |
| All entities     | Overview                    | The state = 'Active' × Search or click the dropdown for options                                                                                                    |              |
| () Alerts & Al   | Issues & activity           |                                                                                                    |              |
| APM & services   |                             |                                                                                                    |              |
| 😂 Apps           | DETECT                      | 0.6                                                                                                    |              |
| Browser          | Alert conditions (Policies) | 0.2                                                                                                    |              |
| 💷 Dashboards     | Anomaly detection           | Dec 02, Dec 02, Dec 03, Dec 03, Dec 03, Dec 03, Dec 04, Dec 04, Dec 04, Dec 04, Dec 04, Dec 05, Dec 05 | c 05,<br>9am |
| Errors inbox     | Alert coverage gaps Beta    | Low      Medium     High     Critical                                                                                                    |              |
| hetrics & events |                             |                                                                                                    |              |
| 🖶 Hosts          | CORRELATE                   | State 0 Priority 0 Created 0 Issue name 0 Entity name Notified Contains 0                                                                                                    |              |
| Infrastructure   | Sources                     | Active High Dec 4, 2022 2:5 Problem started at 05:53:08 on 2022 1 incident                                                                                                    |              |
| 🖹 Logs           |                             |                                                                                                    |              |
| Debile Mobile    | Decisions                   | Active inign Dec 4, 2022 12: Problem started at U3:04:30 on 2022 Tincident                                                                                                    |              |

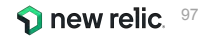

### ハンズオン(2)複数のアラートを紐付け トラブルシューティングに役立てる

• オープン中のIssueが存在しない場合は「Active」フィルタを削除します。

| 🅎 new relic.                      | Alerts & Al                 | $\bigcirc \ \ \ \ \ \ \ \ \ \ \ \ \ \ \ \ \ \ \$                                      |
|-----------------------------------|-----------------------------|---------------------------------------------------------------------------------------|
| Q Search                          |                             | < () Since 30 minutes ago (GMT+9) < >                                                 |
| + Add data<br>88 All capabilities | ANALYZE                     | Issues Incidents Anomalies Postmortems Associated account: NewRelicUniversity-Japan ⑦ |
| All entities                      | Overview                    | state = 'Active' × search or click the dropdown for options                           |
| 🕛 Alerts & Al                     | Issues & activity           |                                                                                       |
| APM & services                    | DETECT                      |                                                                                       |
| 🚱 Apps                            | Defect                      |                                                                                       |
| Browser                           | Alert conditions (Policies) | No chart data available.                                                              |
| Dashboards                        | Anomaly detection           | 14                                                                                    |
| 🖂 Errors inbox                    | Alert coverage gaps Beta    |                                                                                       |
| IIII Metrics & events             |                             |                                                                                       |
| 🗄 Hosts                           | CORRELATE                   | State O Priority O Created Q Issue name O Entity name Notified Contains O             |
| [][] Infrastructure               | Sources                     |                                                                                       |
| 🖹 Logs                            |                             |                                                                                       |
| 🗍 Mobile                          | Decisions                   |                                                                                       |

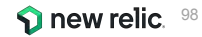

### ハンズオン(2) 複数のアラートを紐付け トラブルシューティングに役立てる

 Issues ではユーザーが設定した AlertやAnomaly、API連携などの複数のアラートの中で関連しそう なものをまとめて取り扱います。

| Issues Inci           | dents Anomalies      | Postmortems            |                   |                               |                                                                 |                   |                   |                   |                   | Associa           | ted account: NewRel | icUniversity-Japan 🕐 |
|-----------------------|----------------------|------------------------|-------------------|-------------------------------|-----------------------------------------------------------------|-------------------|-------------------|-------------------|-------------------|-------------------|---------------------|----------------------|
| ₹0                    | state = 'Active' × S | earch or click the dro | opdown for (      | options                       |                                                                 |                   |                   |                   |                   |                   |                     |                      |
| 2<br>1.5              |                      |                        |                   |                               |                                                                 |                   |                   |                   |                   |                   |                     |                      |
| 1<br>0.5<br>0         |                      |                        |                   |                               |                                                                 |                   |                   |                   |                   |                   |                     |                      |
| 2,<br>n<br>• Low • Me | Dec 02,<br>8:59pm    | Dec 03,<br>2:59am      | Dec 03,<br>8:59am | Dec 03,<br>2:59pm             | Dec 03,<br>8:59pm                                               | Dec 04,<br>2:59am | Dec 04,<br>8:59am | Dec 04,<br>2:59pm | Dec 04,<br>8:59pm | Dec 05,<br>2:59am | Dec 05,<br>8:59am   | Dec 05,<br>2:59pm    |
| State 🗘               | Priority 🗘           | Created 🗘              |                   | Issue name $\hat{\downarrow}$ |                                                                 | Entity            | name              | 1                 | Notified Co       | ntains 🗘          |                     |                      |
| Active                | High                 | 28m ago                |                   | Problem started at 08         | 13:07 on 2022.12.0                                              | 5 Proble          |                   |                   | 1 i               | ncident           |                     |                      |
| Active                | Critical             | 29m ago                |                   | End user Apdex < 0.7          | End user Apdex < 0.7 at least once in 5 minutes on 🔶 EC-site +2 |                   |                   |                   | 5 i               | ncidents 🗟        |                     |                      |
| Active                | High                 | 2h 48m ago             |                   | Problem started at 05         | oblem started at 05:53:08 on 2022.12.05 Proble                  |                   |                   |                   | 1 i               | ncident           |                     |                      |

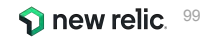

ハンズオン(2)複数のアラートを紐付け トラブルシューティングに役立てる

Issueをクリックすると詳細が表示されます。

| Issues Incid    | dents Anomalies        | Postmortems                                                              |                   |                       |                                                                 |                   |                   |                   |                   | Associa           | ted account: NewR | telicUniversity-Japan 🤅 |
|-----------------|------------------------|--------------------------------------------------------------------------|-------------------|-----------------------|-----------------------------------------------------------------|-------------------|-------------------|-------------------|-------------------|-------------------|-------------------|-------------------------|
| ₹0              | state = 'Active' × Se  | earch or click the dro                                                   | pdown for         | options               |                                                                 |                   |                   |                   |                   |                   |                   |                         |
| 2               |                        |                                                                          |                   |                       |                                                                 |                   |                   |                   |                   |                   |                   |                         |
| 1.5<br>1<br>0.5 |                        |                                                                          |                   |                       |                                                                 |                   |                   |                   |                   |                   |                   |                         |
| 0<br>2,<br>n    | Dec 02,<br>8:59pm      | Dec 03,<br>2:59am                                                        | Dec 03,<br>8:59am | Dec 03,<br>2:59pm     | Dec 03,<br>8:59pm                                               | Dec 04,<br>2:59am | Dec 04,<br>8:59am | Dec 04,<br>2:59pm | Dec 04,<br>8:59pm | Dec 05,<br>2:59am | Dec 05,<br>8:59am | Dec 05,<br>2:59pm       |
| Low • Med       | lium 🔹 High 🔹 Critical |                                                                          |                   |                       |                                                                 |                   |                   |                   |                   |                   |                   |                         |
| State 🗘         | Priority 🗘             | Created $\diamondsuit$                                                   |                   | Issue name $ \hat{}$  |                                                                 | Entity            | name              |                   | Notified Co       | ontains 🗘         |                   |                         |
| Active          | High                   | 28m ago                                                                  |                   | Problem started at 08 | 5 Proble                                                        | 1                 | ncident           |                   |                   |                   |                   |                         |
| Active          | Critical               | 29m ago                                                                  |                   | End user Apdex < 0.7  | End user Apdex < 0.7 at least once in 5 minutes on 🌻 EC-site +2 |                   |                   |                   |                   | incidents 冒       |                   | · <b>···</b> ·          |
| Active          | High                   | High     2h 48m ago     Problem started at 05:53:08 on 2022.12.05 Proble |                   |                       |                                                                 |                   | 1                 | 1 incident        |                   |                   |                   |                         |

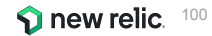

ハンズオン(2)複数のアラートを紐付け トラブルシューティングに役立てる

• どのIncidentがまとめられているのか確認することができます

| Critical priority issue activated at Dec 5, 2022 5:12pm ① 32m         End user Apdex < 0.7 at least once in 5 minutes on 'EC-site'         Image: Incidents: 5 Source: 1 Surger Apples |                                                                                                    |                   |  |  |  |  |  |  |  |  |  |
|----------------------------------------------------------------------------------------------------|----------------------------------------------------------------------------------------------------|-------------------|--|--|--|--|--|--|--|--|--|
| <ul> <li>Incidents: 5</li> </ul>                                                                                                    |                                                                                                    |                   |  |  |  |  |  |  |  |  |  |
| Sort by       Newest to oldest ~         Critical       Open         EC-site query result is > 1.0 for 5 minutes on 'NRU302_alert_lab'         Created: Today 5:16pm                   | Critical priority incident opened today 5:16pm ① 27m<br>EC-site query result is > 1.0 for 5 minutes on 'NRU302_alert_lab'<br>Source: ŷ Alert Policy: ダッシュボードハンズオン用アラートボリ 』 Condition: NRU302_alert_lab 』 Condition type: NRQL                                                                                                    | See NRQL overview |  |  |  |  |  |  |  |  |  |
| <mark>Critical Open</mark><br>EC-site query result is > 1.0 for 5 minutes on 'サンブルアラート'<br>Created: Today 5:16pm ① 28m                                                                 | 25<br>20<br>15<br>10                                                                                                    |                   |  |  |  |  |  |  |  |  |  |
| Critical         Open           Monitor failed for location Tokyo, JP on 'EC-CUBE-Checkout'         Created: Today 5:15pm                                                              | 5<br>0<br>4:55pm 5:00pm 5:05pm 5:10pm 5:15pm 5:20pm                                                                                                    | 5:25pm            |  |  |  |  |  |  |  |  |  |
| Critical Open<br>Web response time deviated from the baseline at least once in 5 minutes on<br>'EC-site'<br>Created: Today 5:12pm ① 31m                                                | EC-site       Tags: 10         Entity type: BROWSER       account: NewRelicUniversity       account!d: 2511671       appName: EC-site       clusterAgentId: 445000097       enabled: true         Account: NewRelicUniversity-Japan       id: 24752895       nr.has_slis: true       policyld: 1065477       trustedAccountId: 2490334       type: NRQL Query | Incident payload  |  |  |  |  |  |  |  |  |  |

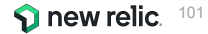

### ハンズオン(2) 複数のアラートを紐付け トラブルシューティングに役立てる

Issue timelineや関連するEntity情報、デプロイ履歴など、原因分析に役立つ情報が表示されます

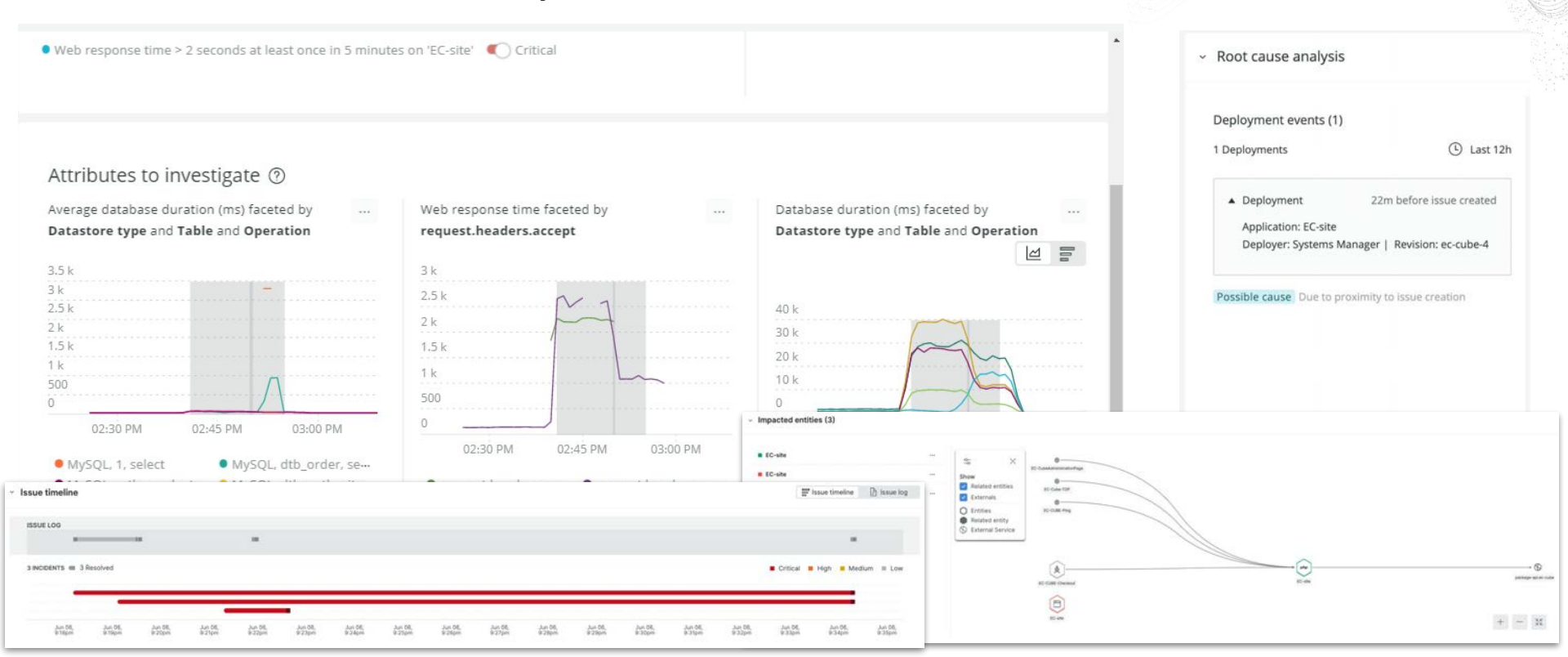

# 座学(4) AlOpsの意義

16:30 - 16:45 (15min)

© 2023New Relic, Inc. All rights reserved

**N** new relic

### ITサービスに発生しうる障害と監視の関連性

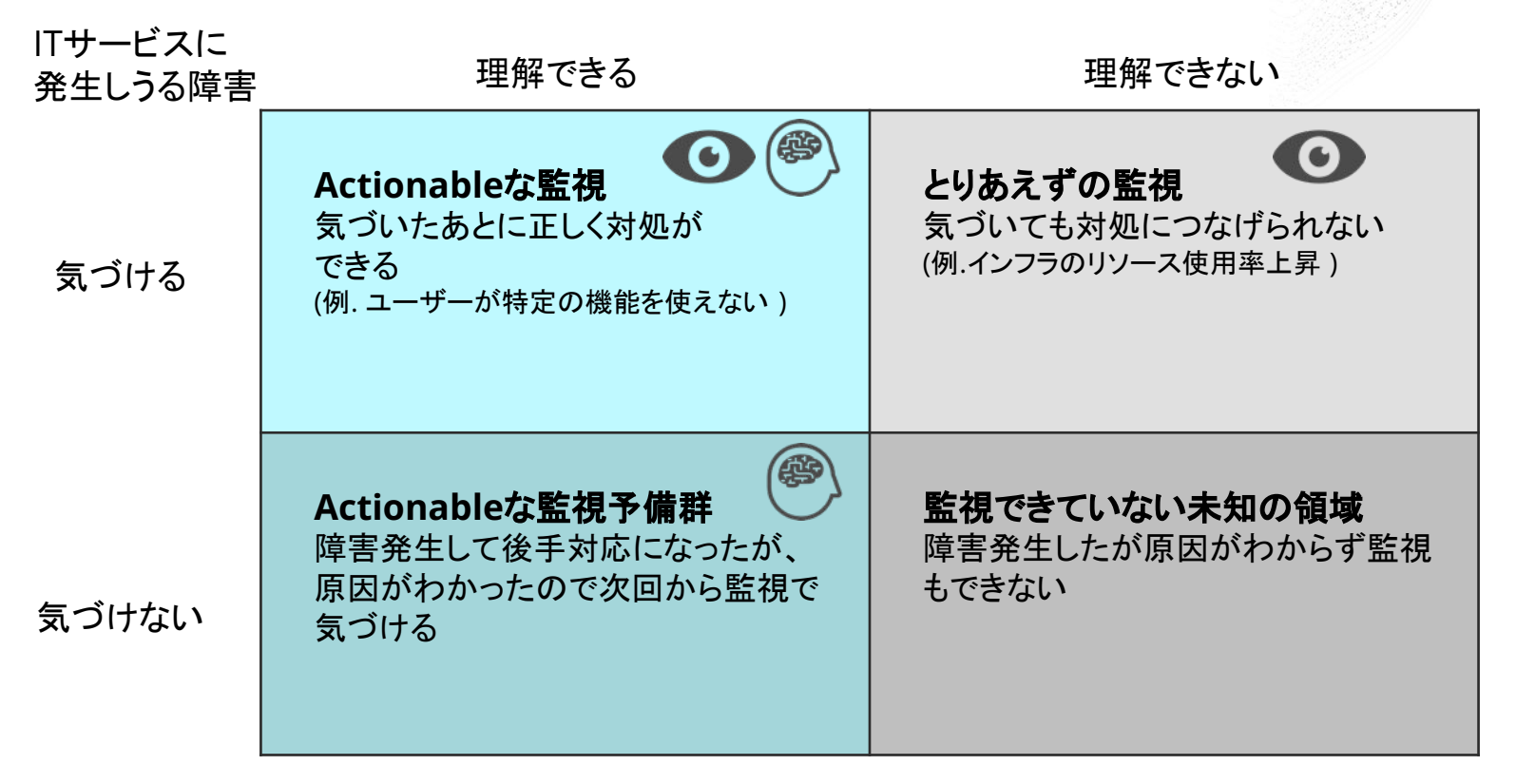

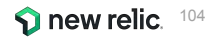

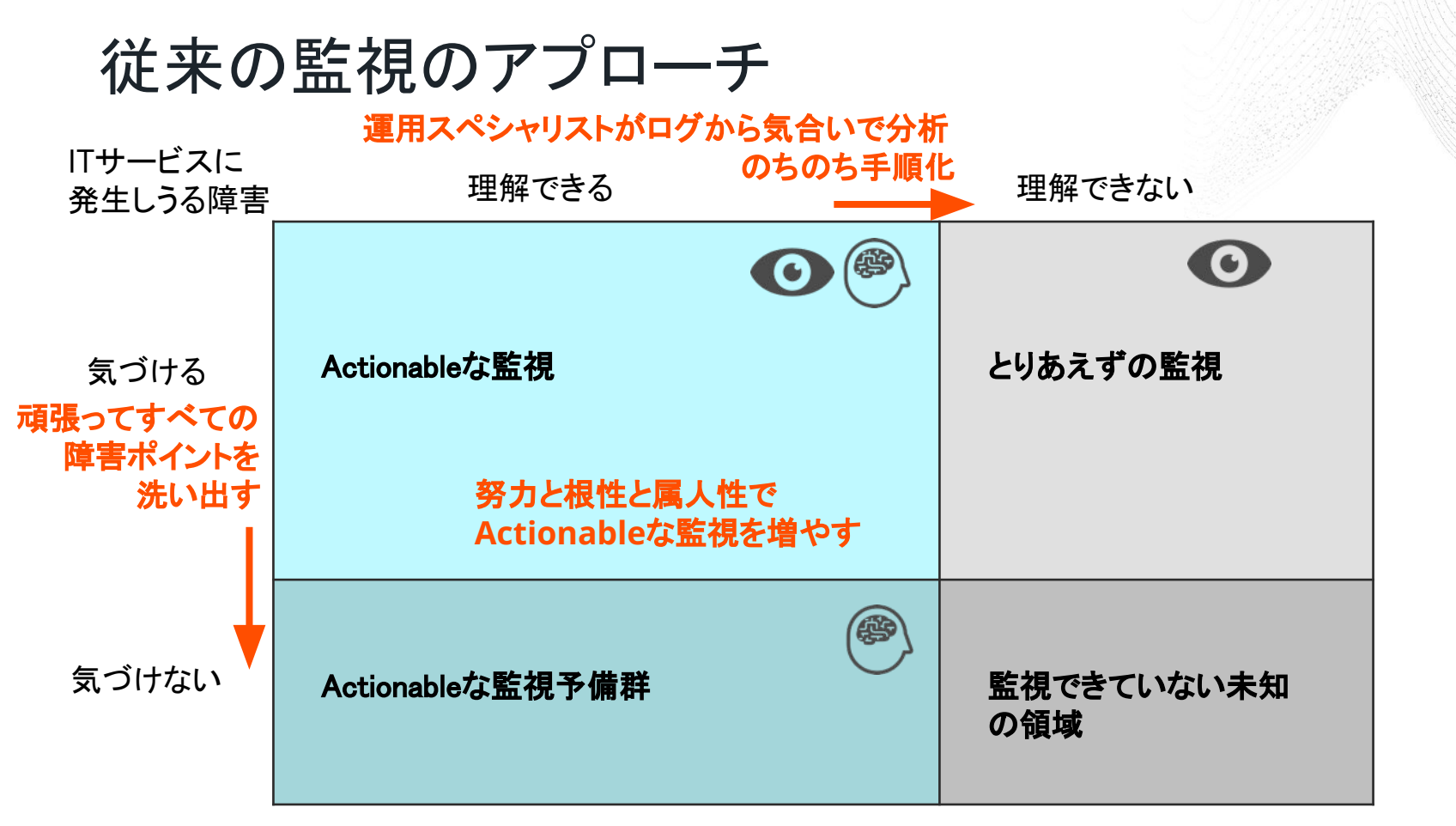

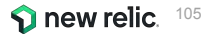

## AIOpsとは

### ガートナーによる定義

https://www.gartner.com/en/information-technology/glossary/aiops-artificial-intelligence-operations

AlOpsとは、IT運用プロセスを自動化するためにビッグデータと機械学習を紐付けたものであり、以下のような機能を含む

- 1. 異常検知
- 2. イベントの相関分析
- 3. 根本原因分析

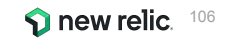

### AIOpsが必要とされる背景

### 1. モノリスからマイクロサービスへ

監視対象となるコンポーネントの絶対数が増えると同時に、コンポーネント同士の 関連性がより複雑に

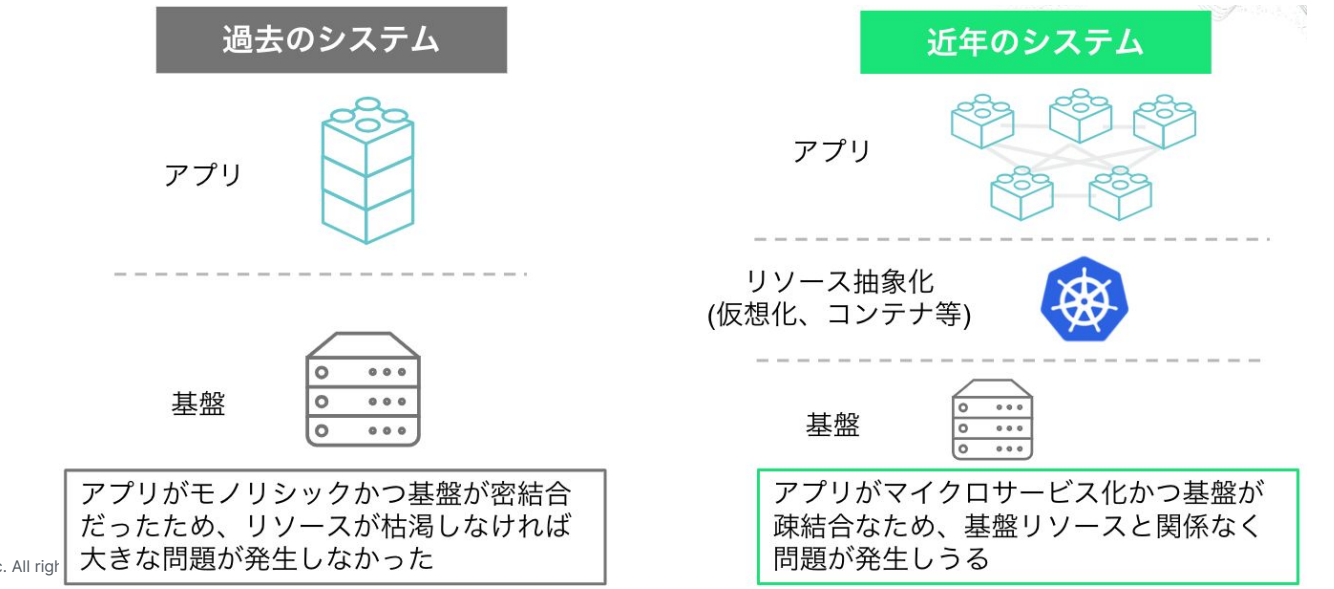

**1** new relic

© 2023New Relic, Inc. All righ

### AIOpsが必要とされる背景

### 2. 捕捉できるデータの増加と多様化

New Relicのようなオブザーバビリティプラットフォームによって、サービスを構成す る様々なコンポーネントから多種多様なデータを取得できるように

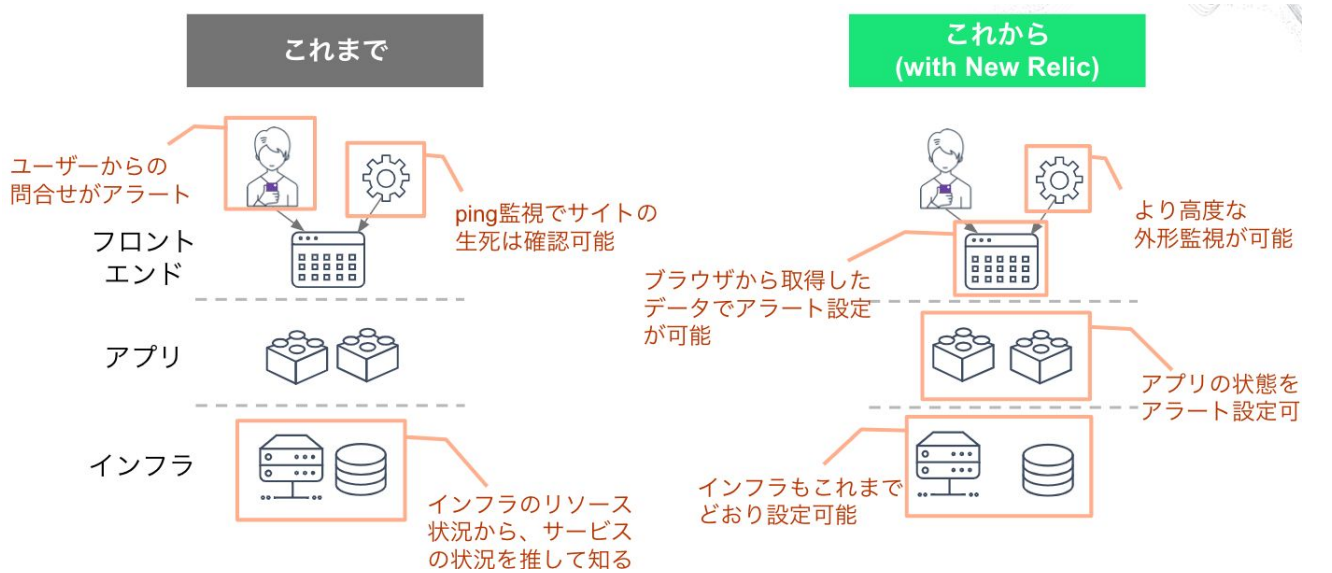

**S** new relic.

© 2023New Relic, Inc. All
監視にまつわる新たな課題

#### アラートを1つ1つ網羅的に 設定するのか問題

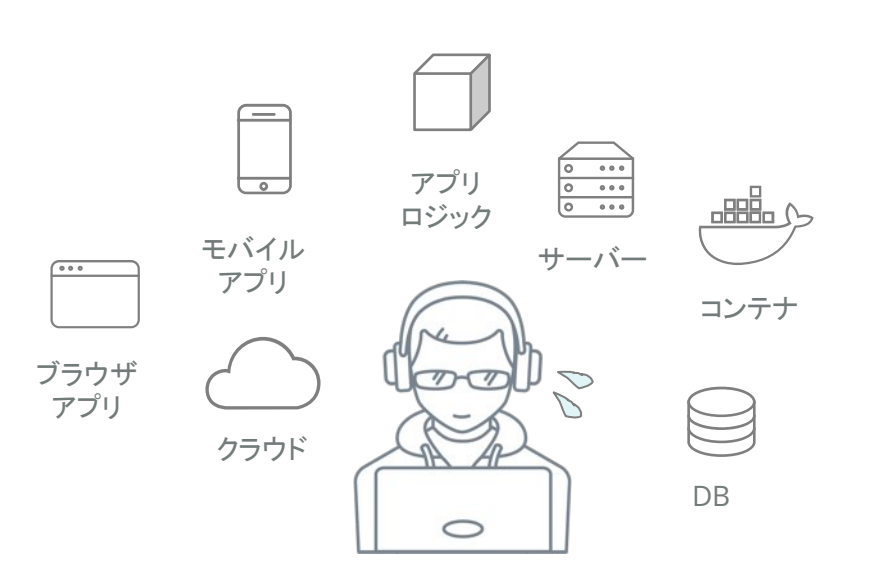

#### 大量のアラートをどう解釈してトラ シューするのか問題

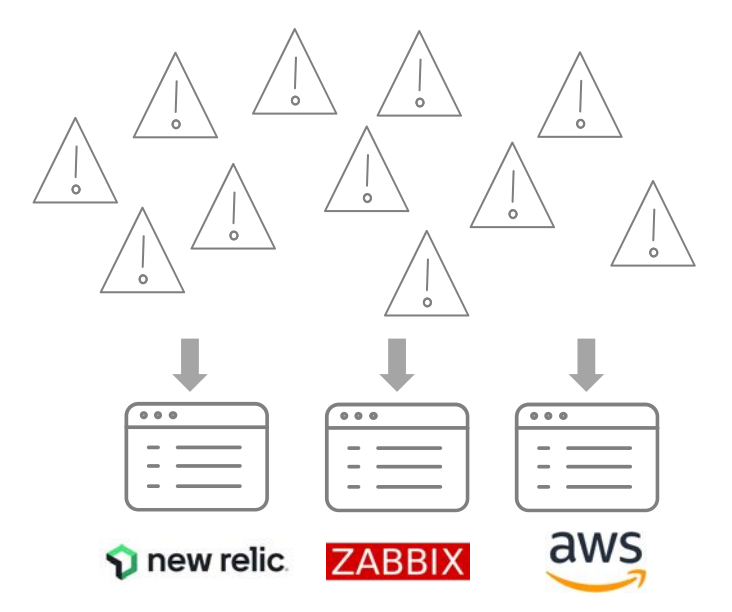

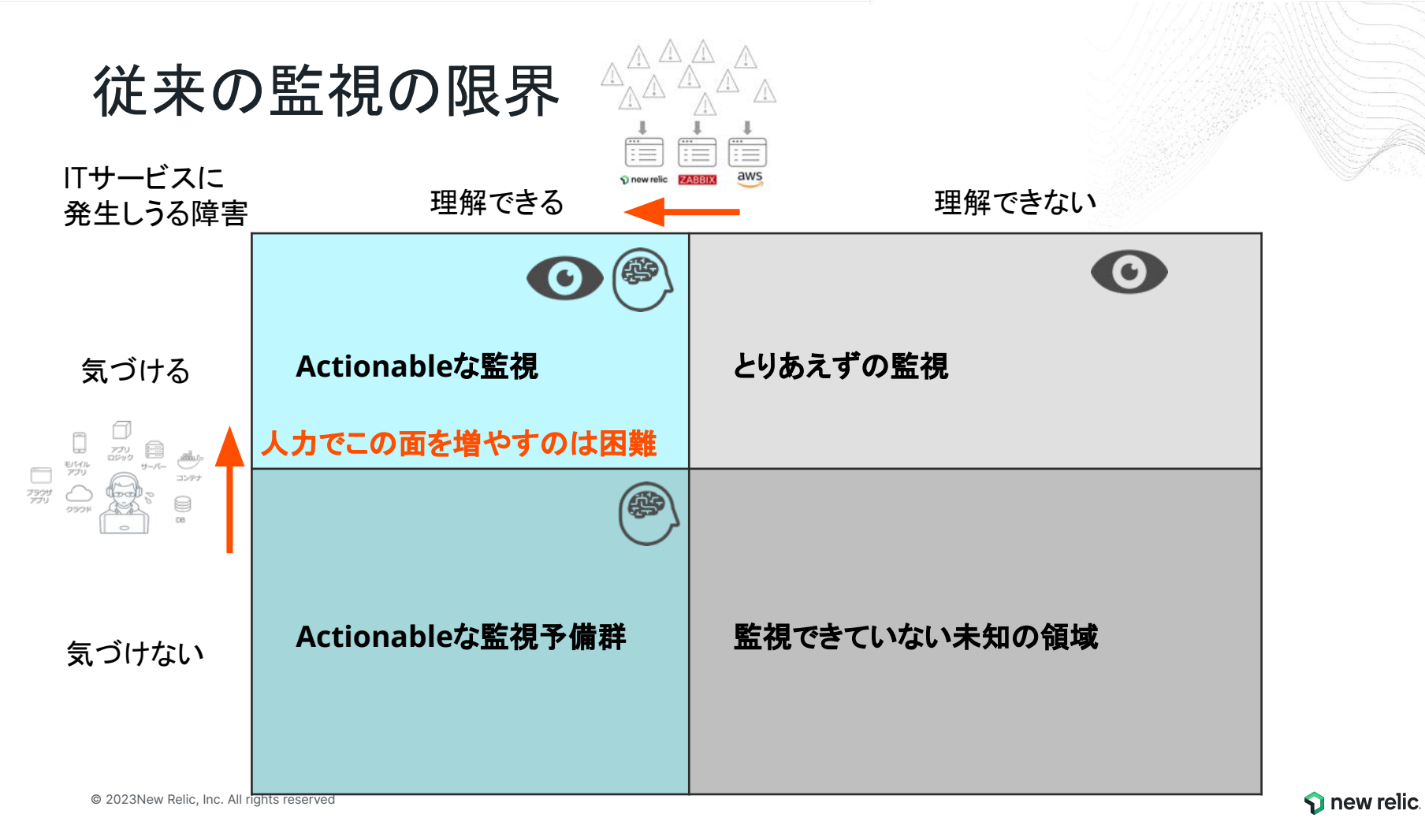

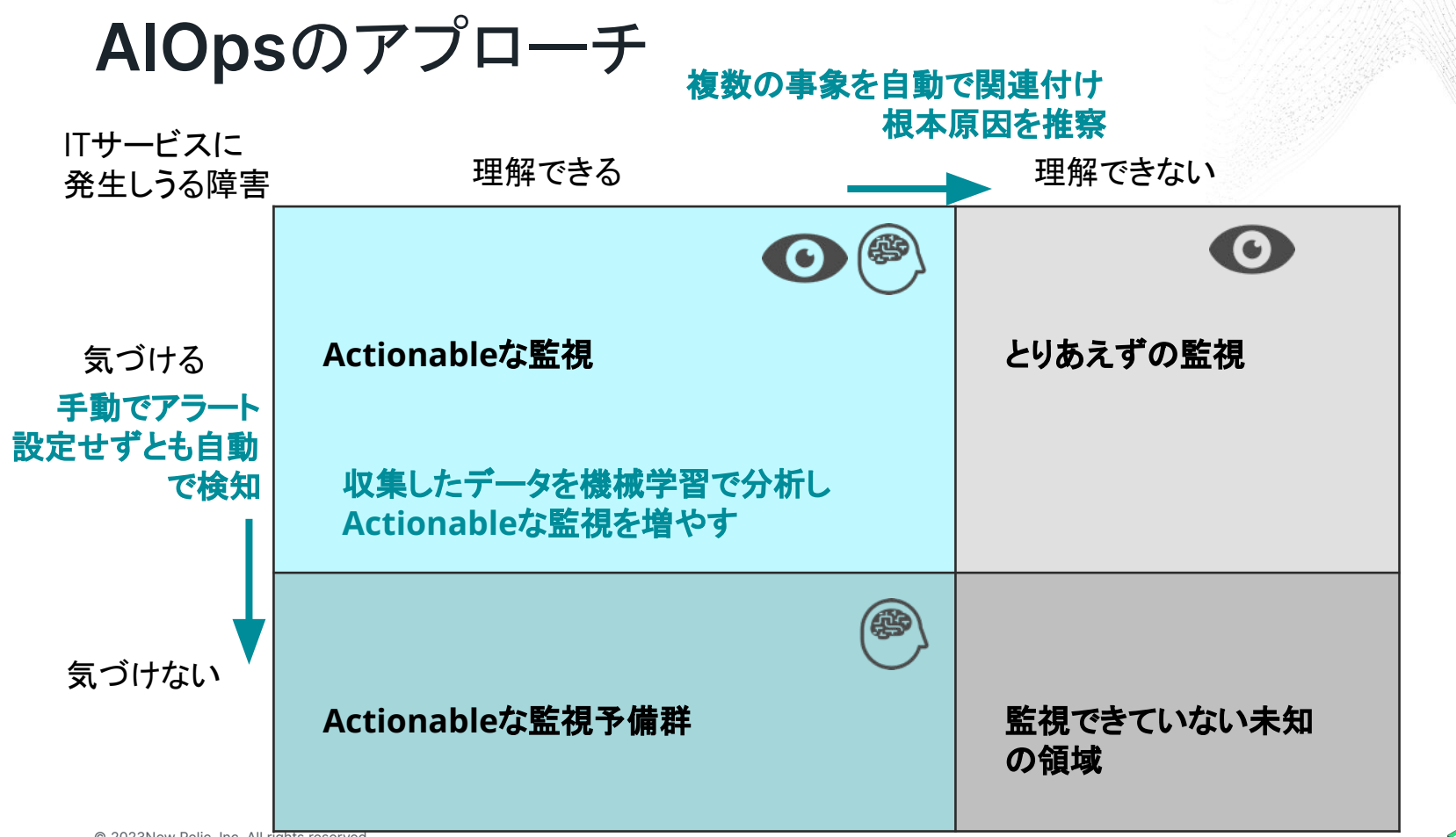

© 2023New Relic, Inc. All rights reserved

🕥 new relic. 1

# AIOpsによってサービスの信頼性を高める

アラートを1つ1つ網羅的に 設定するのか問題

#### [解決するAIOpsの機能] ・ 異常検知

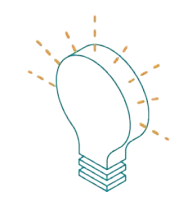

#### 手動でアラート設定せずとも自動で検知

#### <u>Alert coverage gaps</u>

© 2023New Relic, Inc. All rights reserved

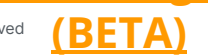

大量のアラートをどう解釈してトラ シューするのか問題

[解決するAlOpsの機能]

- ・ イベントの相関分析
- 根本原因分析

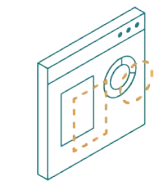

複数の事象を自動で関連付け、根本原因を推察

**Anomaly Detection** 

**New relic**. 112

# 機能紹介: Alert coverage gaps

#### Alert coverage gaps

| Some of your services don't have alerts set up. Our machine learning engine recommends adding these alerts. See our docs [2 <sup>7</sup><br>0% covered 1 entities                                                                                                    | 設定すべきアラートを通知します。                                                                                                    |
|----------------------------------------------------------------------------------------------------|----------------------------------------------------------------------------------------------------|
| <ul> <li>✓ Services - APM</li> <li>Name ○ Throughput Error Rate Action</li> <li>● EC-site 39.35 reg/min 0% Add alert</li> </ul>                                                                                                    | 現行ではAPMのみを対象としています。                                                                                                    |
| Add an alert<br>EC-site<br>Add recommended conditions<br>Our power users add these conditions to similar entities,                                                                                                    | Create an alert condition  Account STRET-Investments/iven  Coster-specialized  Enter condition name  Coster-specialized  Coster-specialized  Coste |
| Critical EC-site - Error Percentage Highly recommended Highly recommended Highly recommended Highly recommended Highly recommended                                                                                                    | a<br>Bonda II to a max @<br>a<br>b<br>b<br>b<br>b<br>b<br>b<br>b<br>b<br>b<br>b<br>b<br>c<br>c<br>c<br>c<br>c<br>c<br>c<br>c<br>c<br>c<br>c<br>c<br>c                                                                                                    |
| Circlear EC-site - Response Time (Web) Circlear EC-site - Response Time (Web) Circlear EC-site | 1<br>1<br>1<br>1<br>1<br>1<br>1<br>1<br>1<br>1<br>1<br>1<br>1<br>1                                                                                                    |
| Alert when this signal deviates from its normal baseline, upper and lower, for at least 5 minutes by 3.00 standard deviation(s).                                                                                                    | C Produce charters are settlenders and     Produce charters are settlenders and     Produce charters are settlenders                                                                                                    |

Alerts & AI -> Alert coverage gaps © 2023New Relic, Inc. All rights reserved

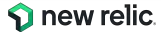

## 機能紹介: Anomaly Detection

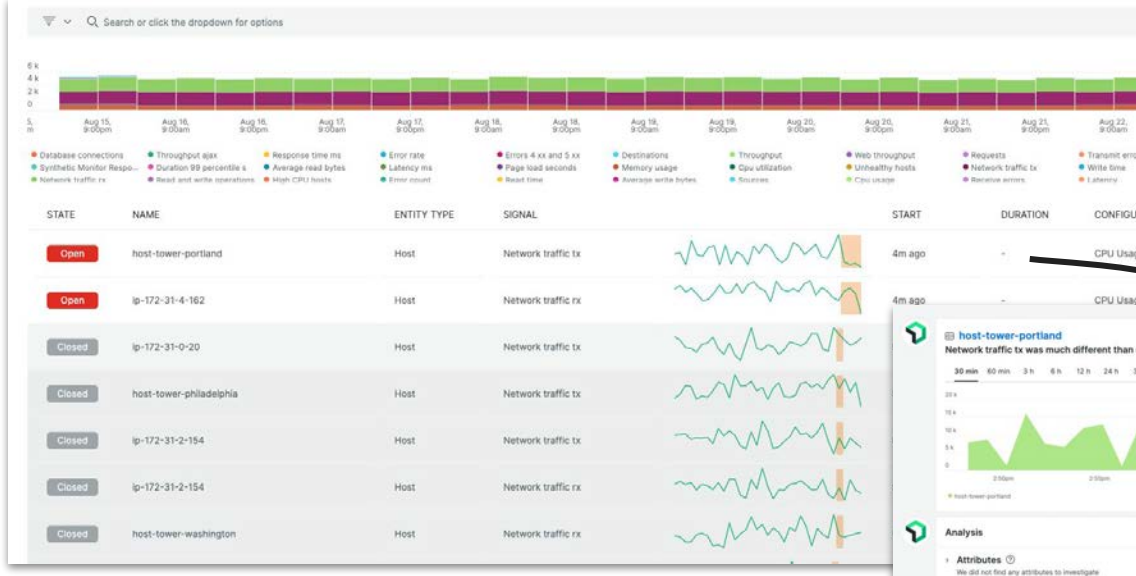

Alerts & AI -> Issues & activity -> Anomalies

 発生したAnomalyの1つを選択し、詳細を確 認する

© 2023New Relic, Inc. All rights reserved

| GURATION  | 現行で<br>ますが、<br>視entit<br>ます。 | ょ、AF<br>HOS<br>yのサ | ッパの<br>TやBr<br>ポート | テクス<br>OWSE<br>を今後 | ルマ<br>erなど<br>後計画                                     | なってい<br>、他の監<br>回してい                                                           |
|-----------|------------------------------|--------------------|--------------------|--------------------|-------------------------------------------------------|--------------------------------------------------------------------------------|
| an normal |                              |                    |                    | ω                  | Feedback is not y                                     | et supported for this anomaly type                                             |
| 3 d 7 d   | •                            |                    |                    |                    | - Metadata                                            | Infrastructure host entity                                                     |
|           | M                            | ~                  |                    |                    | Signal<br>Configuration<br>Duration                   | Network traffic tx<br>CPU Usage<br>1 min                                       |
| 3.00µm    | 2.05pm                       | 3 Nari             | 2 fban             | 2.20pm             | - Entity<br>Account name<br>Account ID<br>Entity OUID | Demotron V2<br>1606862<br>MTYseRg2MnxJTk25Q6k0QKwyMzk<br>00TI2MDA3NzM2MDUSNTc0 |
|           |                              |                    |                    |                    | - Recent activ                                        | d any recent activity                                                          |

TH /-

-11

Relationship

This entity

 Related dashbaards
 We hourd 4 dashbaards that show relate information
 ACME -Full Stack Application Monitoring
 AMM - WebProtrait/m/n
 AMM - WebProtrait/m/n
 Demo Full Stack Monitoring

0 warning violations

0 recent anomalies

O related anomalies

0 related deployments

You cavit comment if you don't have create capabilities

We did not find any errors that occurred around this time

We found 1 other anomaly that occurred between 2.48pm and 3.23pm

Anomalies ①

Memory usage

host-tower-portian

Anomalies (1)

Errors

ົ

Clear Comment

### ハンズオン(3) AlOpsを使った異常検知 と原因分析(応用編)

16:45 - 16:55 (10min)

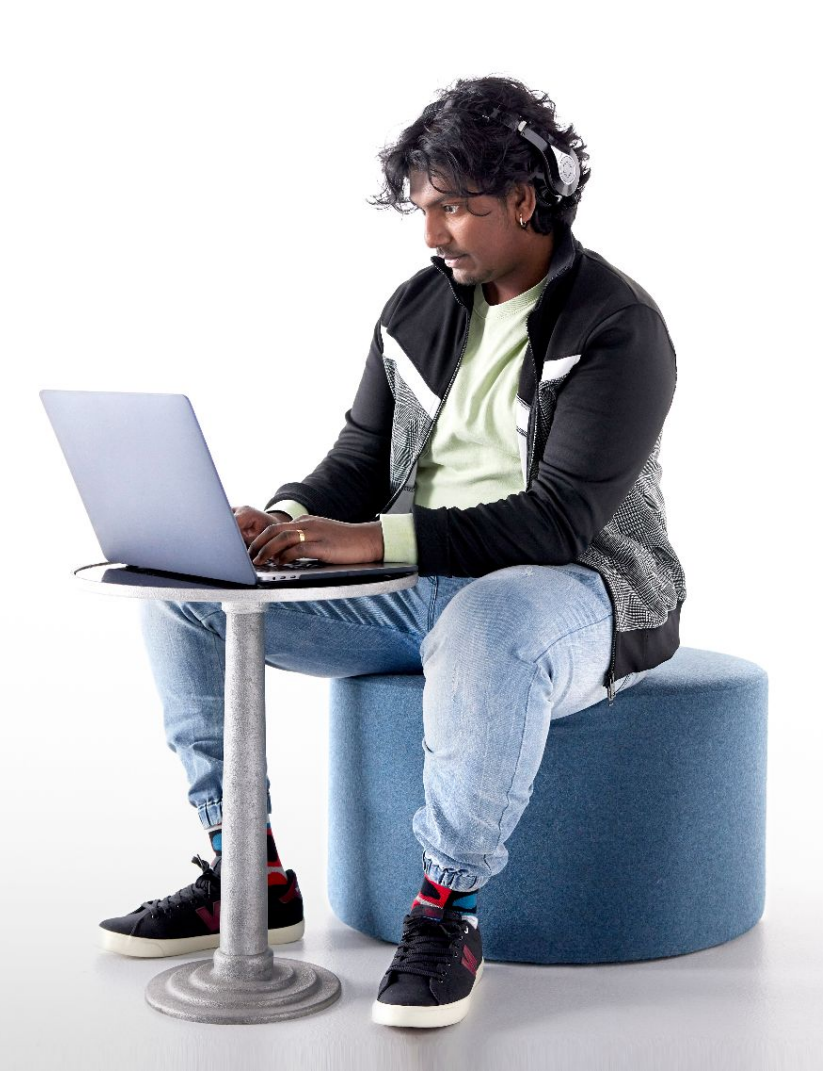

# 今回の環境の監視構成(再掲)

- New Relic:
  - 外形監視, フロントエンド(ブラウザ), アプリケーション、インフラ
- Zabbix:
  - インフラ

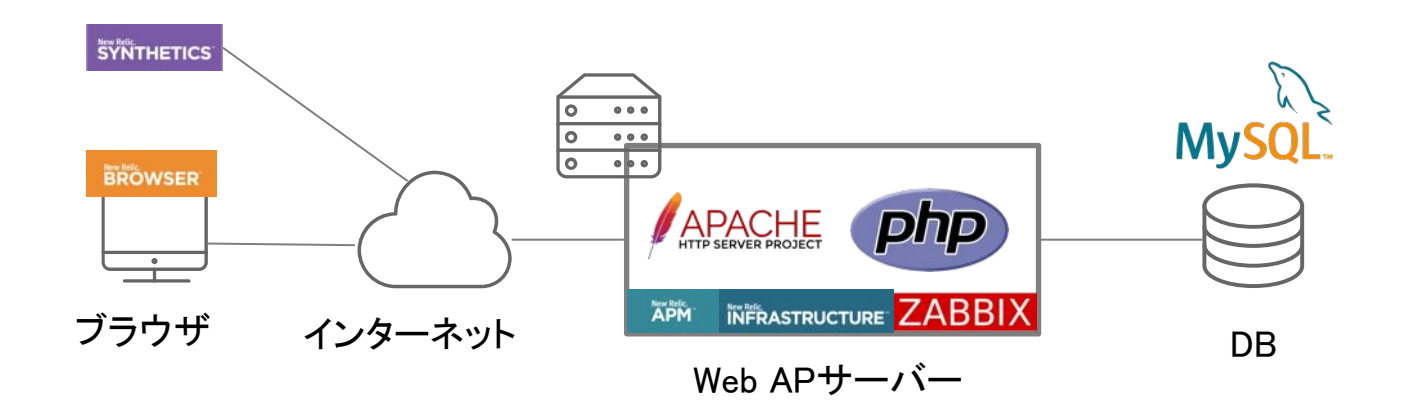

ハンズオン(3)

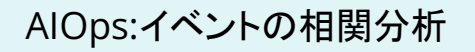

3-1 様々なソースのアラートをまとめる: 通常のアラート

#### [目的]

アラートを相関分析できるよう、複数ソースのアラートを New RelicのAlOpsに取り込みましょう

- Alerts & Al -> Sourcesを選択
- Alertsカードを選択
- [+ Add a policy]をクリックして自分が作成した Alert Policyを追加する

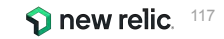

# ハンズオン(3)

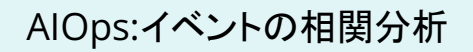

3-2 様々なソースのアラートをまとめる:異常検知情報の接続

#### [目的]

アラートを相関分析できるよう、複数ソースのアラートを New RelicのAlOpsに取り込みましょう

- Alerts & Al -> Anomaly Detectionを選択
- Add a configurationを押す
- 設定名は自分の名前、アカウントは NRU(2511671)、アプリはEC-site、No notification、Correlate with other alerts をオンにして[Save configuration]

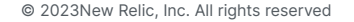

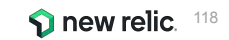

ハンズオン(3)

AlOps:イベントの相関分析

3-3 様々なソースのアラートをまとめる: [参考情報] Zabbixからのアラート

#### [目的]

アラートを相関分析できるよう、複数ソースのアラートを New RelicのAlOpsに取り込みましょう

- Zabbix 5.0 以降で追加された webhook メディアタイプによって、ZabbixのAlertをNew Relci Incident Intelligence APIに通知することができます。
- Zabbix のMacroから値を受け取り、New Relic APIエンドポイントURLとInsights Insert Keyを利用してJavaScript から送信することができます。

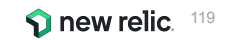

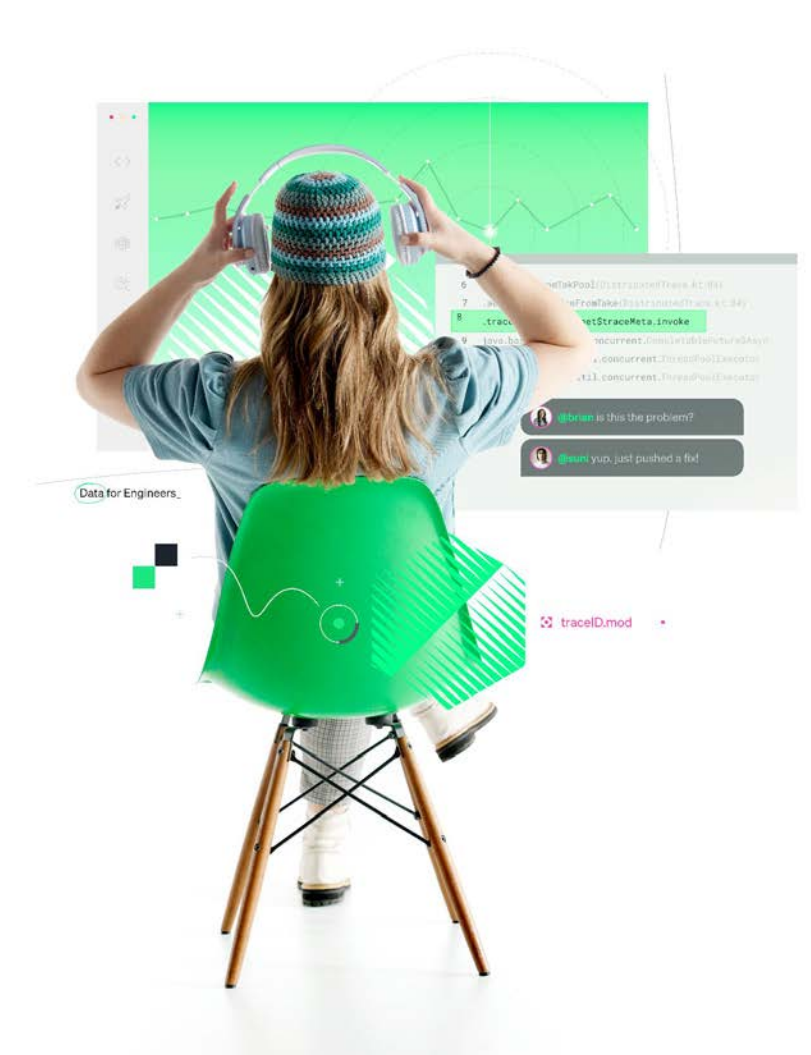

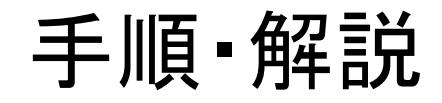

#### 使用アカウント: NewRelic.kk (ログイン先選択は<u>こちら</u>参照)

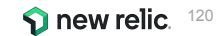

• 「Sources」をクリックします。

| 🕥 new relic.           | Alerts & Al                 |                   |                   |                     |                    |                   |                   |                   |                   |                   |                   |                   |                   | 0 0     |
|------------------------|-----------------------------|-------------------|-------------------|---------------------|--------------------|-------------------|-------------------|-------------------|-------------------|-------------------|-------------------|-------------------|-------------------|---------|
| Q Search               |                             |                   |                   |                     |                    |                   |                   |                   |                   |                   |                   | Since 3           | days ago (GMT+    | +9) ~ У |
| + Add data             | ANALYZE                     | Issues incident   | ts Anomalies      | Postmortems         |                    |                   |                   |                   |                   |                   | Associated ac     | count: NewRelic   | University-Jap    | an ⑦    |
| BB All capabilities    |                             |                   |                   |                     |                    |                   |                   |                   |                   |                   |                   |                   |                   |         |
| All entities           | Overview                    |                   | te = 'Active' × S | Search or click the | r dropdown for opt | ions              |                   |                   |                   |                   |                   |                   |                   |         |
| Alerts & Al            | Issues & activity           |                   |                   |                     |                    |                   |                   |                   |                   |                   |                   |                   |                   |         |
| APM & services         |                             | 1                 |                   |                     |                    |                   |                   |                   |                   |                   |                   |                   |                   |         |
| 😂 Apps                 | DETECT                      | 0.6               |                   |                     |                    |                   |                   |                   |                   |                   |                   |                   |                   |         |
| Browser                | Alert conditions (Policies) | 0.2               |                   |                     |                    |                   |                   |                   |                   |                   |                   |                   |                   |         |
| Dashboards             | Anomaly detection           | Dec 02,<br>2:59pm | Dec 02,<br>8:59pm | Dec 03,<br>2:59am   | Dec 03,<br>8:59am  | Dec 03.<br>2:59pm | Dec 03,<br>8:59pm | Dec 04,<br>2:59am | Dec 04,<br>8:59am | Dec 04,<br>2:59pm | Dec 04,<br>8:59pm | Dec 05,<br>2:59am | Dec 05,<br>8:59am | 52      |
| 🖂 Errors inbox         | Alert coverage gaps Beta    | ● Low ■ Medium    | • High • Critici  | al                  |                    |                   |                   |                   |                   |                   | 0.000             |                   |                   |         |
| him Metrics & events   |                             |                   |                   |                     |                    |                   |                   |                   |                   |                   |                   |                   |                   |         |
| 🚍 Hosts                | CORRELATE                   | State 0           | Priority 0 0      | Created C           | Issue name 0       |                   | En                | tity name         |                   | Notified          | Contains C        |                   |                   |         |
| []] Infrastructure     | Sources                     | Active            | High 1            | h 3m ago            | Problem starte     | i at 03:03:37 c   | n 2022            |                   |                   |                   | 1 incident        |                   |                   |         |
| 🖹 Logs                 |                             | Active            | High              | ac 4 2022 2.5       | Drohlem starte     | 1 at 05:53:08 o   | n 2022            |                   |                   |                   | 1 incident        |                   |                   |         |
| D Mobile               | Decisions                   | Active            | ingin -           | NOC 4, 2022 2.3     | Provisiti atai ter | 18.00.00.000      | 112022            |                   |                   |                   | THUGGEN           |                   |                   |         |
| 点 Synthetic monitoring | ENRICH & NOTIFY             |                   |                   |                     |                    |                   |                   |                   |                   |                   |                   |                   |                   |         |
| 🖸 Query your data      |                             |                   |                   |                     |                    |                   |                   |                   |                   |                   |                   |                   |                   |         |
| <u> </u>               | Muting rules                |                   |                   |                     |                    |                   |                   |                   |                   |                   |                   |                   |                   |         |
| 🚥 Service levels       | Workflows New               |                   |                   |                     |                    |                   |                   |                   |                   |                   |                   |                   |                   |         |
| 88 Lookout             | Destinations                |                   |                   |                     |                    |                   |                   |                   |                   |                   |                   |                   |                   |         |

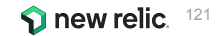

ハンズオン(3-1)様々なソースのアラートをまとめる

• 「Alerts」カードをクリックします。

| Alerts & Al                 |                                                                                                    |                                            | © ∂                                            |
|-----------------------------|----------------------------------------------------------------------------------------------------|--------------------------------------------|------------------------------------------------|
| ANALYZE                     |                                                                                                    |                                            | Associated account: NewRelicUniversity-Japan ⑦ |
| Overview                    | 1                                                                                                    |                                            |                                                |
| Issues & activity           | I active source                                                                                                    |                                            |                                                |
| DETECT                      | 1 policy connected                                                                                                    |                                            |                                                |
| Alert conditions (Policies) |                                                                                                    |                                            |                                                |
| Anomaly detection           | Available sources                                                                                                    |                                            |                                                |
| Alert coverage gaps Beta    |                                                                                                    |                                            |                                                |
| CORRELATE                   | <b>N</b> Alerts                                                                                                    | API REST API                               |                                                |
| Sources                     | 1 active policy                                                                                                    | Use REST endpoint to easily ingest         |                                                |
| Decisions                   | Ingest your existing alert policies for<br>correlations to gain actionable insights and<br>cross-source visibility of your stack. | other tool, including homegrown solutions. |                                                |
| ENRICH & NOTIFY             |                                                                                                    |                                            |                                                |
| Muting rules                |                                                                                                    |                                            |                                                |
| Workflows New               |                                                                                                    |                                            |                                                |

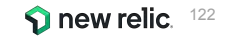

• 「+ Add a policy」ボタンをクリックします。

|                                                                                                    | Associated account: NewRelicUniversity-Japan ⑦ |
|----------------------------------------------------------------------------------------------------|------------------------------------------------|
| New Relic Alerts source                                                                                                    |                                                |
| When connected policies generate activity, we'll automatically correlate it to                                                                     | NEW RELIC IS CONNECTED                         |
| filter out noise, add context, and identify issues. You'll get fewer notifications<br>and have more information, so you can solve problems faster. |                                                |
| POLICIES (1)                                                                                                    | + Add a policy                                 |
| POLICY 0                                                                                                    | ACCOUNT 0                                      |
| □ ダッシュボードハンズオン用アラートポリシー ピ                                                                                                    | NewRelicUniversity-Japan                       |

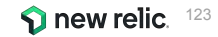

ハンズオン(1)で作成した自分のAlertPolicyにチェックを付けて「Connect」ボタンをクリックします。

|             |                                  | Select the New Relic Ale | rts policies you want to conn | ect ® |                     |                 |
|-------------|----------------------------------|--------------------------|-------------------------------|-------|---------------------|-----------------|
| Account All | ~                                | Q, Search policies       |                               | View: | All (3) Selected (2 | ) Unselected (1 |
|             | POLICY C                         |                          | ACCOUNT NAME                  |       |                     |                 |
| 8           | ダッシュボードハンズオン用アラートポリシー ピ          |                          | NewRelicUniversity-Japan      | 6     |                     |                 |
|             | NRU インスタンス メンテナンス ピ <sup>ス</sup> |                          | NewRelicUniversity-Japar      | 1     |                     |                 |
|             | nru-test-policy 🗗                |                          | NewRelicUniversity-Japan      | 1     |                     |                 |
|             |                                  |                          |                               |       |                     |                 |
|             |                                  |                          |                               |       |                     |                 |
|             |                                  |                          |                               |       |                     |                 |
|             |                                  |                          |                               |       |                     |                 |
|             |                                  |                          |                               |       |                     |                 |
|             |                                  |                          |                               |       |                     |                 |
|             |                                  |                          |                               |       |                     |                 |

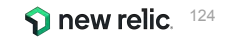

• 自分のPolicyが追加された事を確認します。

|                                                                                                    | Associated account: NewRelicUniversity-Japan ⑦ |
|----------------------------------------------------------------------------------------------------|------------------------------------------------|
| When connected policies generate activity, we'll automatically correlate it to filter out noise, add context, and identify issues. You'll get fewer notifications and have more information, so you can solve problems faster. | NEW RELIC IS CONNECTED                         |
| POLICIES (2)                                                                                                    | + Add a policy                                 |
|                                                                                                    |                                                |
| ○ ダッシュボードハンズオン用アラートボリシー ピ                                                                                                    | NewRelicUniversity-Japan                       |
| nru-test-policy                                                                                                    | NewRelicUniversity-Japan                       |

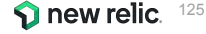

© 2023New Relic, Inc. All rights reserved

• 「Anomaly detection」をクリックします。

| Alerts & Al                 |                                                                                             |
|-----------------------------|---------------------------------------------------------------------------------------------|
| ANALYZE                     |                                                                                             |
| Overview                    |                                                                                             |
| Issues & activity           | New Relic Alerts source                                                                     |
| DETECT                      | When connected policies generate activity, we'll automatically                              |
| Alert conditions (Policies) | You'll get fewer notifications and have more information, so you can solve problems faster. |
| Anomaly detection           |                                                                                             |
| Alert coverage gaps Beta    |                                                                                             |
|                             |                                                                                             |

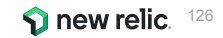

「+ Add a Configuration」ボタンをクリックします。 

#### Anomaly detection

We automatically detect anomalies for your APM applications that you can query and add to dashboards. See our docs 🖄

#### Visibility

We display anomalies in the activity stream and the anomalies tab. You can adjust your visibility preferences to change what you see.

#### Notifications

Add configurations to get notifications (Slack or webhook) and customize what you see for specific applications.

O Search configurations

| Configuration name             | Account 0                | Applications $\bigcirc$ Destination $\bigcirc$ | Last updated 🗘      |
|--------------------------------|--------------------------|------------------------------------------------|---------------------|
| NRU Proactive Detection Sample | NewRelicUniversity-Japan | 1                                              | Aug 10, 2022 5:00pm |
|                                |                          |                                                |                     |

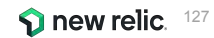

Visibility preferences

+ Add a configuration

- 「設定名」に自分の名前を付け、Accountは「NewRelciUniversity-Japan」を選択します。
- 「EC-site」にチェックを入れます。

| Make this configuration                                         | easy to identify                                                  |
|-----------------------------------------------------------------|-------------------------------------------------------------------|
| 日分の名前                                                           |                                                                   |
| What account do you wa                                          | nt to use?                                                        |
| ccount: 2511671 - NewRelicLinive                                | sitv-Japan v                                                      |
|                                                                 |                                                                   |
|                                                                 |                                                                   |
| What applications and se                                        | ervices do you want to include? (Select up to 1,000)              |
| What applications and so                                        | ervices do you want to include? (Select up to 1,000)              |
| What applications and so<br>Service - APM                       | Q Search in this table         All (2)       Selected (1/2)       |
| What applications and so<br>Service - APM<br>APM<br>Entities: 2 | Q Search in this table All (2) Selected (1/2) Unselected (1) Name |

new relic. 128

- 5カテゴリ全てにチェックをつけ、「No notifications」を選択します。
- 「Correlate with other alerts」を有効にして「Save configuration」をクリックします。

| web throughput      | Non-web thr                  | oughput <table-cell></table-cell> | r rate               | Web response t | ime 🔽 | Non-web response time 🛛 🖌 |
|---------------------|------------------------------|-----------------------------------|----------------------|----------------|-------|---------------------------|
| Where do yo         | u want to receive notific    | cations?                          |                      |                |       |                           |
| 'll write anomalies | we detect to NRDB, which mea | ns you can query them and         | view them in the and | malies tab.    |       |                           |
| Slack               | Webhook                      | No notifications                  | 0                    |                |       |                           |
| Do you want         | to correlate anomalies       | from this configuration           | an? @                |                |       |                           |
| relate with other a |                              | nom this comiguiate               |                      |                |       |                           |
|                     |                              |                                   |                      |                |       |                           |

• 設定が追加されたことを確認します。

| Anomaly detection<br>We automatically detect anomalies for your                                                                                                    | APM applications that you can query and ad | ld to dashboards. See our docs 🔀               |                                   |  |  |  |  |
|----------------------------------------------------------------------------------------------------|--------------------------------------------|------------------------------------------------|-----------------------------------|--|--|--|--|
| Visibility We display anomalies in the activity stream and the anomalies tab. You can adjust your visibility preferences to change what you see. Visibility preferences |                                            |                                                |                                   |  |  |  |  |
| Notifications<br>Add configurations to get notifications (Slac                                                                                                    | k or webhook) and customize what you see   | for specific applications.                     | + Add a configuration             |  |  |  |  |
| Q Search configurations                                                                                                    |                                            |                                                |                                   |  |  |  |  |
| Configuration name $\hat{\mathbb{Q}}$                                                                                                    | Account ©                                  | Applications $\bigcirc$ Destination $\bigcirc$ | Last updated $ \hat{\downarrow} $ |  |  |  |  |
| 自分の名前                                                                                                    | NewRelicUniversity-Japan                   | 1                                              | Dec 5, 2022 1:37pm                |  |  |  |  |
| NRU Proactive Detection Sample                                                                                                    | NewRelicUniversity-Japan                   | 1                                              | Aug 10, 2022 5:00pm               |  |  |  |  |

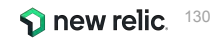

ZabbixからIncident Intelligence への連携にはREST APIを利用しています。

| Alerts & Al                   |                                                                                                    |                                                                                 | <b>⑦</b> <i>∂</i>                              |
|-------------------------------|----------------------------------------------------------------------------------------------------|---------------------------------------------------------------------------------|------------------------------------------------|
| ANALYZE                       |                                                                                                    |                                                                                 | Associated account: NewRelicUniversity-Japan ⑦ |
| Overview<br>Issues & activity | 1 active source                                                                                                    |                                                                                 |                                                |
| DETECT                        | 1 policy connected                                                                                                    |                                                                                 |                                                |
| Alert conditions (Policies)   |                                                                                                    |                                                                                 |                                                |
| Anomaly detection             | Available sources                                                                                                    |                                                                                 |                                                |
| Alert coverage gaps Beta      |                                                                                                    |                                                                                 |                                                |
| CORRELATE                     | <b>N</b> Alerts                                                                                                    | API REST API                                                                    |                                                |
| Sources                       | 1 active policy                                                                                                    | Use REST endpoint to easily ingest<br>monitoring data for correlations from any |                                                |
| Decisions                     | Ingest your existing alert policies for<br>correlations to gain actionable insights and<br>cross-source visibility of your stack. | other tool, including homegrown solutions.                                      |                                                |
| ENRICH & NOTIFY               |                                                                                                    |                                                                                 |                                                |
| Muting rules                  |                                                                                                    |                                                                                 | )                                              |
| Workflows New                 |                                                                                                    |                                                                                 |                                                |

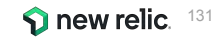

• API URLとInsights Insert keyを作成し、それをコピーして Zabbix側に登録します。

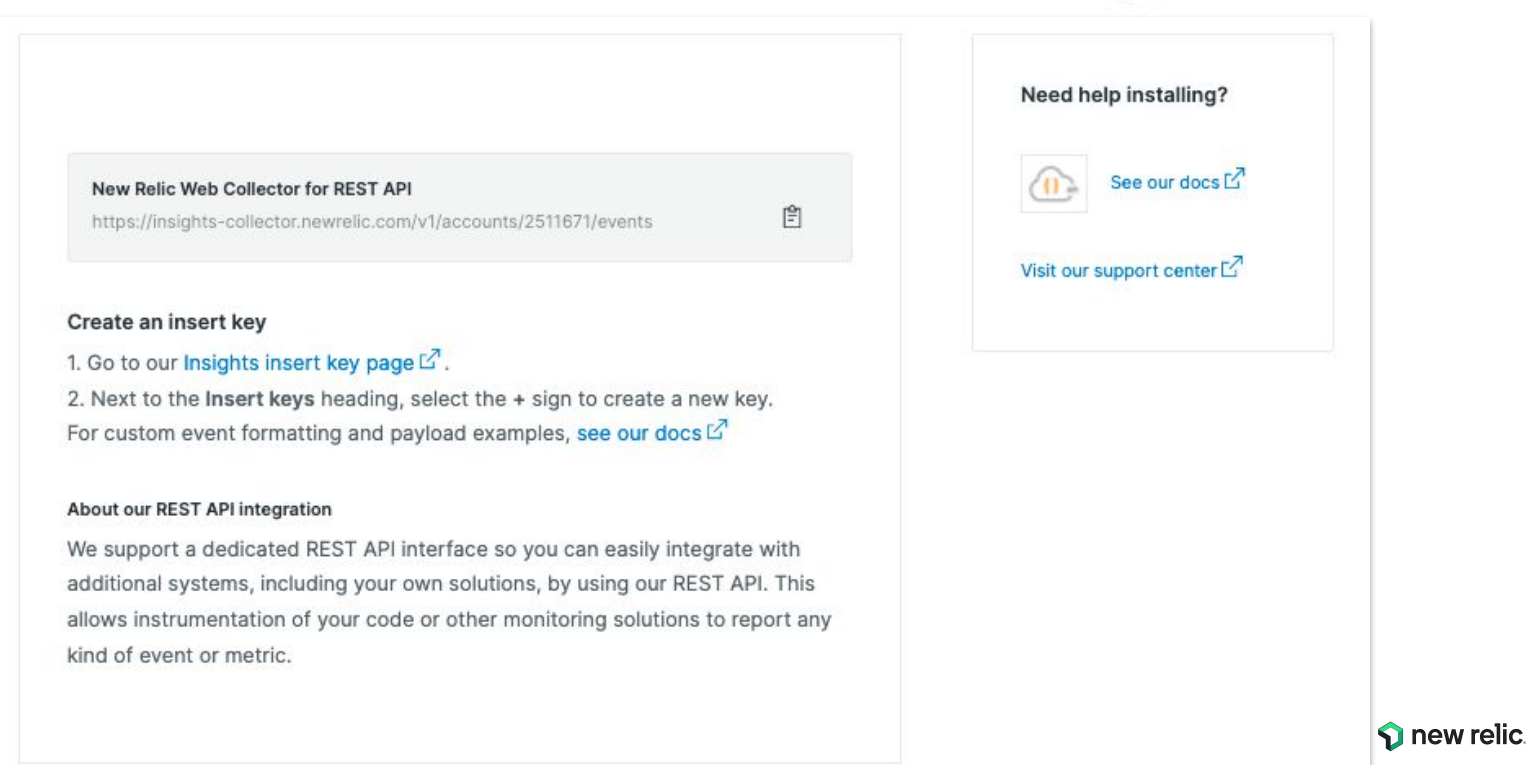

ZAB

○ 監
 □ い
 へ 設
 管

∩, <del>U</del>7 Z Sh

.

© 2023New Relic

• Incident Intelligence 用メディアタイプは現在プロトタイプです。

| -     |     |
|-------|-----|
| SIX   | « 🖸 |
|       | 0   |
|       | ų   |
| データ   |     |
| ペントリ  |     |
|       |     |
| -1    |     |
| 2     |     |
| 2     |     |
| 設定    |     |
| FÞ    |     |
|       |     |
| ザーグルー | プ   |
| ቻ     |     |
| アタイプ  |     |
| パト    |     |
|       |     |
| - 6   |     |
|       |     |
| re    |     |
| Ĵ     |     |
| ザー設定  |     |
| /ፖሳト  |     |
| 1771  |     |

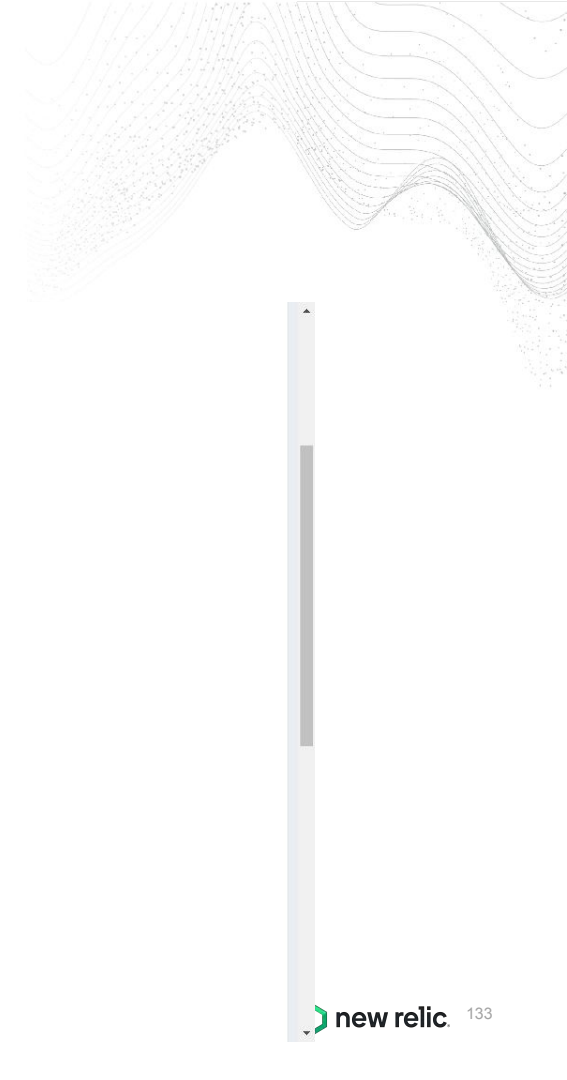

• Zabbixのトリガーアクションによってメディアタイプを呼び出して利用しています。

| ション 実行内容            |                                                                                 |           |         |
|---------------------|---------------------------------------------------------------------------------|-----------|---------|
| フォルトのアクション実行ステップの間隔 | 1h                                                                              |           |         |
| メンテナンス中の場合に実行を保留    |                                                                                 |           |         |
| 実行内容                | ステップ 詳細                                                                         | 開始時刻 継続期間 | 間 アクション |
|                     | 1     ユーザーグループにメッセージを送信: New Relic via New Relic Incident Intelligence       追加 | すぐに 標準    | 変更 削除   |
| 復旧時の実行内容            | 詳細                                                                              | アクション     |         |
|                     | ユーザーグループにメッセージを送信: New Relic via New Relic Incident Intelligence<br>追加          | 変更削除      |         |
| 更新時の実行内容            | 詳細                                                                              | アクション     |         |
|                     | ユーザーグループにメッセージを送信: New Relic via New Relic Incident Intelligence<br>追加          | 変更 削除     |         |

**new relic**. <sup>134</sup>

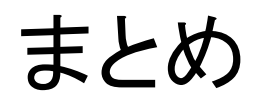

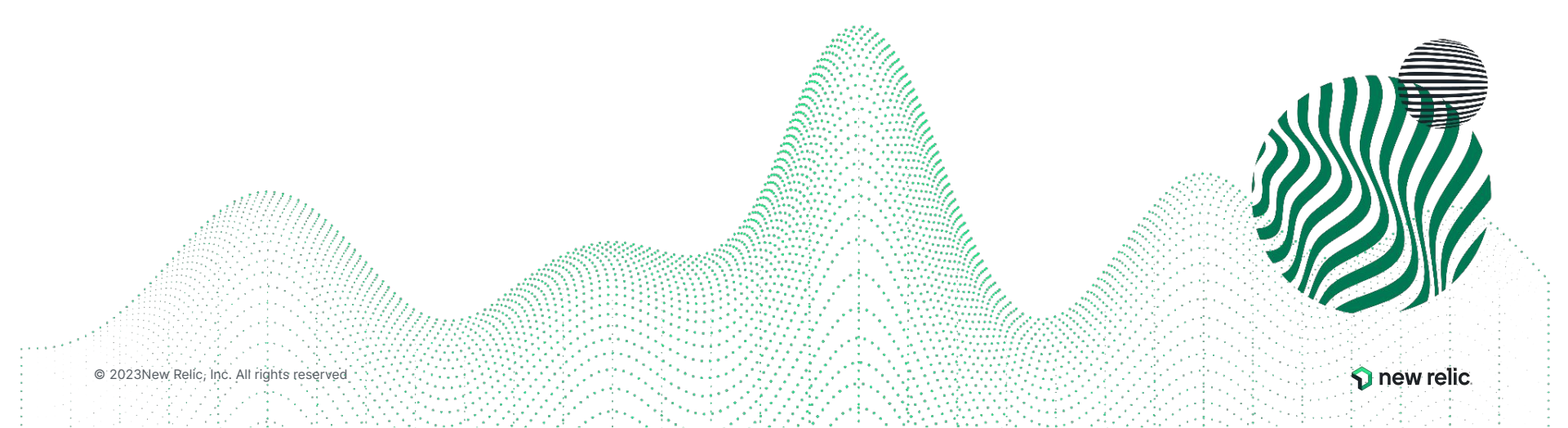

まとめ

- ユーザー体験に近い指標でアラートを設定しよう
  - インフラ監視はアンチパターン
- New Relicのアラート構造と設定方法を理解しよう

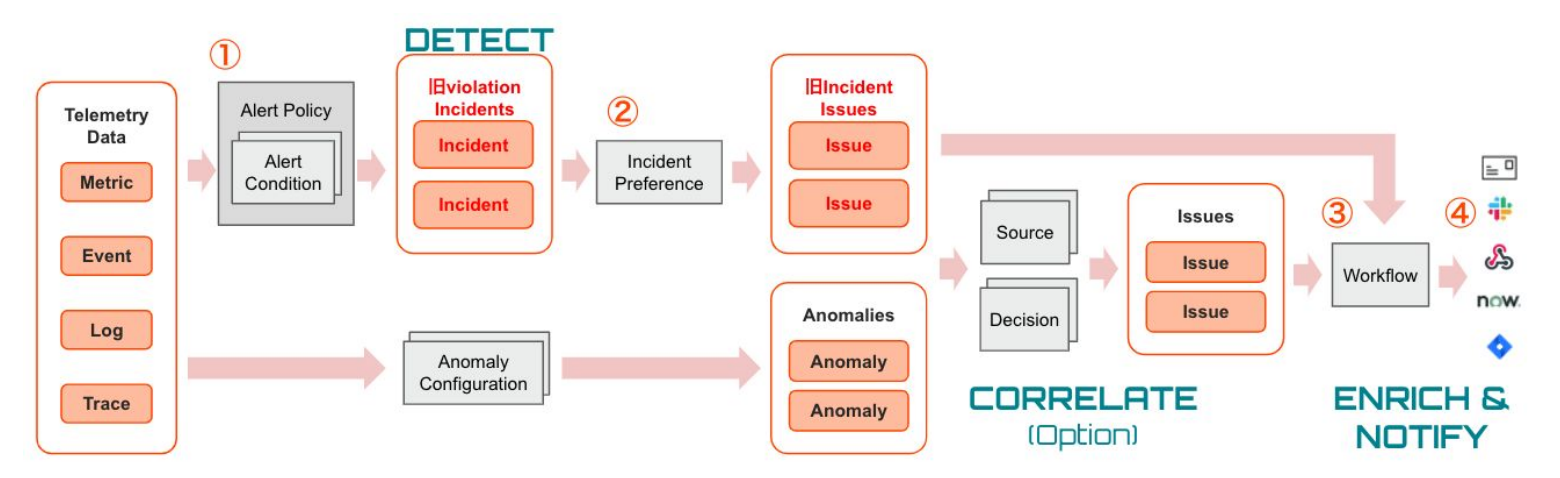

#### • New Relicを使ってAIOpsを実現しよう

- Anomaly DetectionとCorrelation、Lookoutを使った異常検知

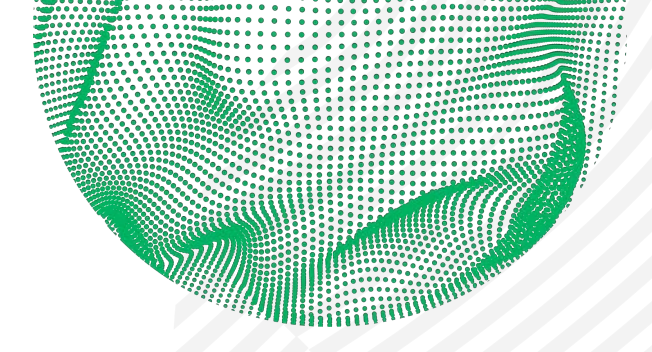

illi

 $\backslash \setminus \setminus \setminus \setminus$ 

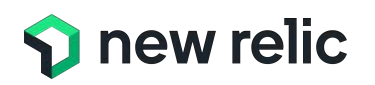

#### お疲れさまでした。 ご質問があればQ&Aにご記入ください アンケートにご協力お願いいたします

#### Thank you.

© 2023New Relic, Inc. All rights reserved